본 가이드는 셀러업 기초 사용 방법에 관한 내용을 다루고 있습니다.
본 가이드에 표현하지 않은 다양한 기능은 서포트팀에 문의 주세요
기초 테스트로 생성된 데이터는 초기화 가능합니다.

### 

## 상품+주문+재고관리만 사용하고 싶어요

셀러업 기초 가이드

## 상품관리 (쇼핑몰연동)

SELLER

2024.01

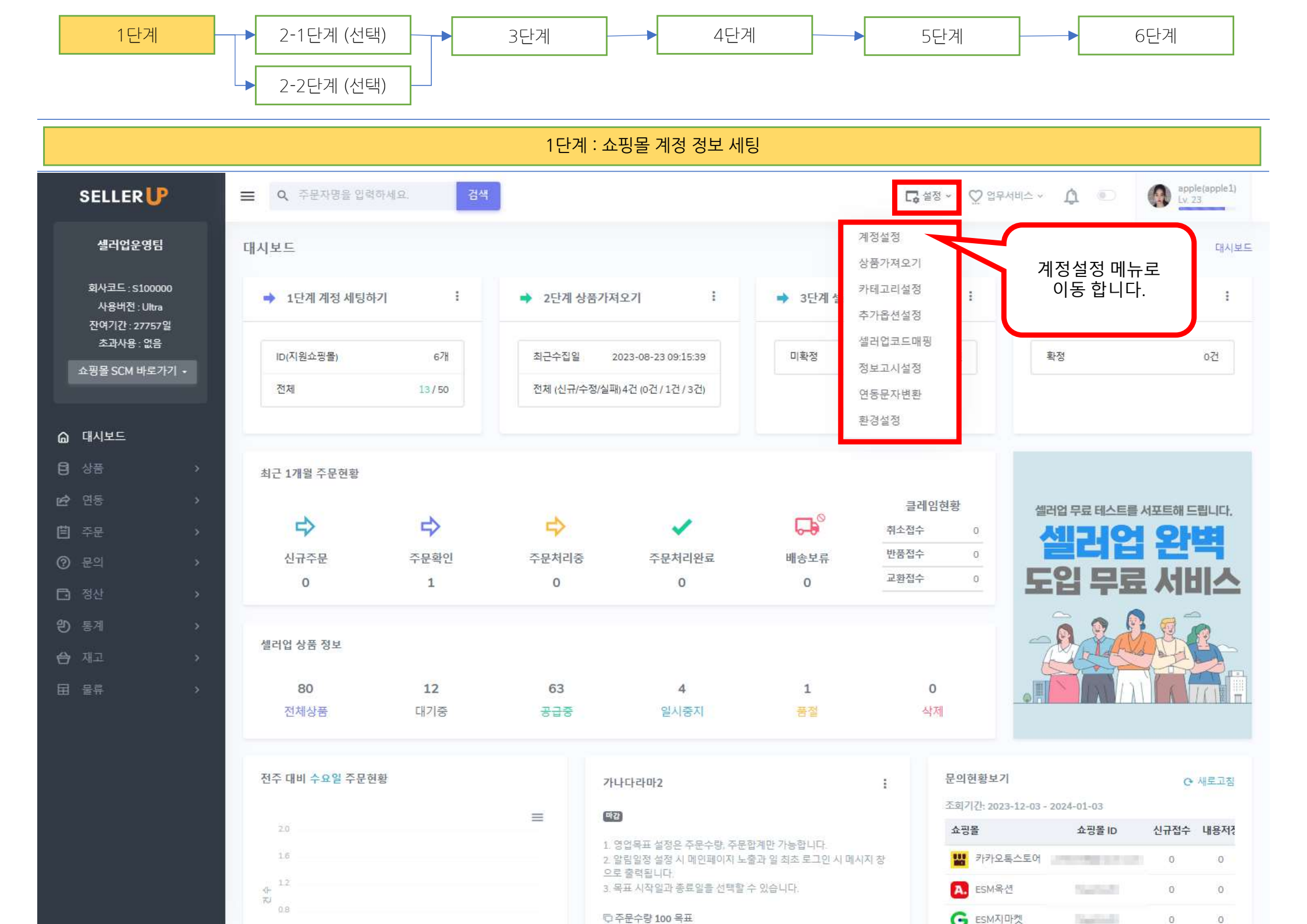

| 쿠팡 계정등록방법안내              |                                   |    |   |
|--------------------------|-----------------------------------|----|---|
|                          |                                   |    | Î |
| 항목                       |                                   | 설명 |   |
| 쇼핑몰ID( <mark>필수</mark> ) | 쿠팡 판 <mark>매</mark> 자 아이디를 입력합니다. |    |   |
| 비밀번호( <mark>필수</mark> )  | 로그인 비밀번호를 입력합니다.                  |    |   |

| 쿠팡 쇼핑몰 계정목록        |            | ×        | 쿠팡 쇼핑몰 계정등록    |                           | ×          |
|--------------------|------------|----------|----------------|---------------------------|------------|
| 10 🗸 개씩보기 🔹 🔹      | 결과 내 검색 :  |          | 필수정보 *         |                           |            |
| 번호 🖕 쇼핑몰 ID 🖕 사용여부 | · 메모 최종수정자 | 최종수정일    | 쇼핑몰 ID* 쇼핑몰 ID | 비밀번호* 비밀번호 @              | Ð          |
| q                  | 이터가 없습니다.  |          | 사용여부 사용        |                           |            |
|                    |            |          | 기타정보           | 계정정보를                     |            |
|                    |            |          | 별칭 별징          | 입력합니다. <sub>택하세요.</sub> ~ | /          |
|                    |            |          | 에모 에모          |                           |            |
|                    |            |          | 인증키 정보         |                           |            |
|                    |            | <b>/</b> | ACCESS_KEY     | SECRET_KEY                |            |
| 데이터가 없습니다.         |            | 이전 다음    | 업체코드           |                           |            |
|                    |            | +계정등록    | 목록보기 계정등록방법안내  | C 계정등                     | 5 <b>4</b> |

#### 1단계 : 쇼핑몰 계정 정보 세팅

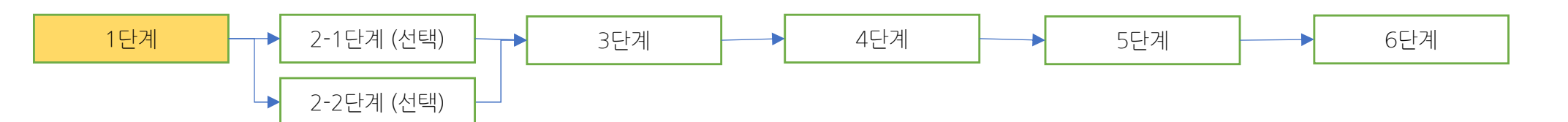

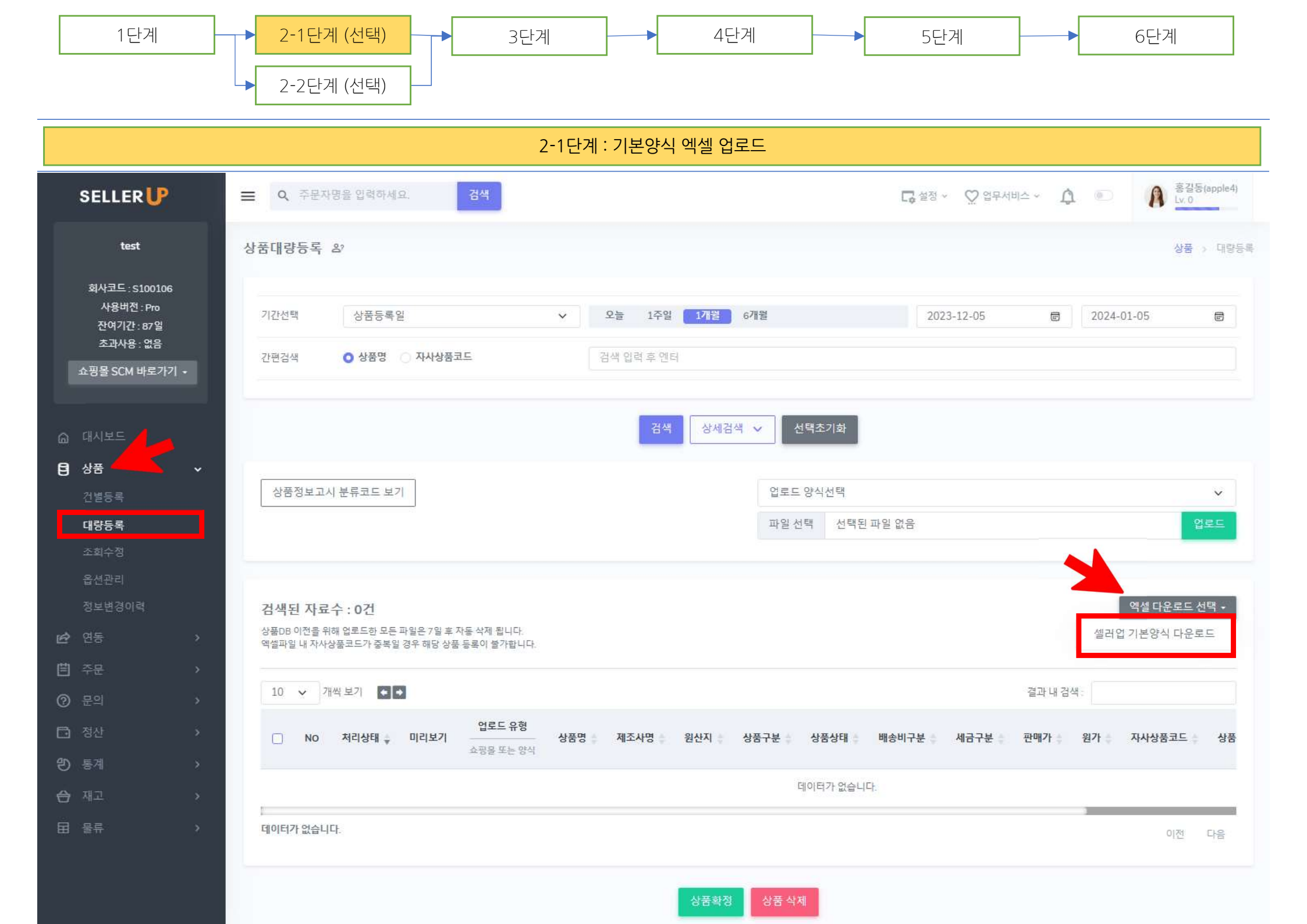

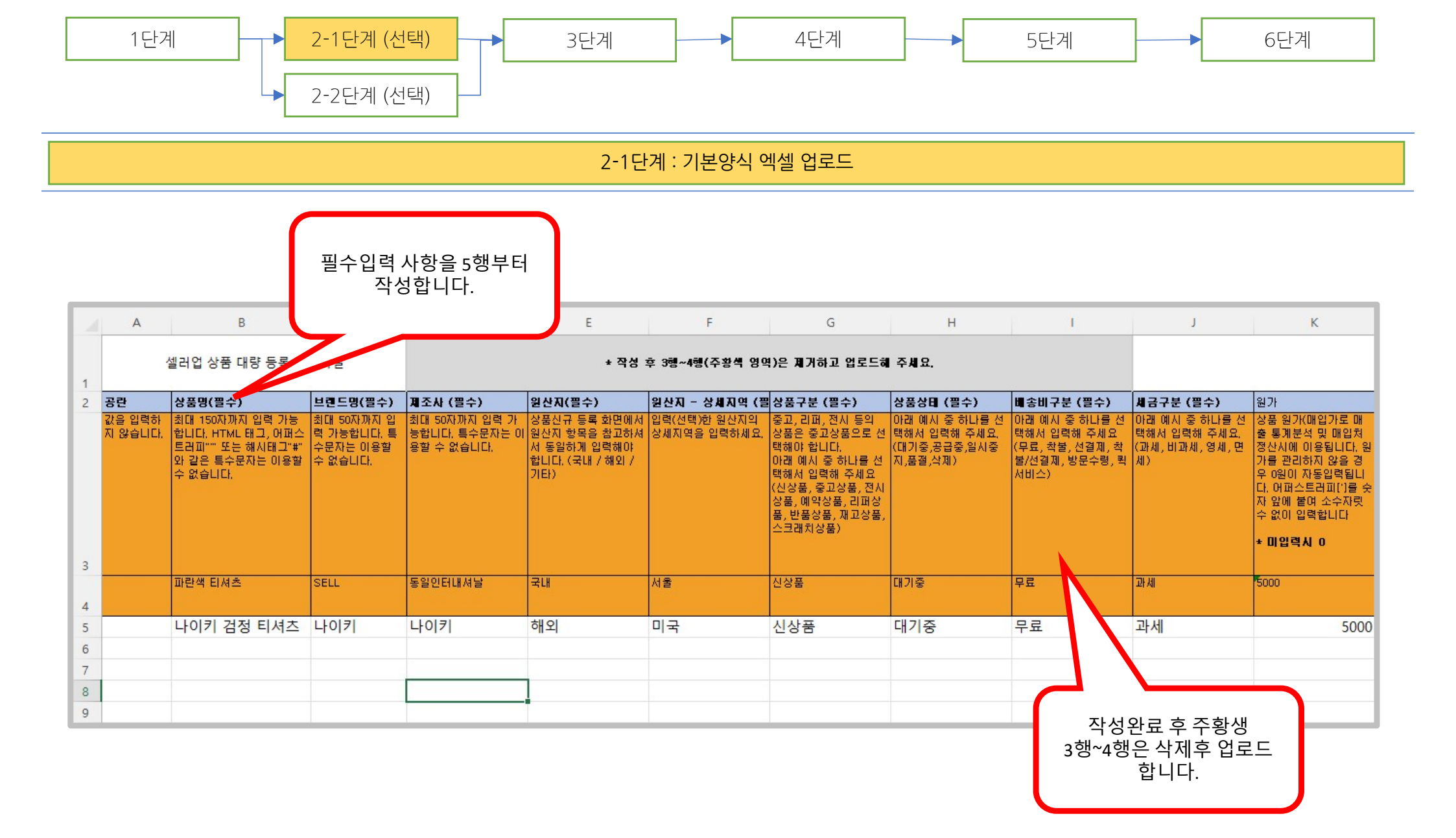

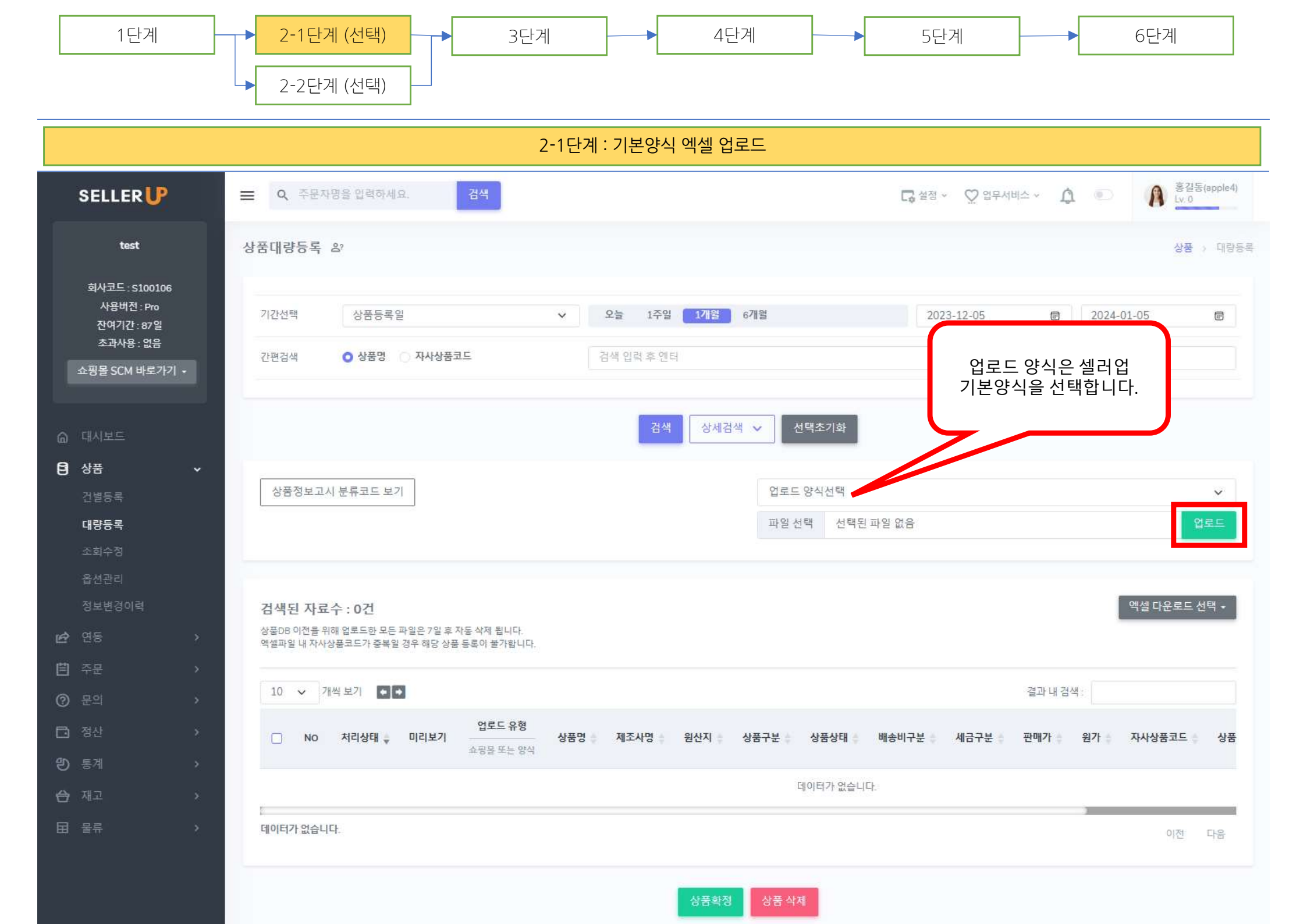

상품확정 상품 삭제

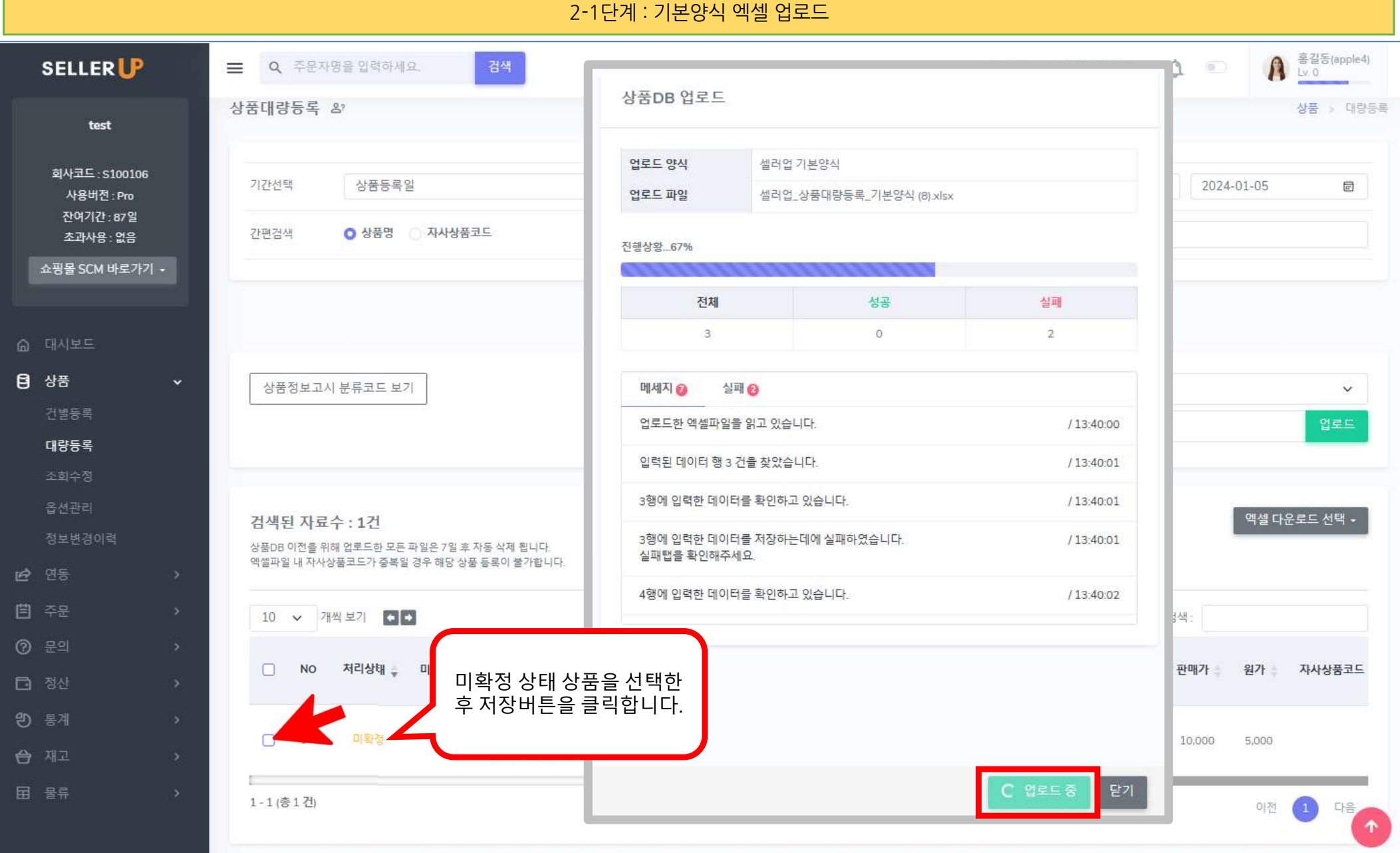

### 2 1다귀·기법아시 에세 이크트

6단계

1단계 → 2-1단계 (선택) → 3단계 → 4단계 → 5단계 → 5단계

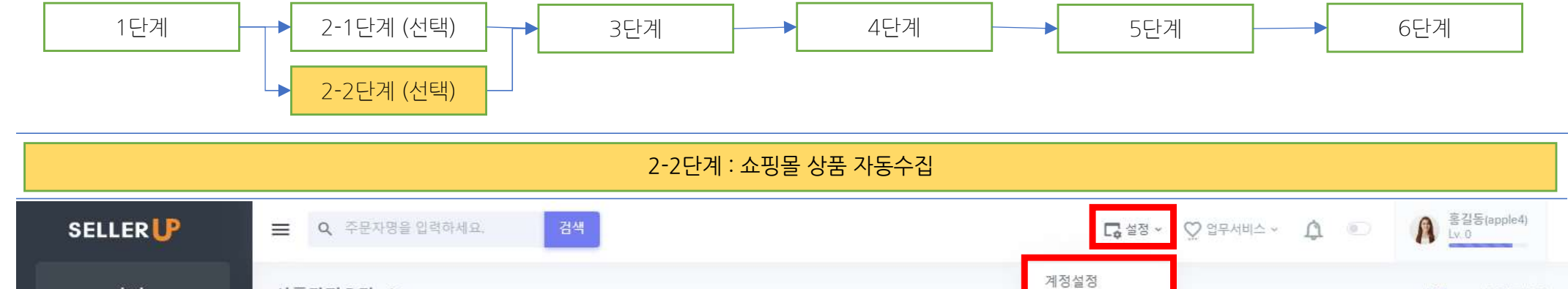

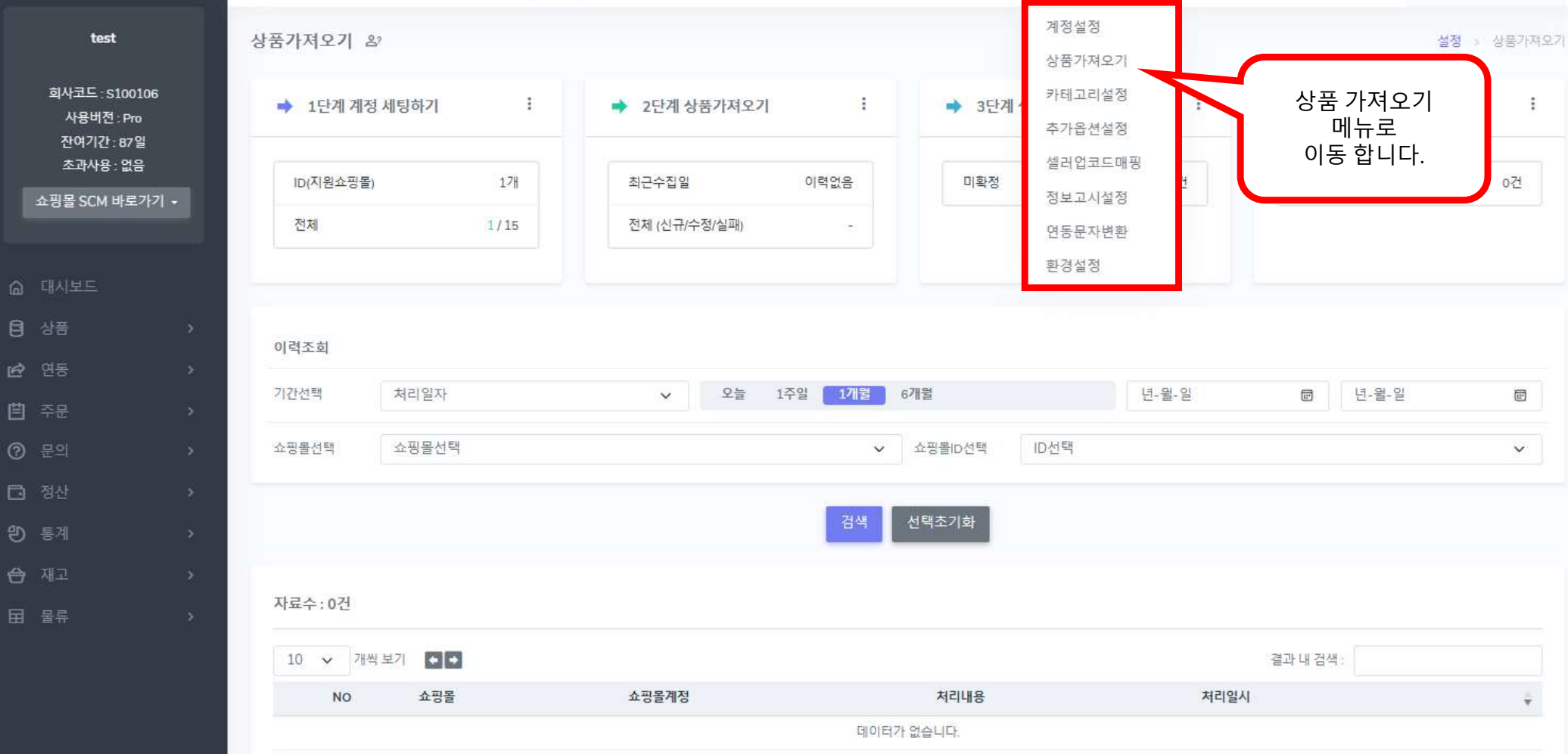

데이터가 없습니다.

이전 다음

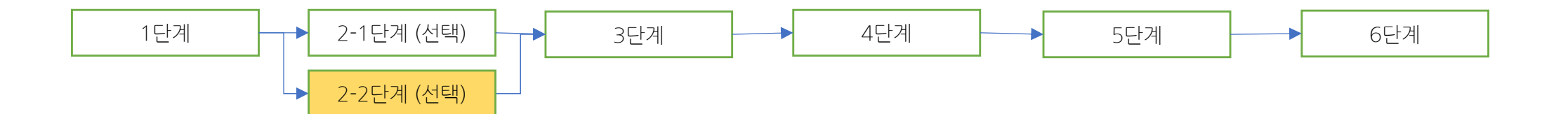

2-2단계: 쇼핑몰 상품 자동수집 SELLER UP 📃 Q. 주문자명을 입력하세요. 검색 UP 셀러업 SELLERUP :: Admin - 개인 - Microsoft Edge - 0  $\times$ https://sellerup.co. 2. 쇼핑몰과 계정을 선택 후 test 상품가져오기 & 상품가져오기 버튼을 클릭합니다. 상품 가져오기 회사코드: S100106 ➡ 1단계계정세팅하기 ÷ ➡ 2단계 상품가져오기 사용버전 : Pro 쇼핑몰선택 쿠팡 상품가져오기 잔여기간:87일 초과사용: 없음 17# 이력없음 ID(지원쇼핑몰) 최근수집일 계정선택 계정선택 V 쇼핑몰 SCM 바로가기 -전체 (신 전체 1/15 ▼ 수집설정 상세정보 수집여부 🔘 수집함 🔿 수집안함 1. 계정정보가 세팅되어 진행상황...0% 있으면 상품가져오기 이력조회 메뉴를 클릭합니다. 전체 성공 실패 기간선택 처리일자 주일 1개월 6개월 0 0 0 쇼핑몰선택 쇼핑몰선택 ✓ 쇼핑 메세지 🕕 실패 🕕 🗋 정산 검색 선택 원 통계 자료수:0건 田 물류 10 🗸 개싹보기 🍋 쇼핑몰계정 NO 쇼핑몰 데이터가 없습 데이터가 없습니다. ▲ 계정을 선택하세요.

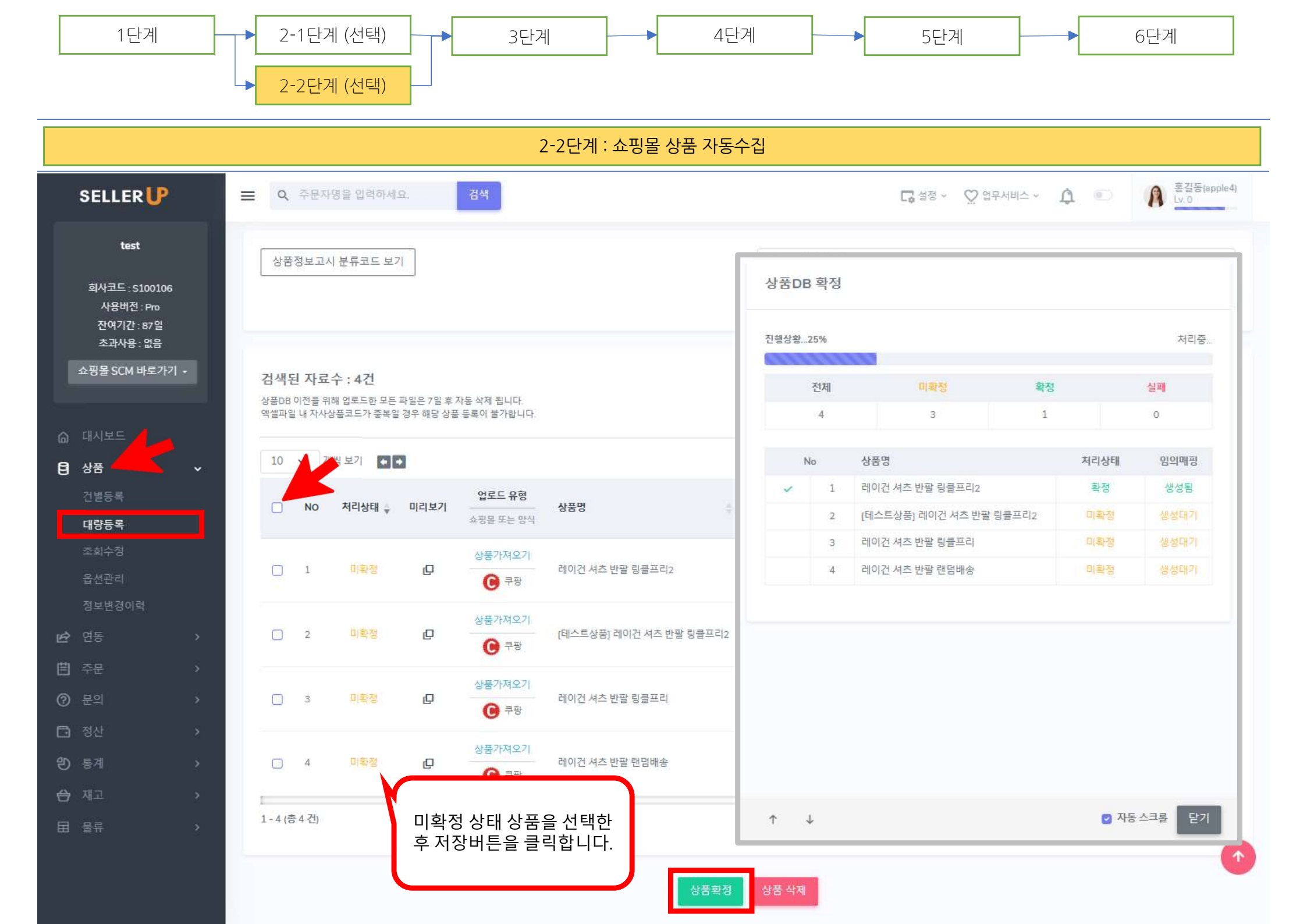

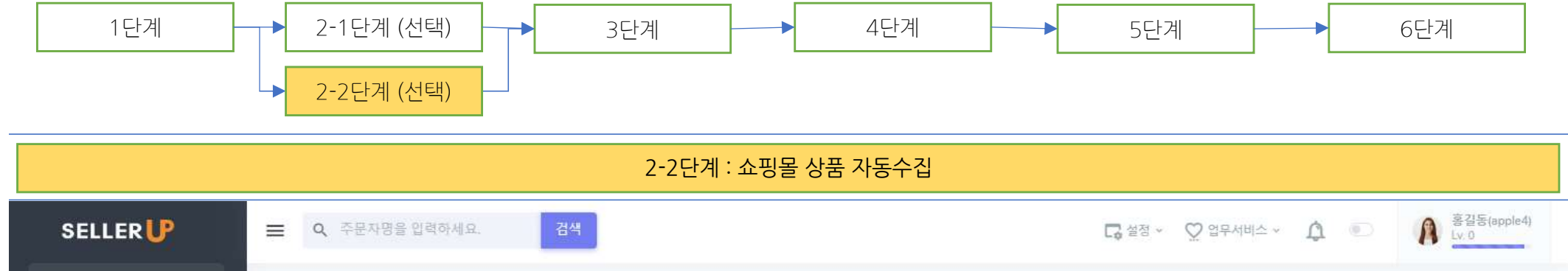

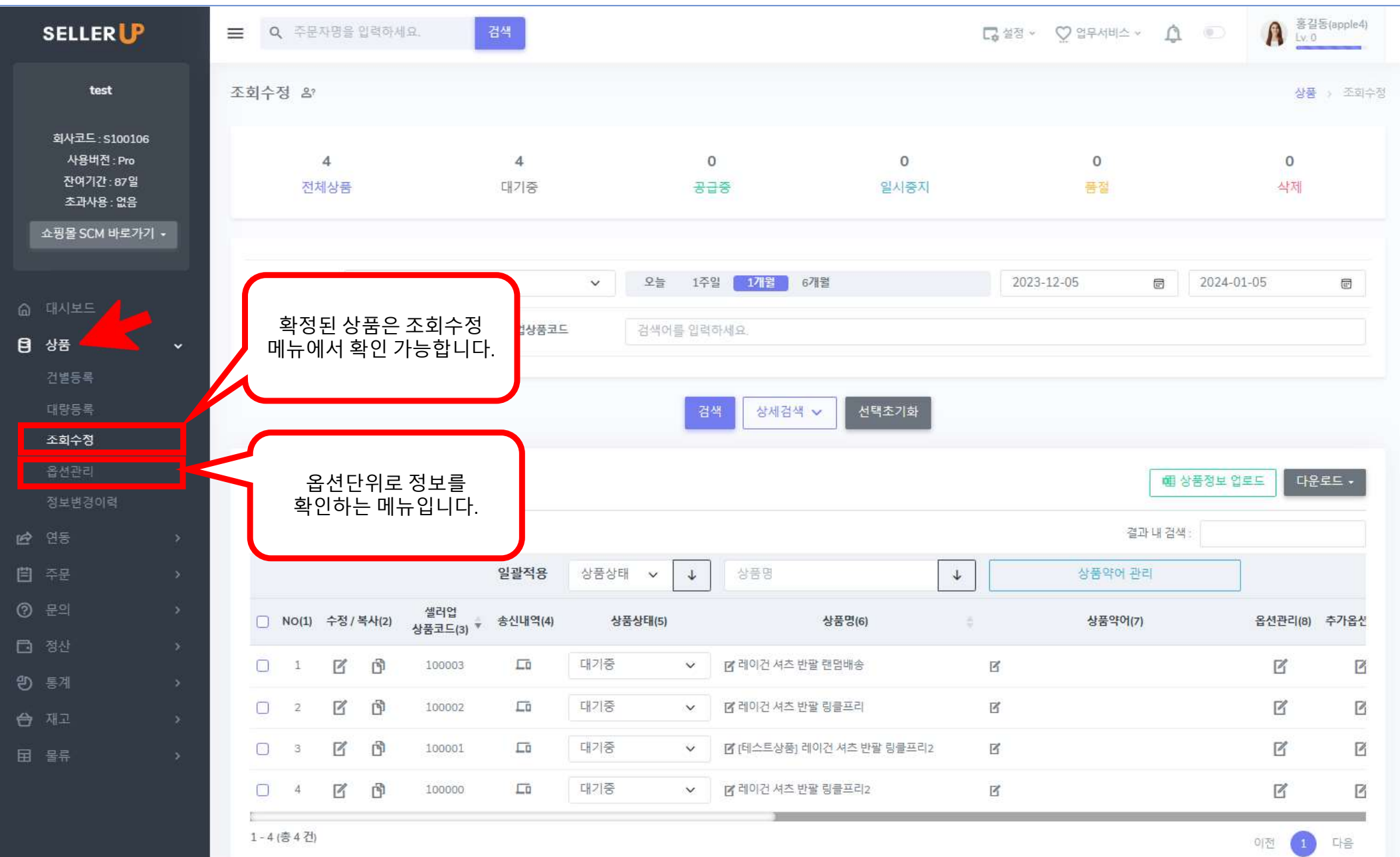

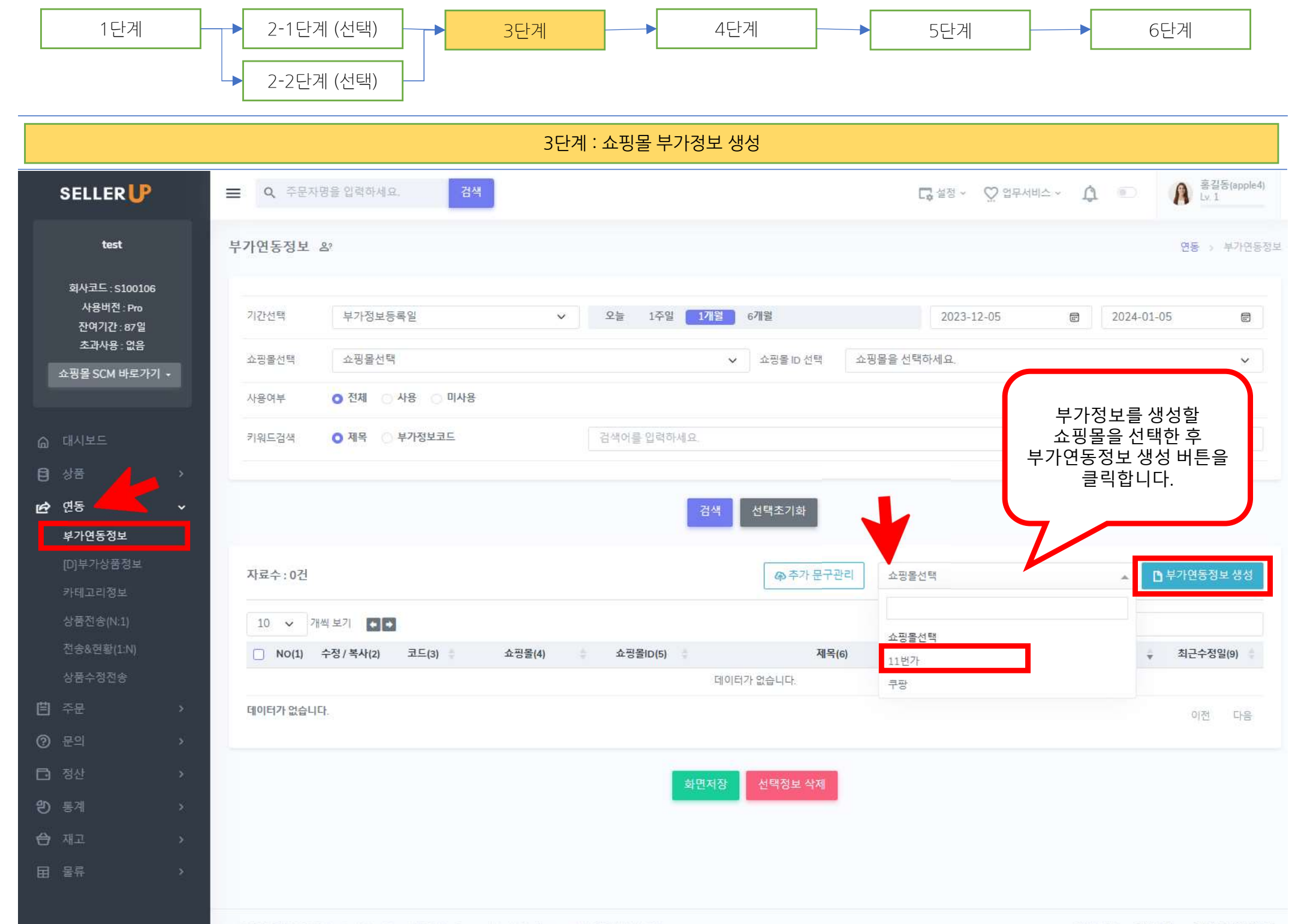

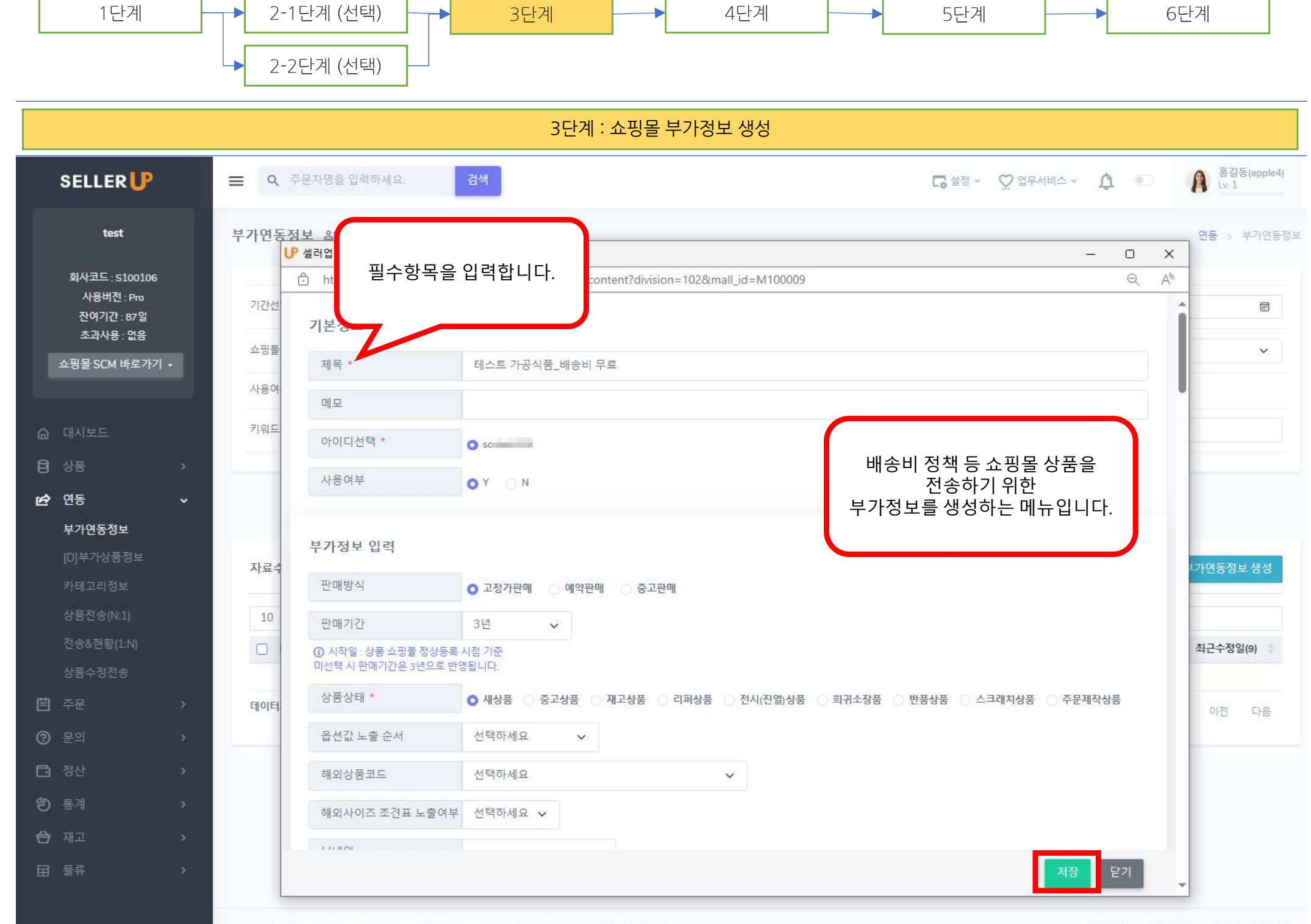

COPYRIGHT 2022. fluentsolution Corp. All Rights Reserved. help@sellerup.co.kr( 운영서버 No.81)

회사소개 이용약관 개인정보저리방침

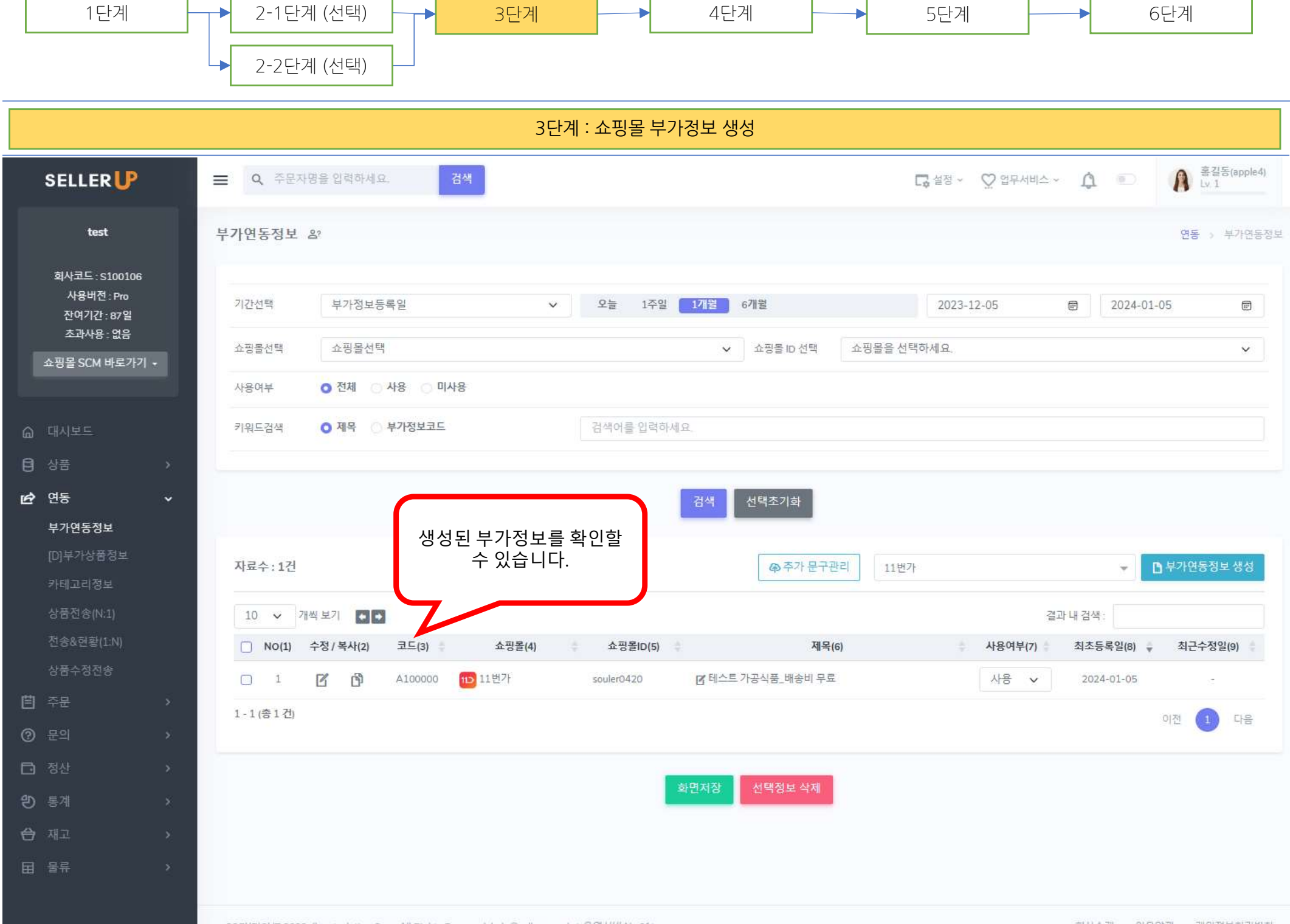

COPYRIGHT 2022. fluentsolution Corp. All Rights Reserved. help@sellerup.co.kr( 운영서비 No.61)

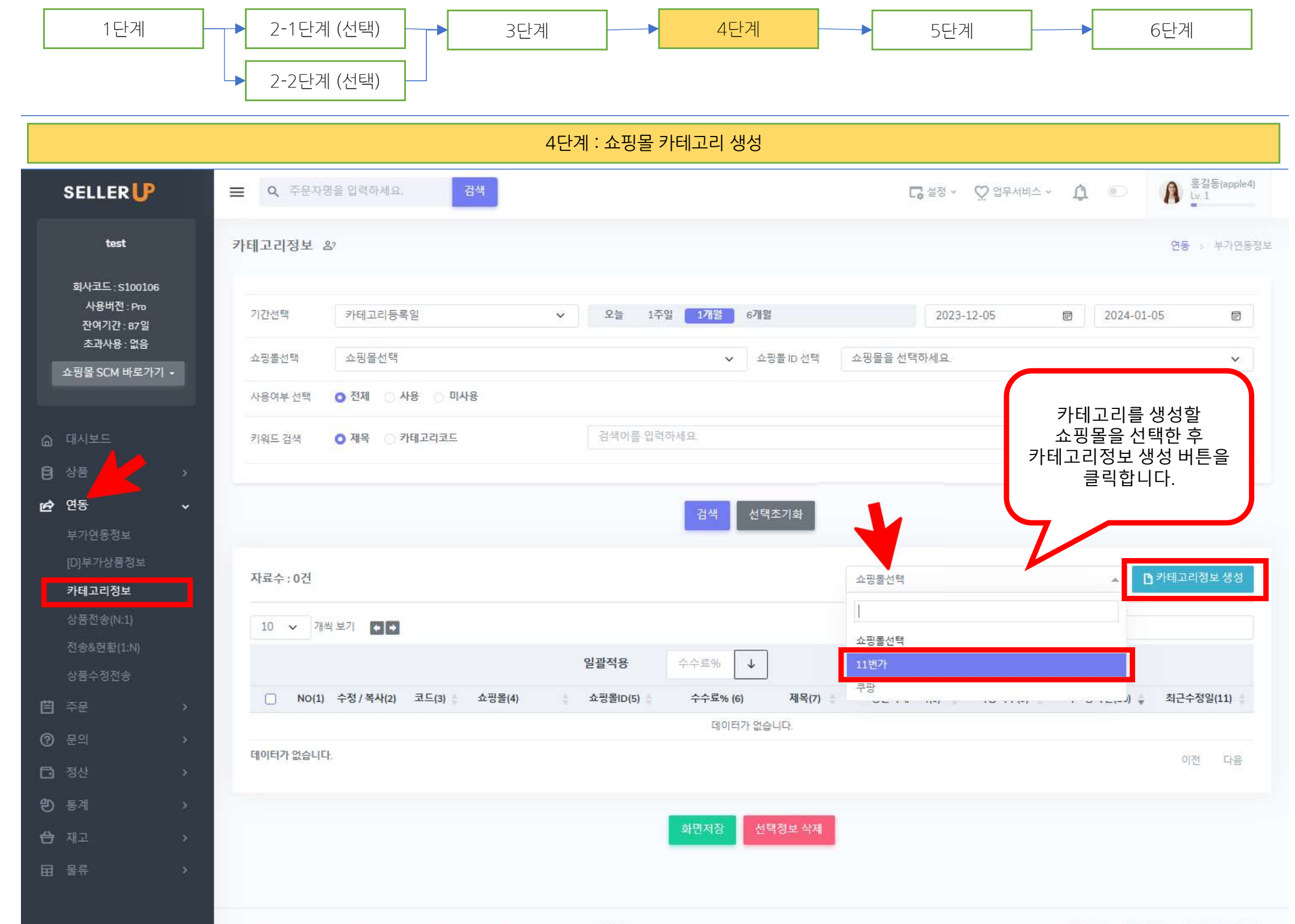

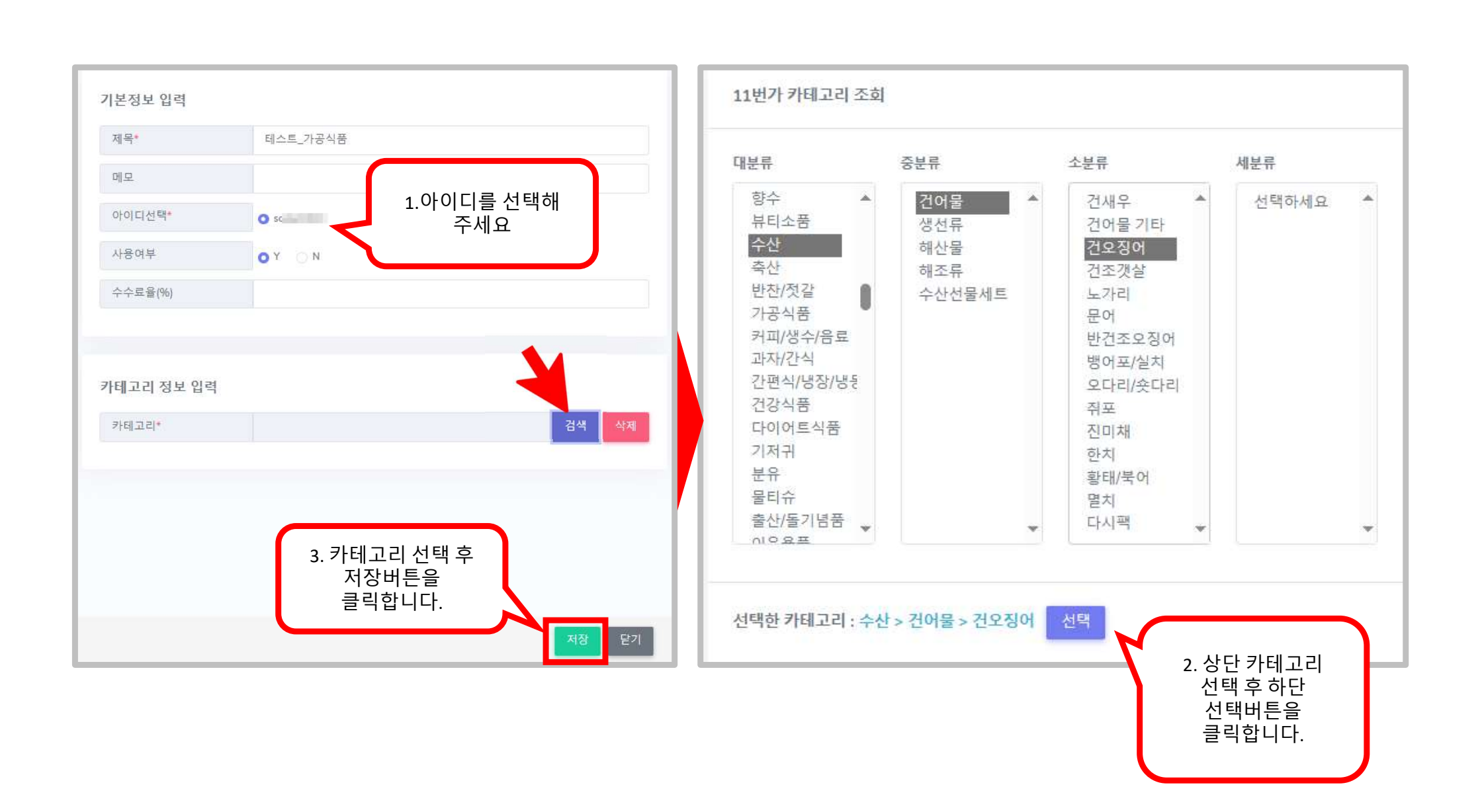

#### 4단계 : 쇼핑몰 카테고리 생성

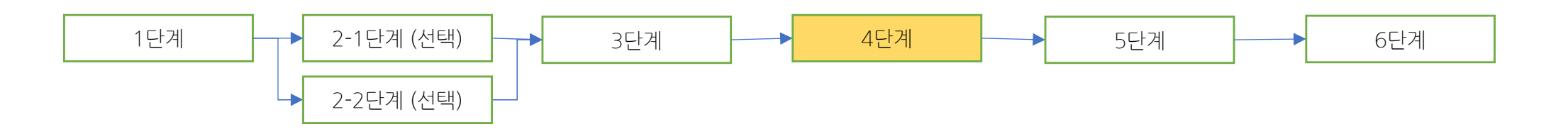

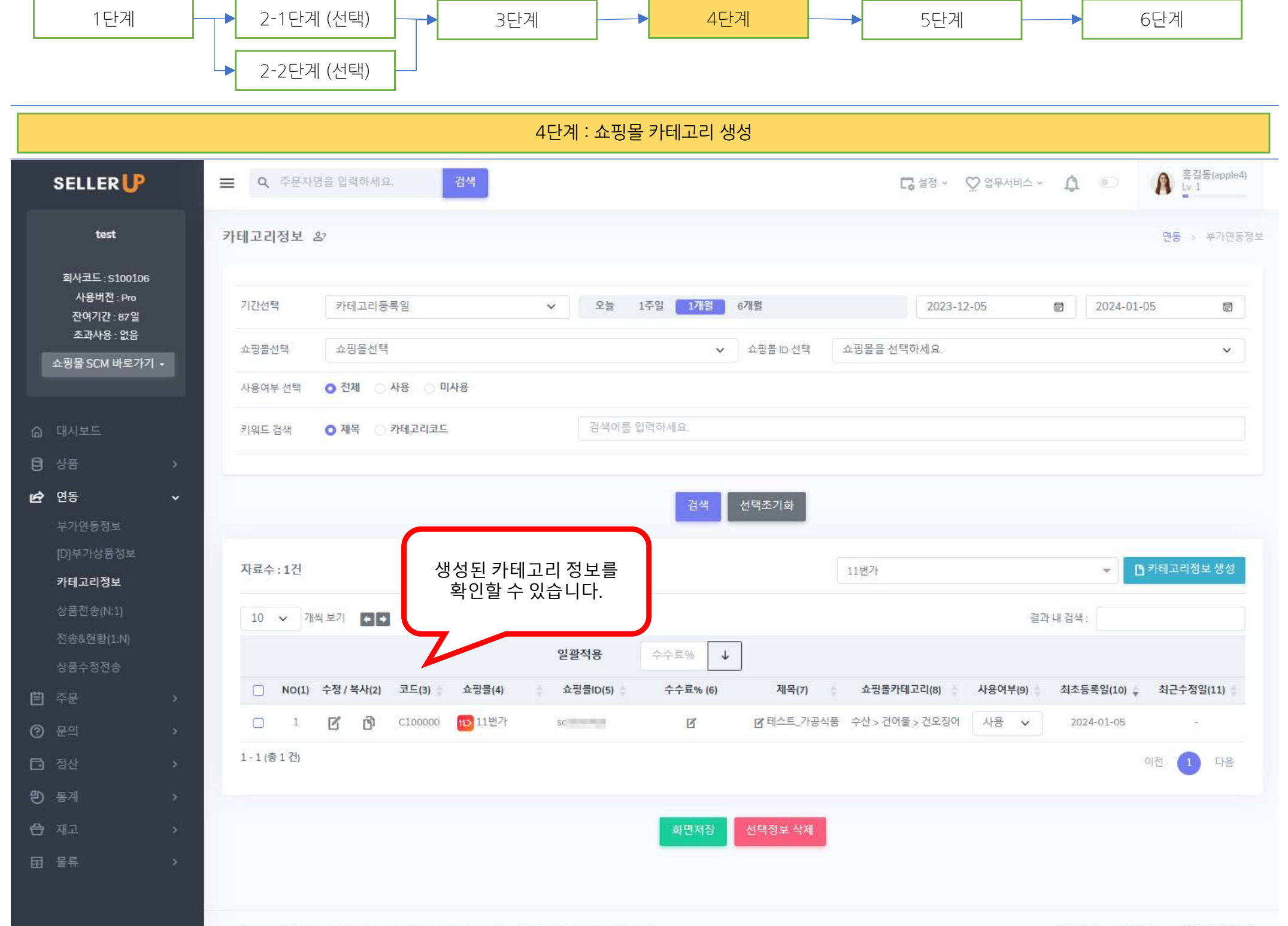

COPYRIGHT 2022 fluentsolution Corn All Rights Reserved belo@sellenin.co.kr/ 유영서버 No.301

회사소개 이용약과 개인정보처리방침

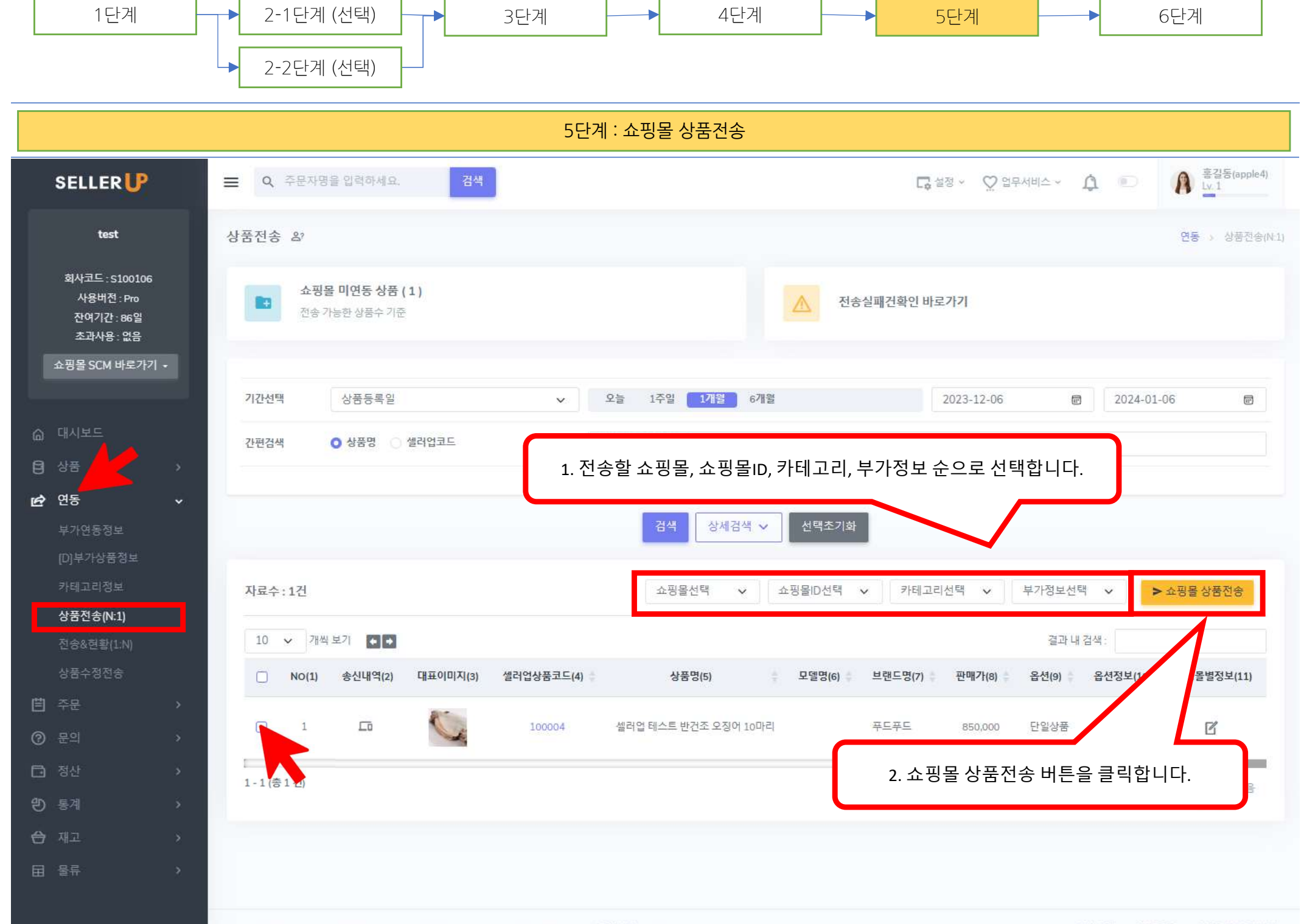

COPYRIGHT 2022. fluentsolution Corp. All Rights Reserved. help@sellerup.co.kr( 운영서비 No.35)

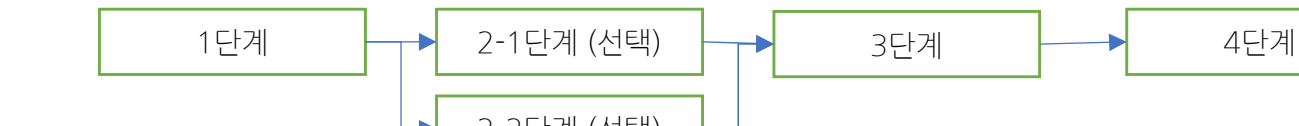

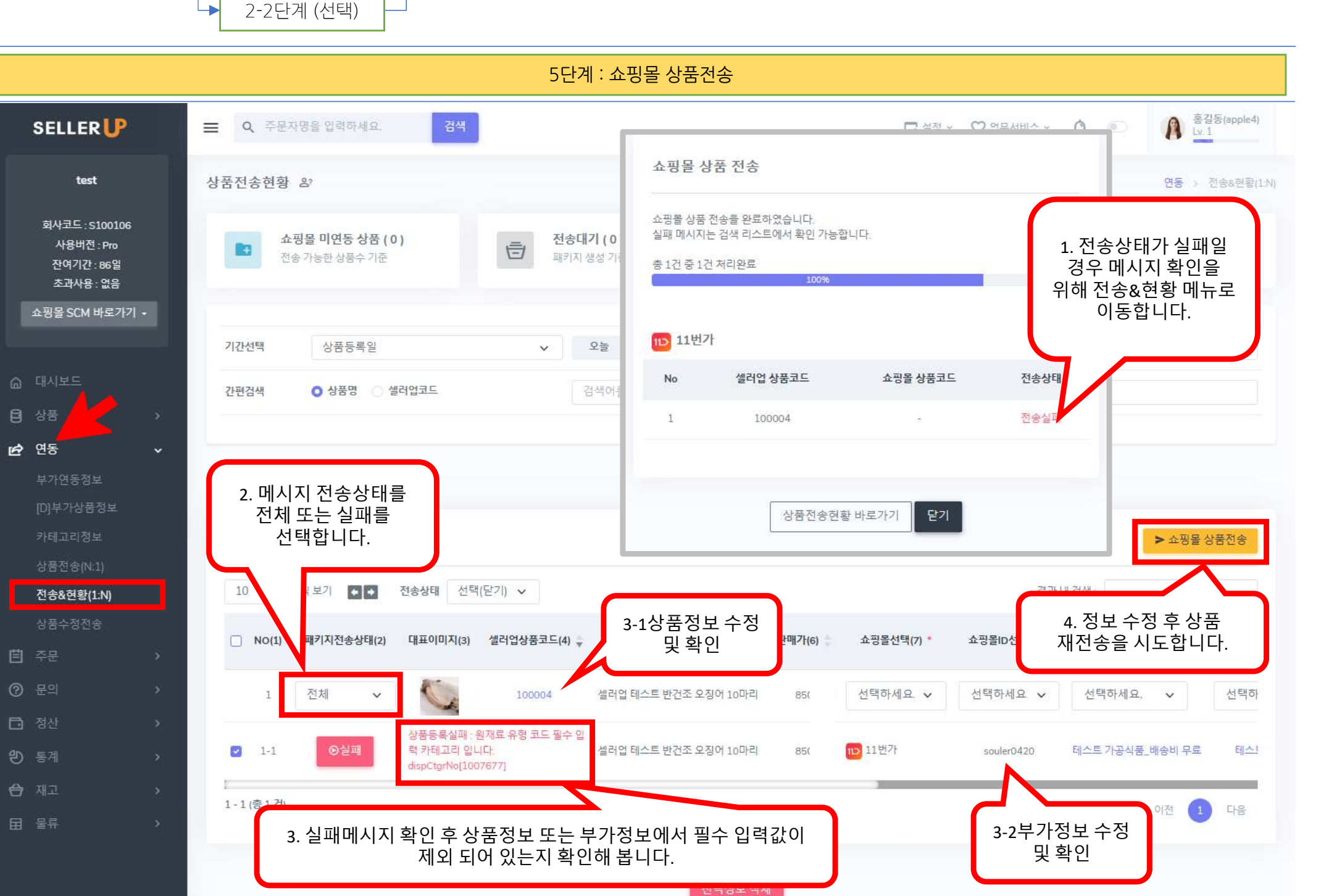

6단계

5단계

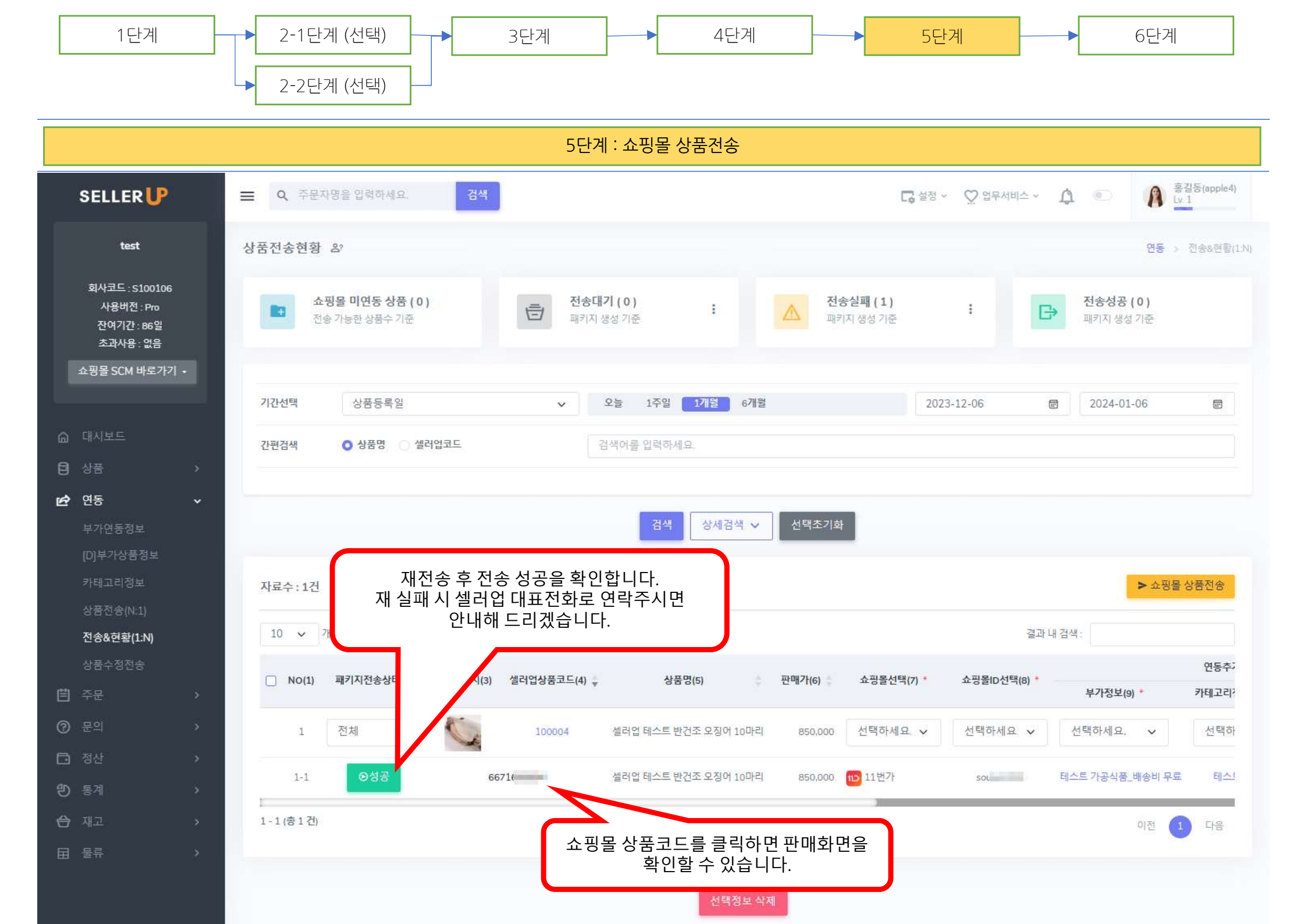

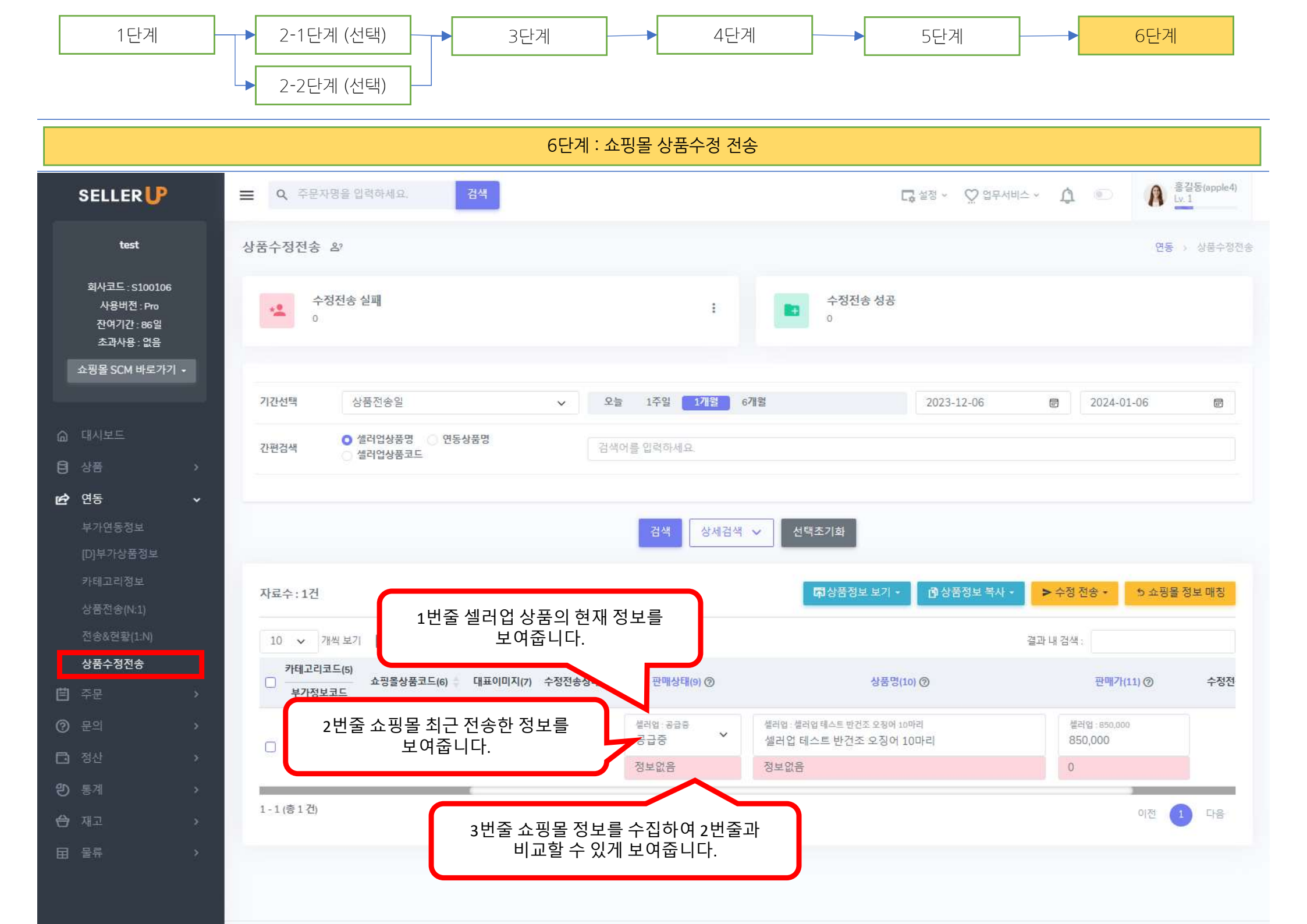

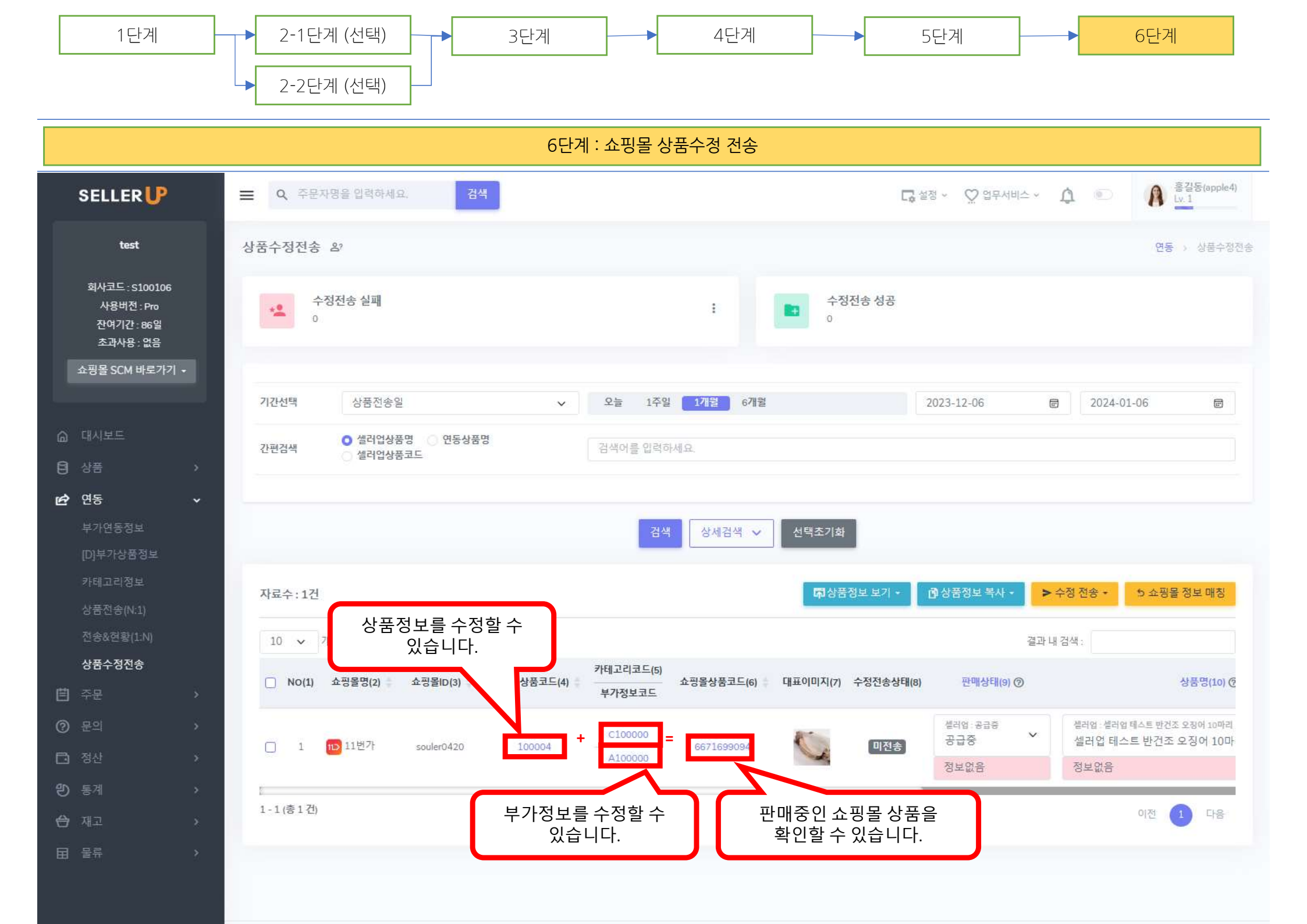

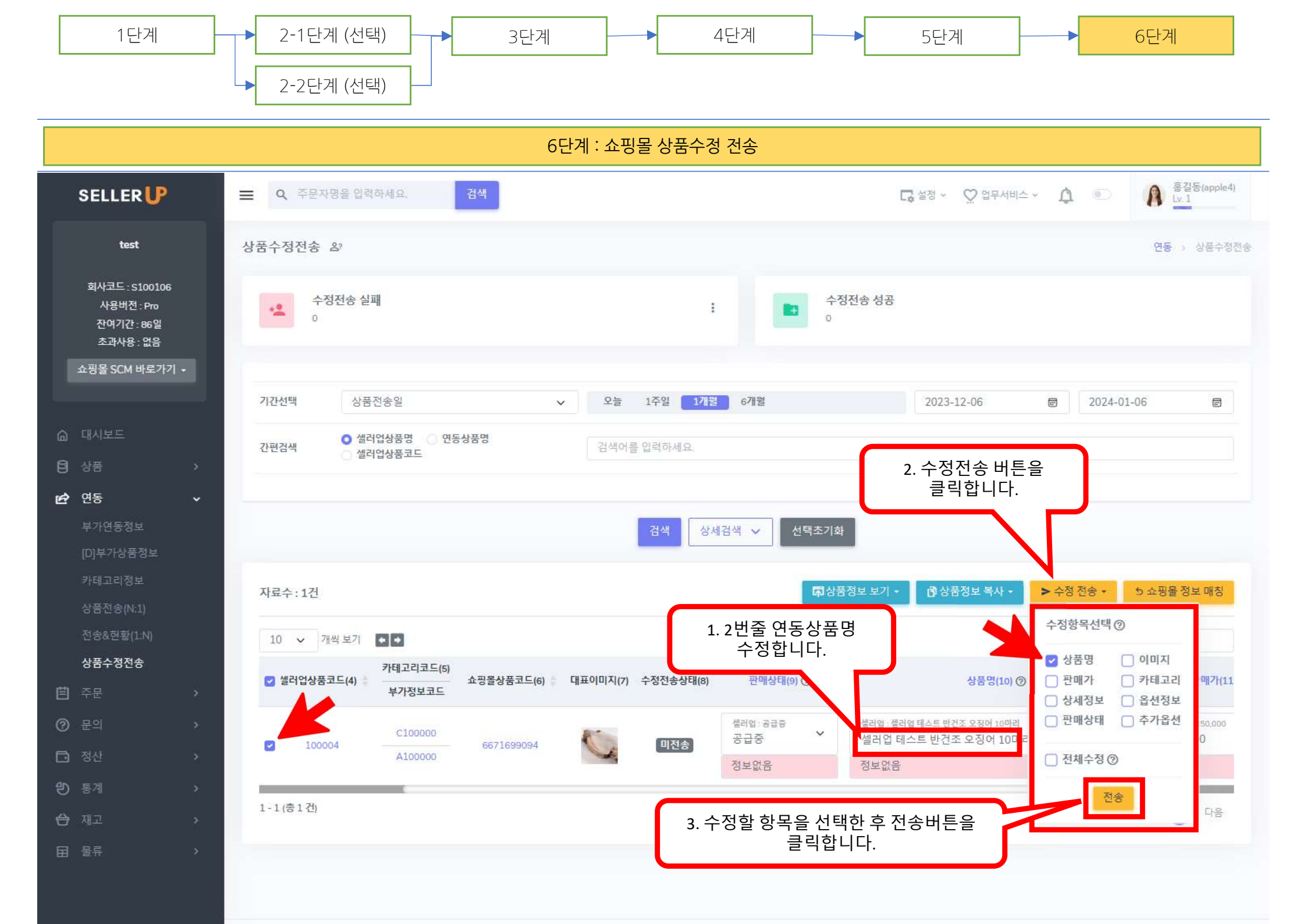

# 재고관리

| 1단계 |  | 2단계 | }▶ | 3단계 |  | 4단계 |  | - 5단계 |  | 6단계 |
|-----|--|-----|----|-----|--|-----|--|-------|--|-----|
|-----|--|-----|----|-----|--|-----|--|-------|--|-----|

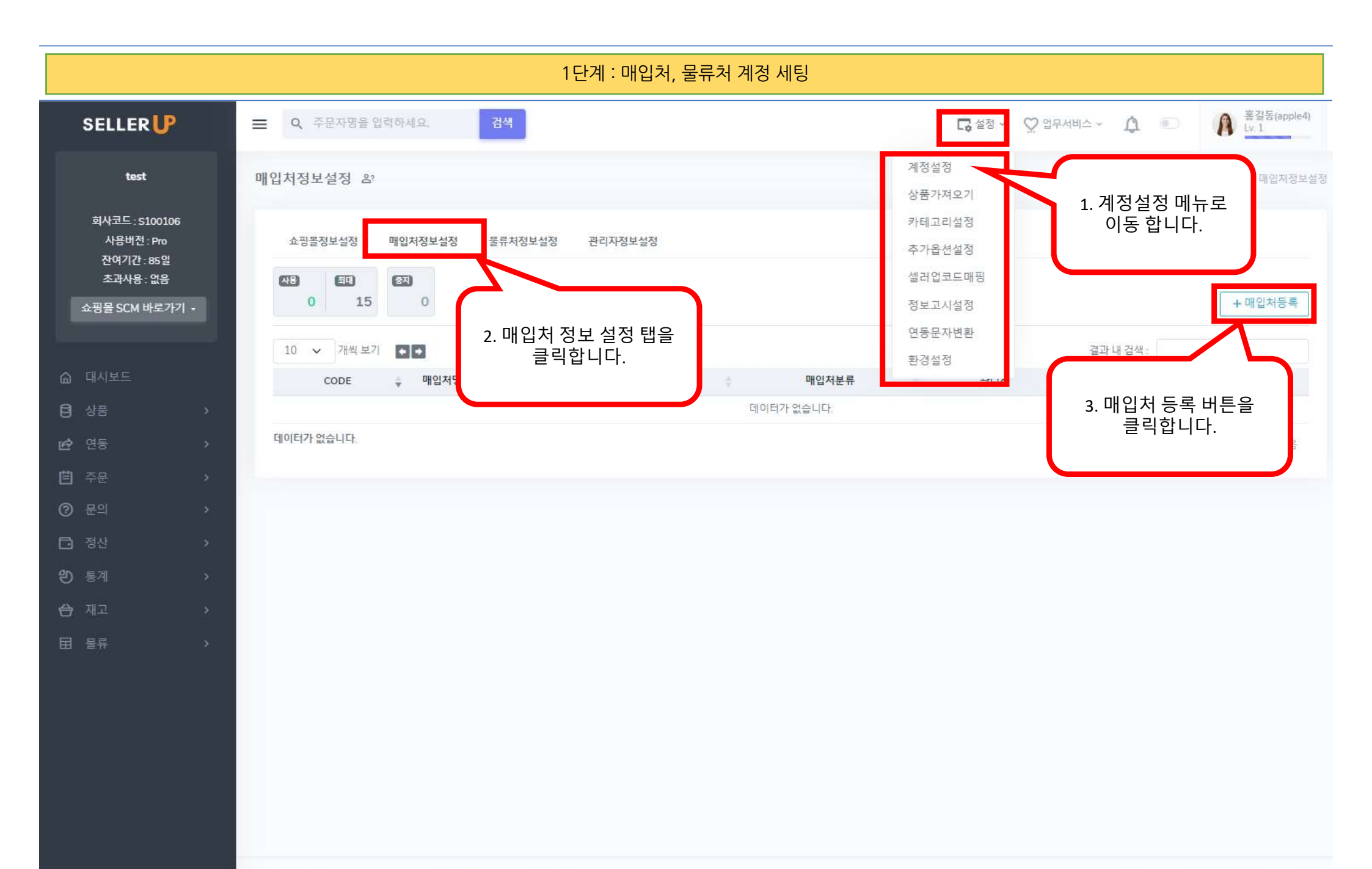

| 1단계 |  | 2단계 |  | 3단계 |  | 4단계 |  | - 5단계 |  | . 6단계 |
|-----|--|-----|--|-----|--|-----|--|-------|--|-------|
|-----|--|-----|--|-----|--|-----|--|-------|--|-------|

1단계 : 매입처, 물류처 계정 세팅

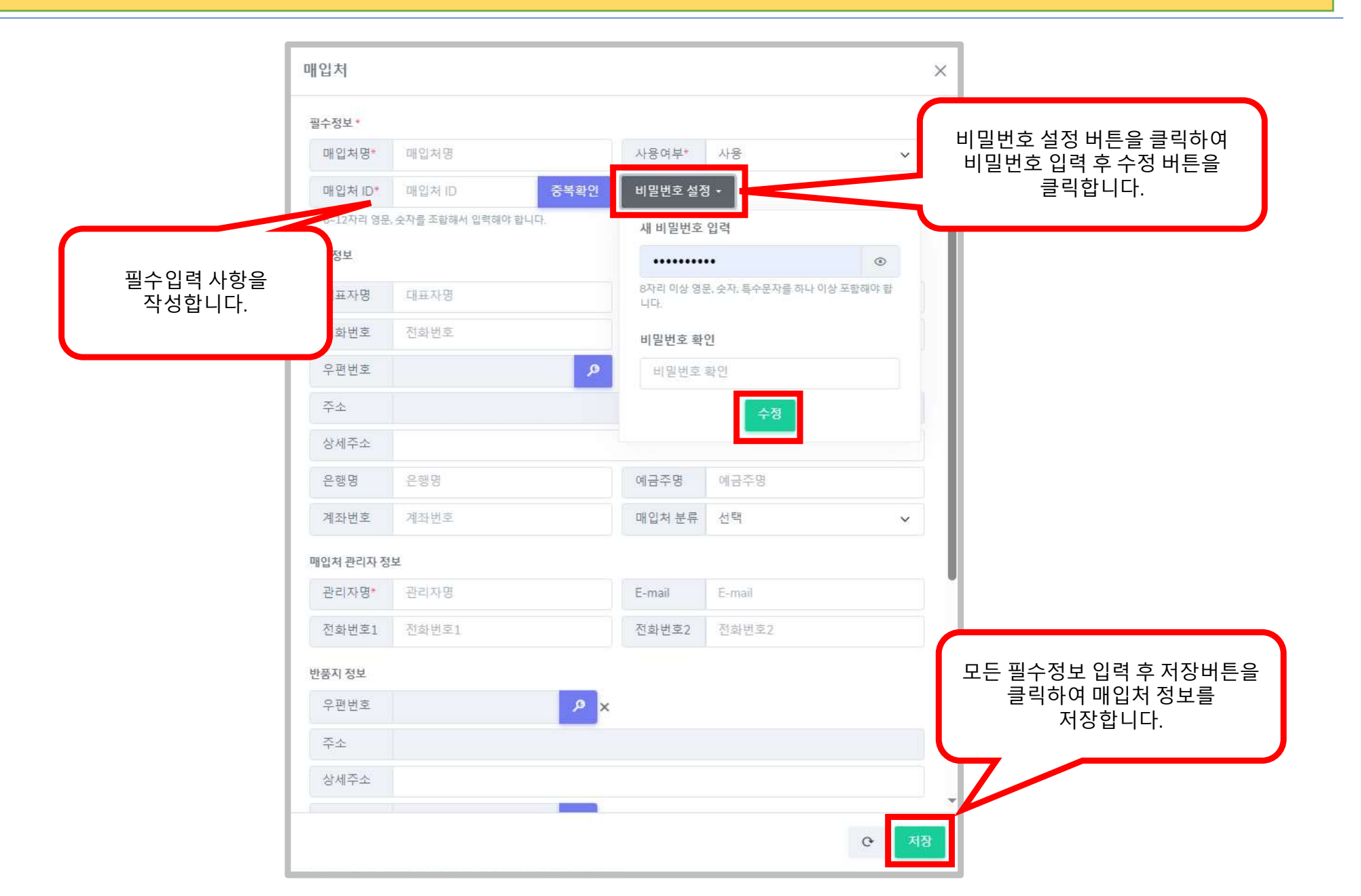

| 1단계 → 2단계 | → 3단계 | <b>→</b> 4단계 <b>→</b> | ▶ 5단계 <b>→</b> | 6단계 |
|-----------|-------|-----------------------|----------------|-----|
|-----------|-------|-----------------------|----------------|-----|

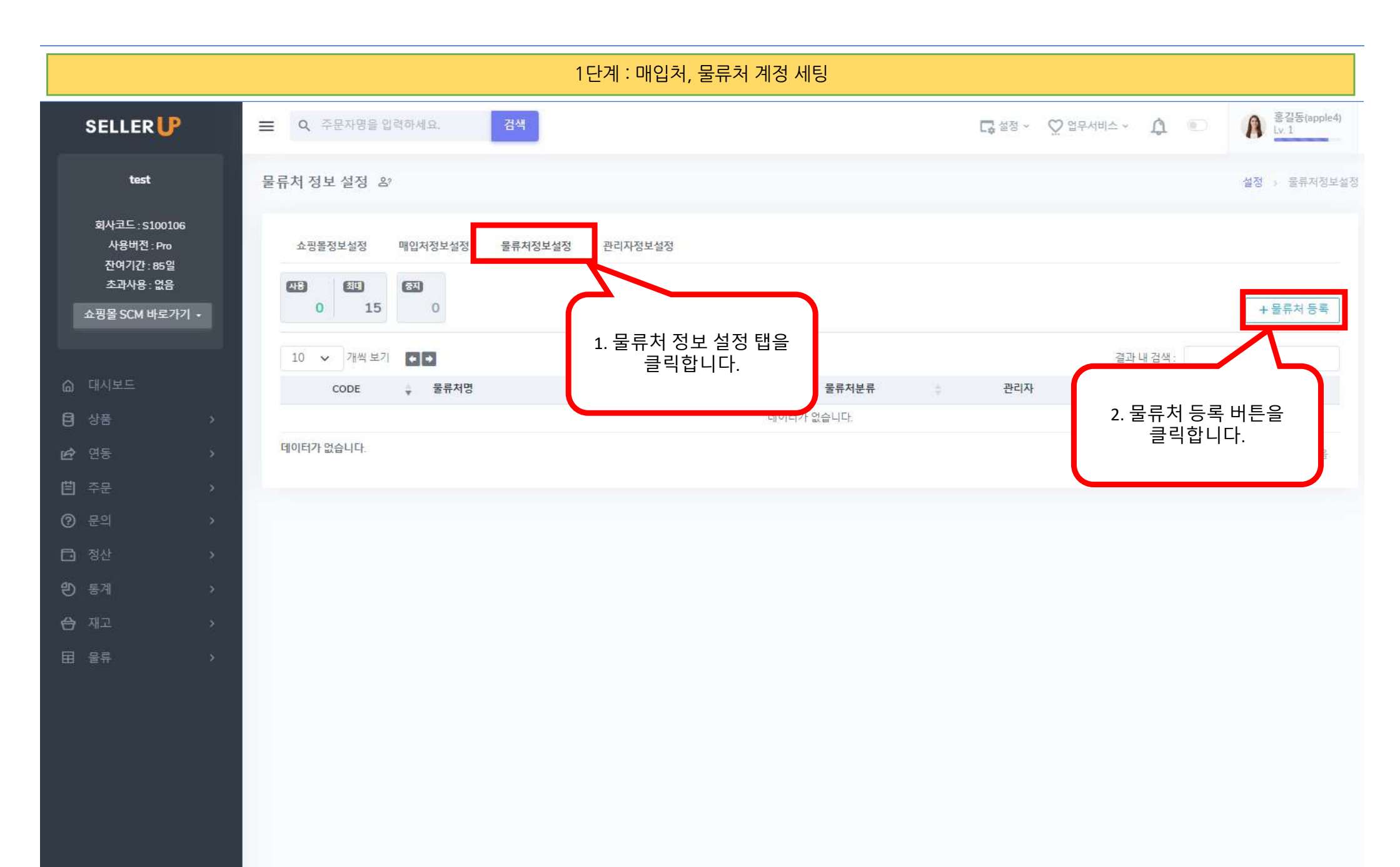

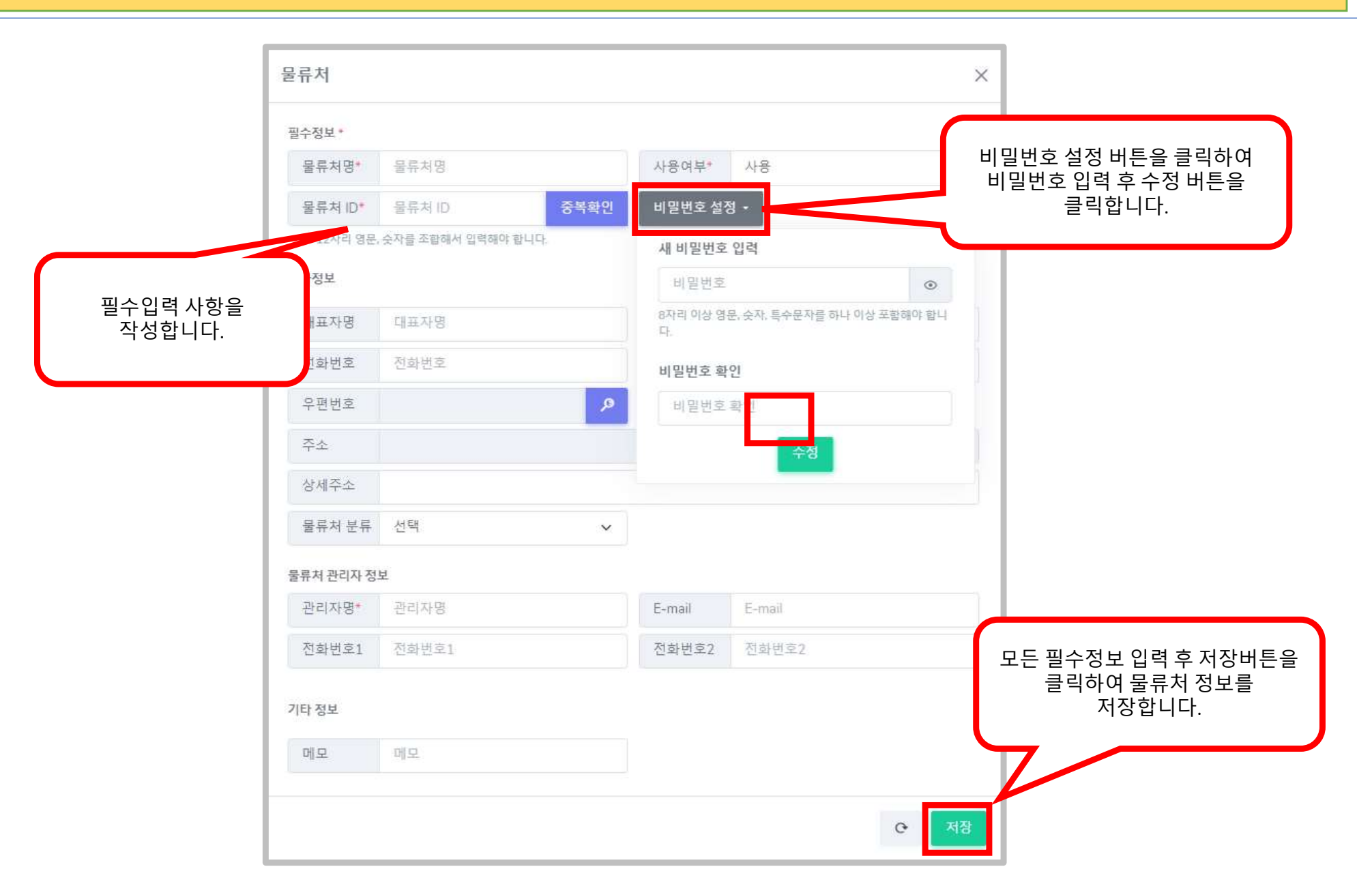

1단계 : 매입처, 물류처 계정 세팅

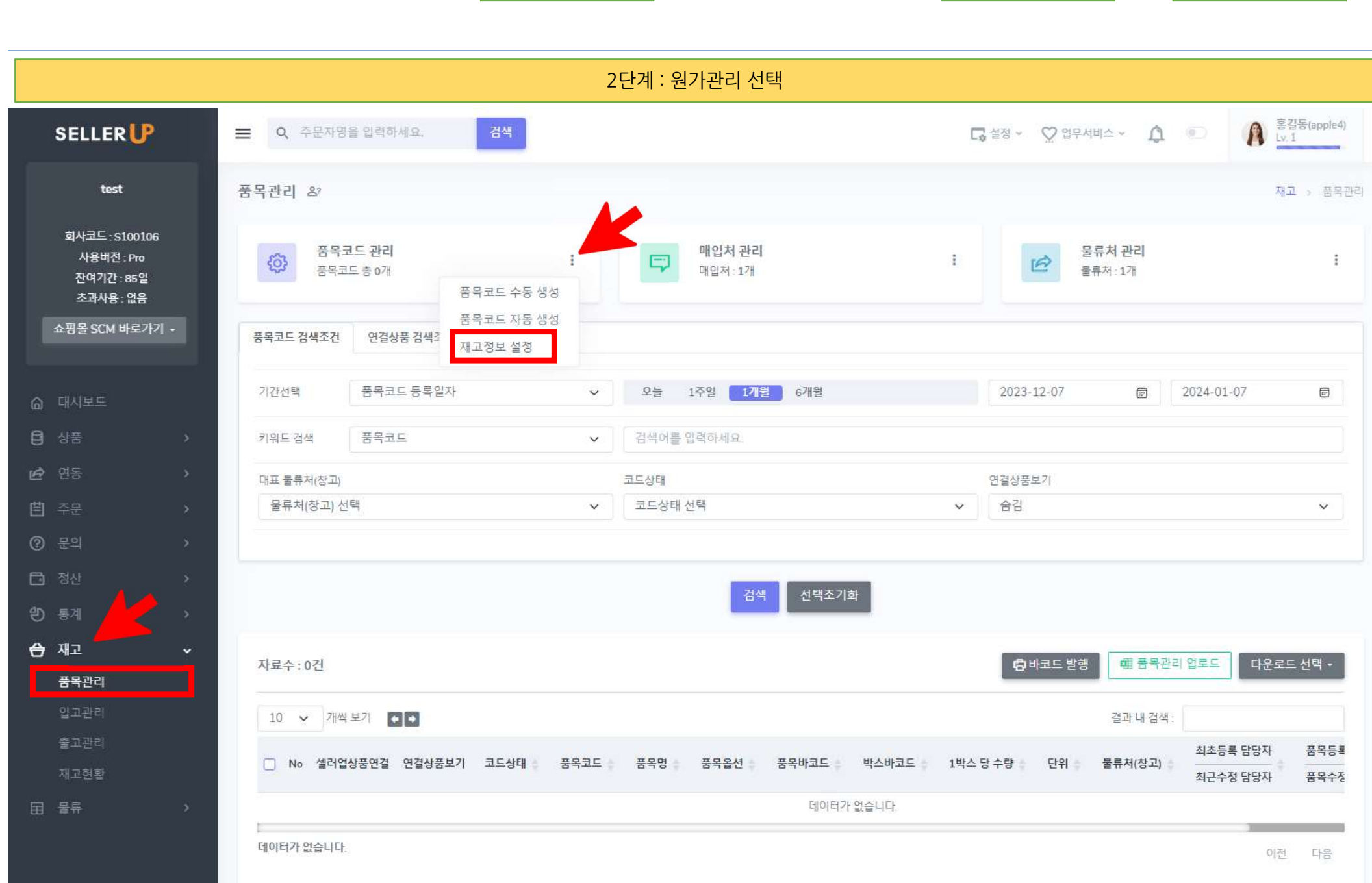

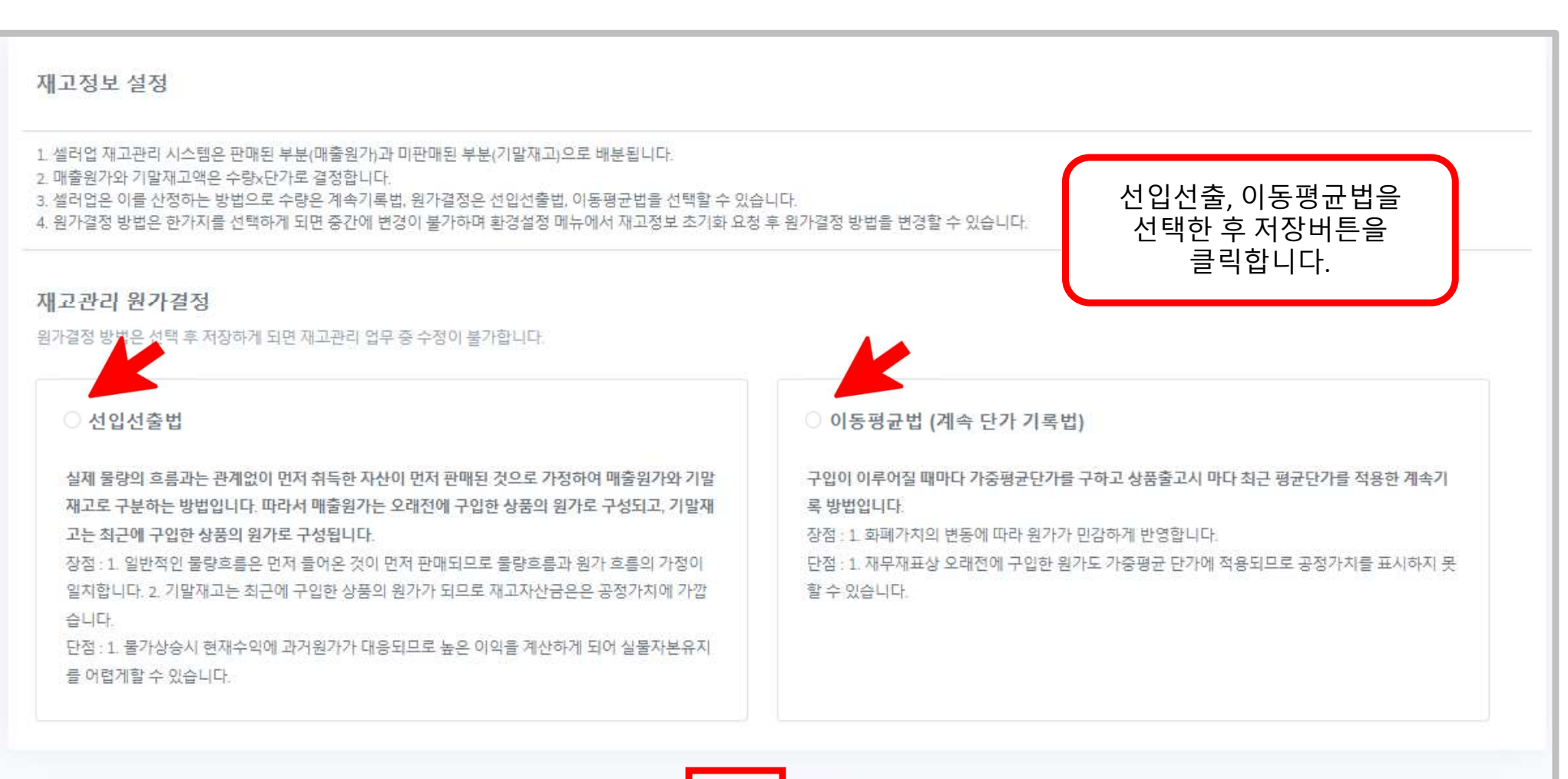

### 2단계 : 원가관리 선택

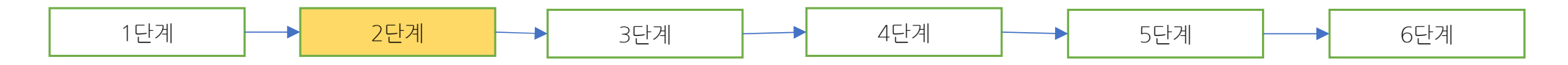

| 1단계 2단계 |  | 3단계 |  | 4단계 |  | 5단계 |  | · 6단계 |
|---------|--|-----|--|-----|--|-----|--|-------|
|---------|--|-----|--|-----|--|-----|--|-------|

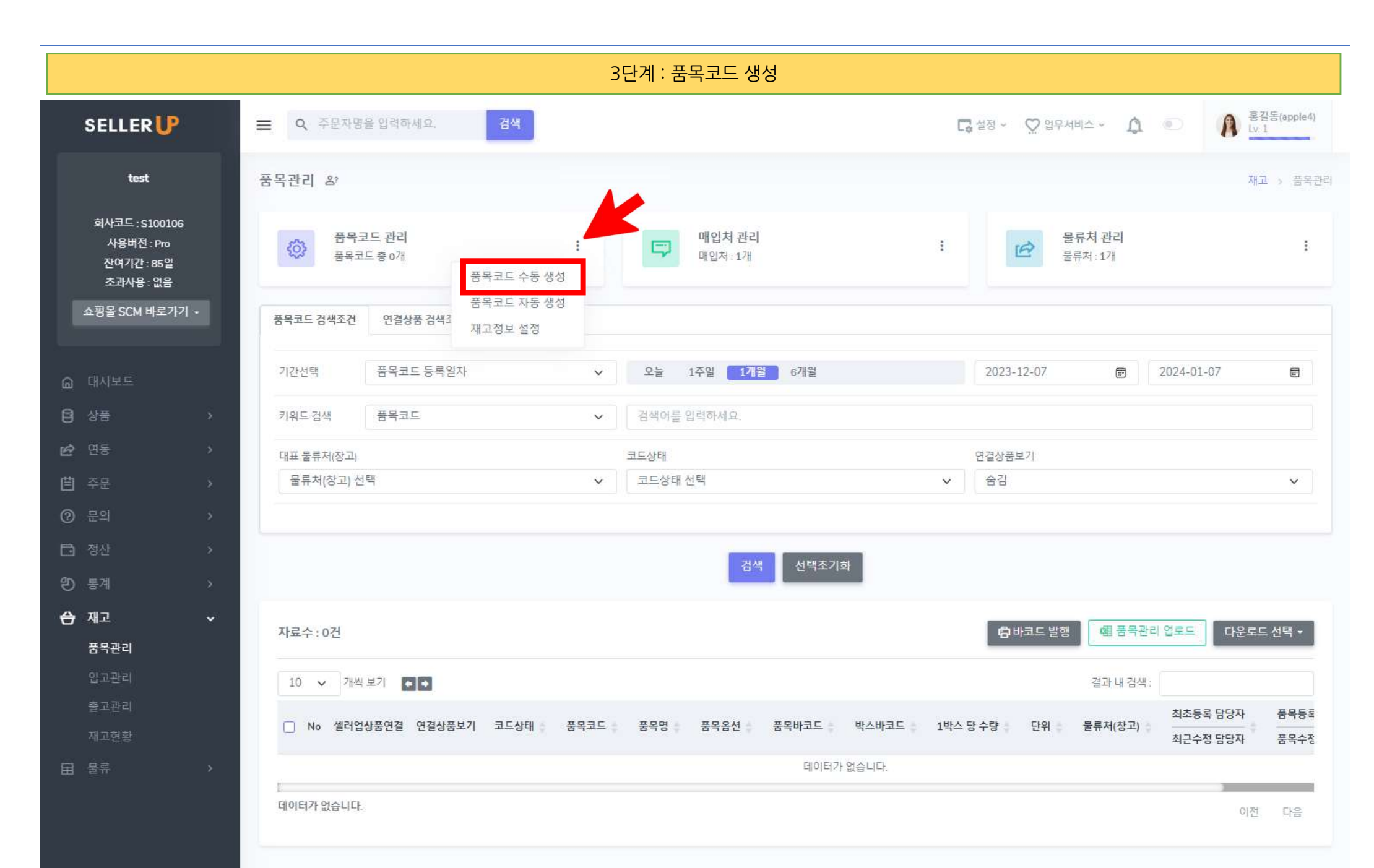

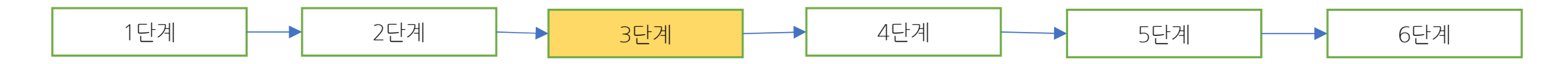

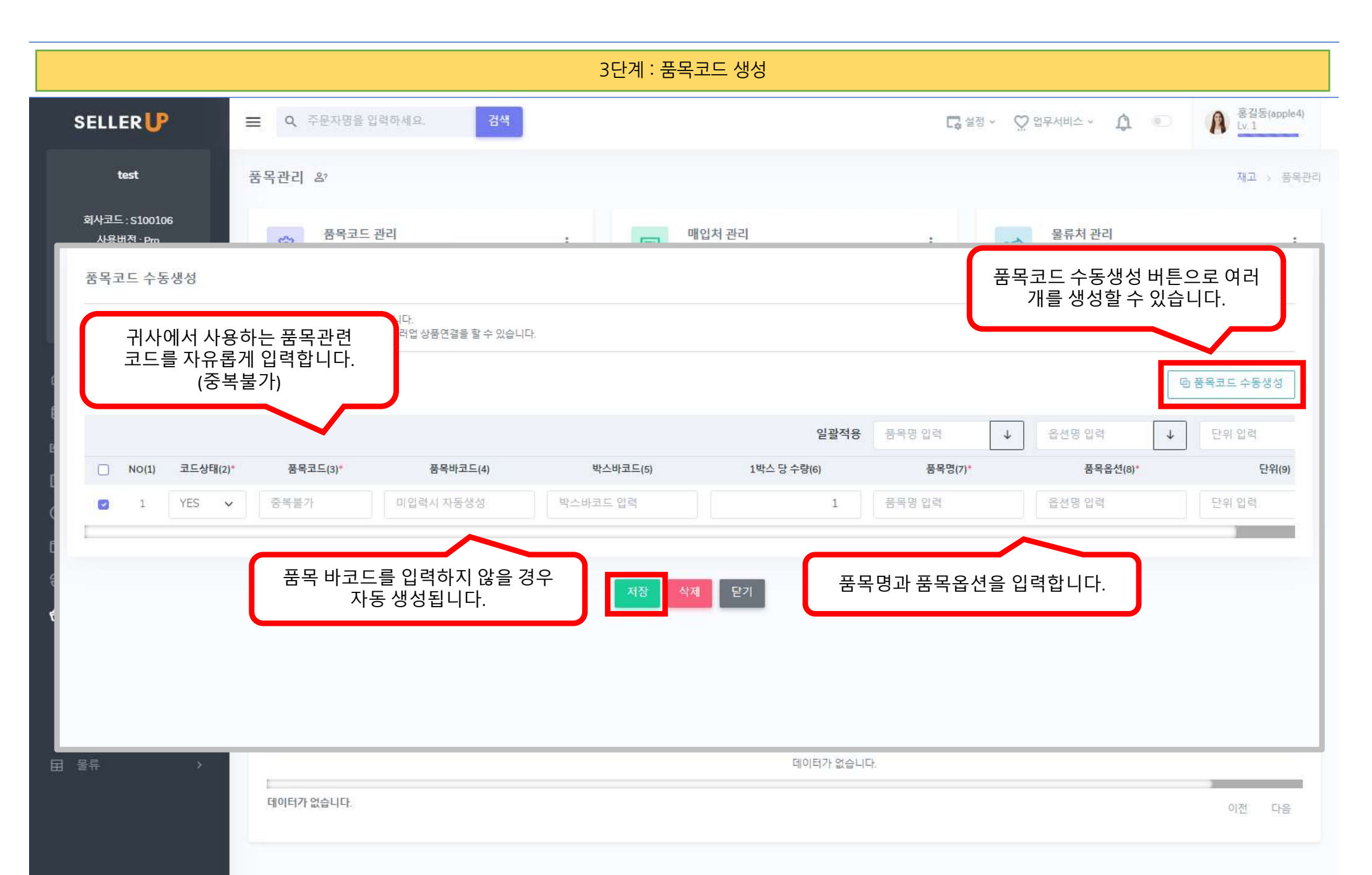

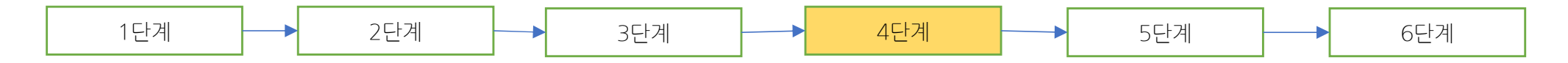

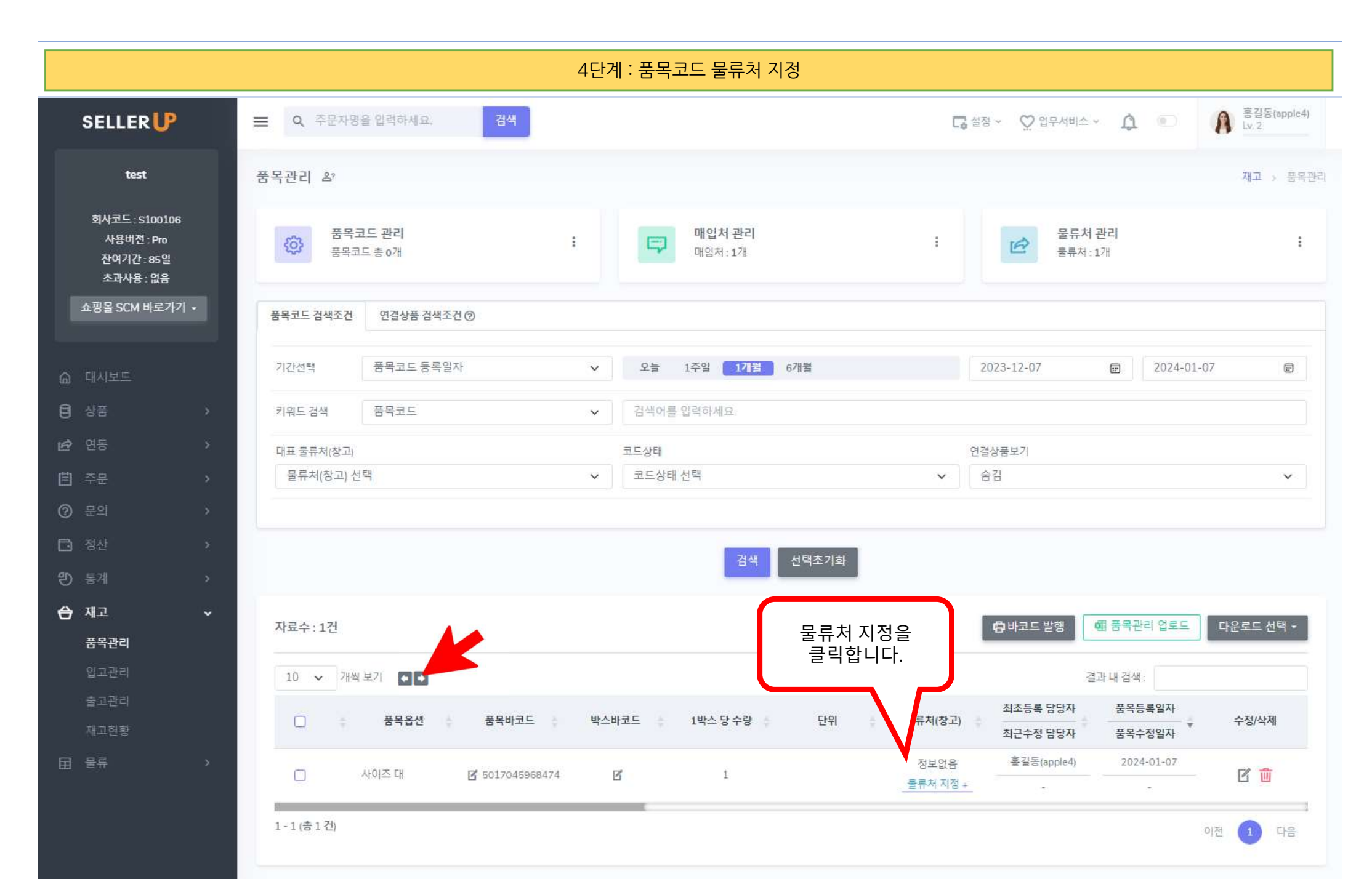

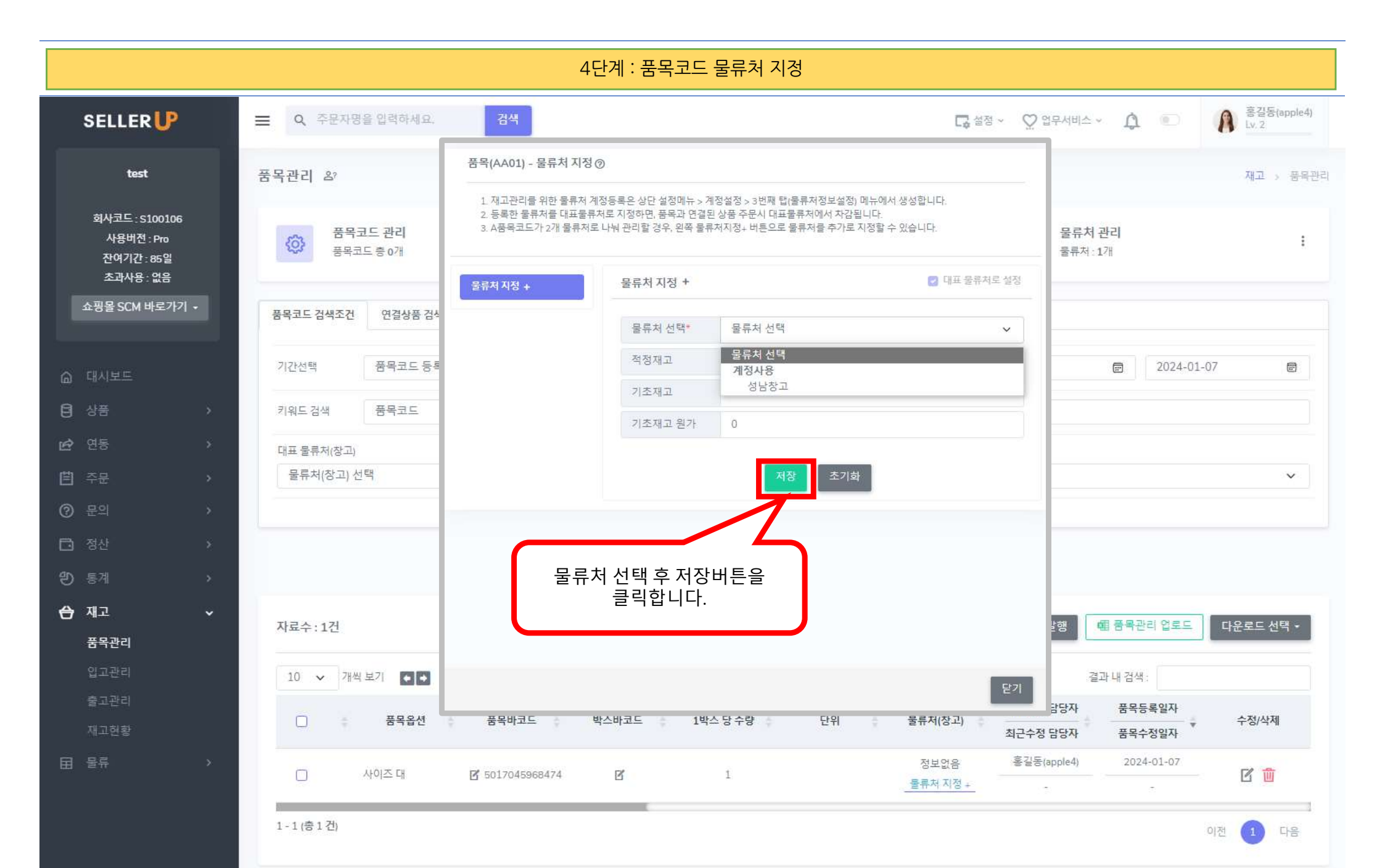

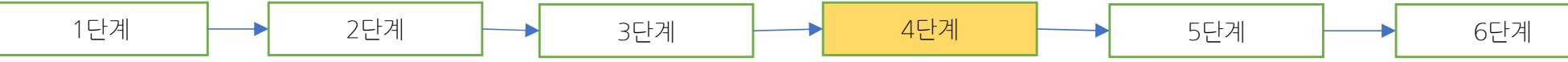

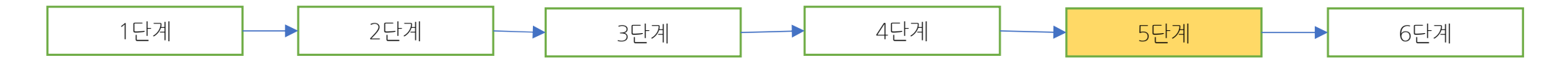

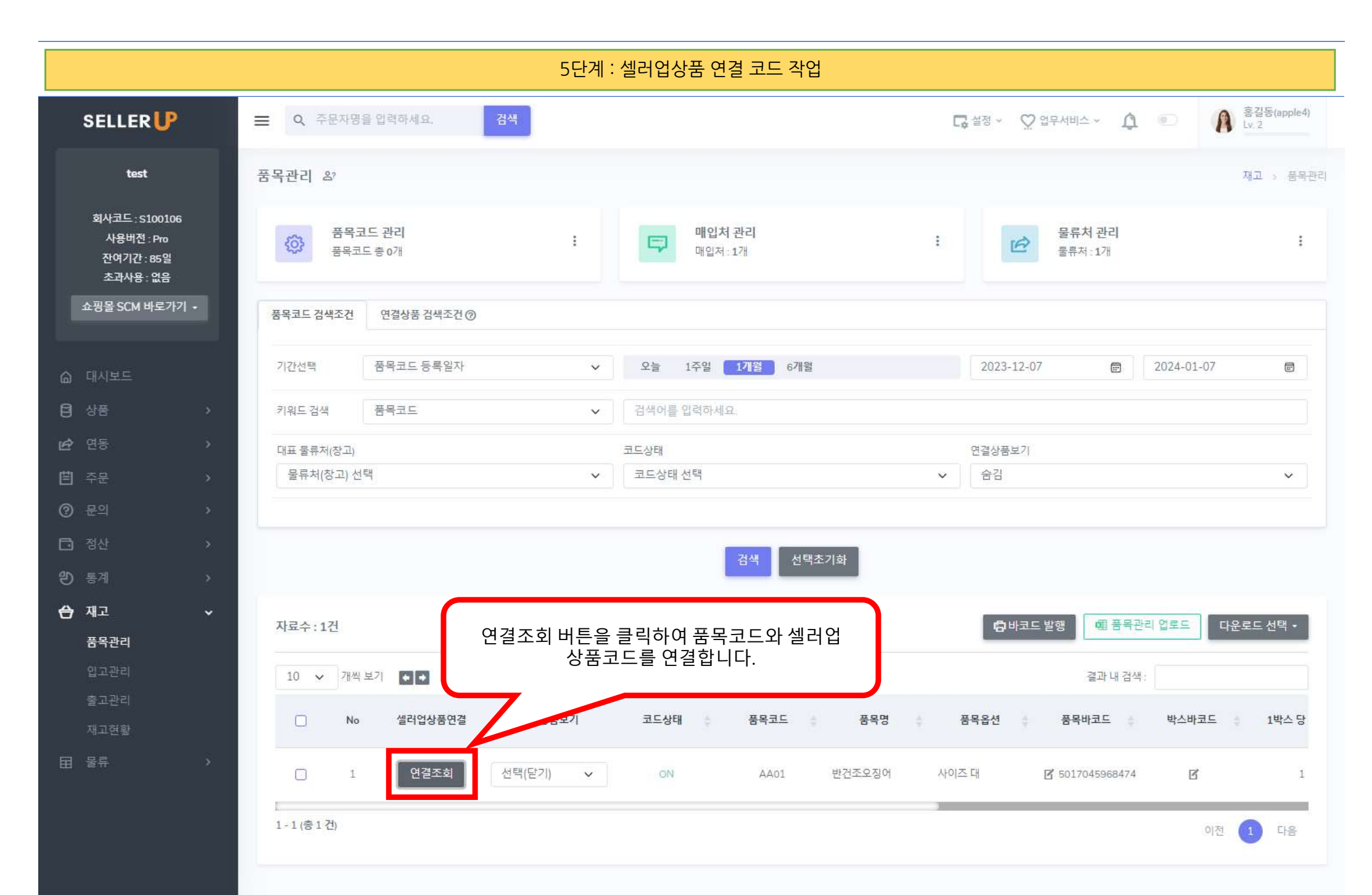

|                                        | 배급제                               |                        | ·                          | = 11-1                                    |                       | 0.0-1-           |                     |                    |                  |
|----------------------------------------|-----------------------------------|------------------------|----------------------------|-------------------------------------------|-----------------------|------------------|---------------------|--------------------|------------------|
| 타선택                                    | 상품구분                              |                        | × ] [ /                    | 1금구분<br>                                  | ~                     | 시즌               |                     | ♥ 세트/프로            | 모션/일반 🗸          |
| 테고리                                    | 대 카테고리 선택                         | 벽                      | ~                          | 중 카테고리 선택                                 | ~                     | 소 카테고리 선택        |                     | ✔ 세 카테고            | 리선택 🗸            |
| 네검색                                    | 상품명                               |                        | ✓ 1                        | 검색어를 입력하세요.                               |                       |                  |                     |                    |                  |
|                                        |                                   |                        |                            |                                           |                       |                  |                     |                    |                  |
| 색된 자료<br>10 → 기<br>No 셀러               | 수 : 5건<br>배역 보기 🌘 🍝<br>업상품코드 지    | 나사상품코드                 | 세트/프로모션/일반                 | 상품명                                       |                       | 매입처              | 상품상태                | 가상재고               | 선택               |
| 시색된 자료<br>10 ✔ 71<br>NO 셀러<br>1 1      | 옥 : 5건<br>배찍 보기 (1) 주 주<br>100004 | ·사상품코드<br>-            | <b>세트/프로모션/일반</b><br>일반상품  | <b>상품명</b><br>셀러업 테스트 반건조 오징              | 징어 10마리               | 매입처<br>-         | 상품상태<br>공급중         | <b>가상재고</b><br>999 | 선택<br>상품선택       |
| 시색된 자료<br>10 → 기<br>NO 셀러<br>1 1<br>NO | 목수 : 5건<br>배찍 보기 전 국<br>100004    | 사사상품코드<br>-<br>셀러업전체코드 | <b>세트/프로모션/일반</b><br>일반 상품 | <b>상품명</b><br>셀러업 테스트 반건조 오징<br><b>옵션</b> | 장어 10마리<br><b>매입처</b> | 매입처<br>-<br>상품상태 | 상품상태<br>공급중<br>가상재고 | <b>가상재고</b><br>999 | 선택<br>상품선택<br>선택 |

#### 5단계 : 셀러업상품 연결 코드 작업

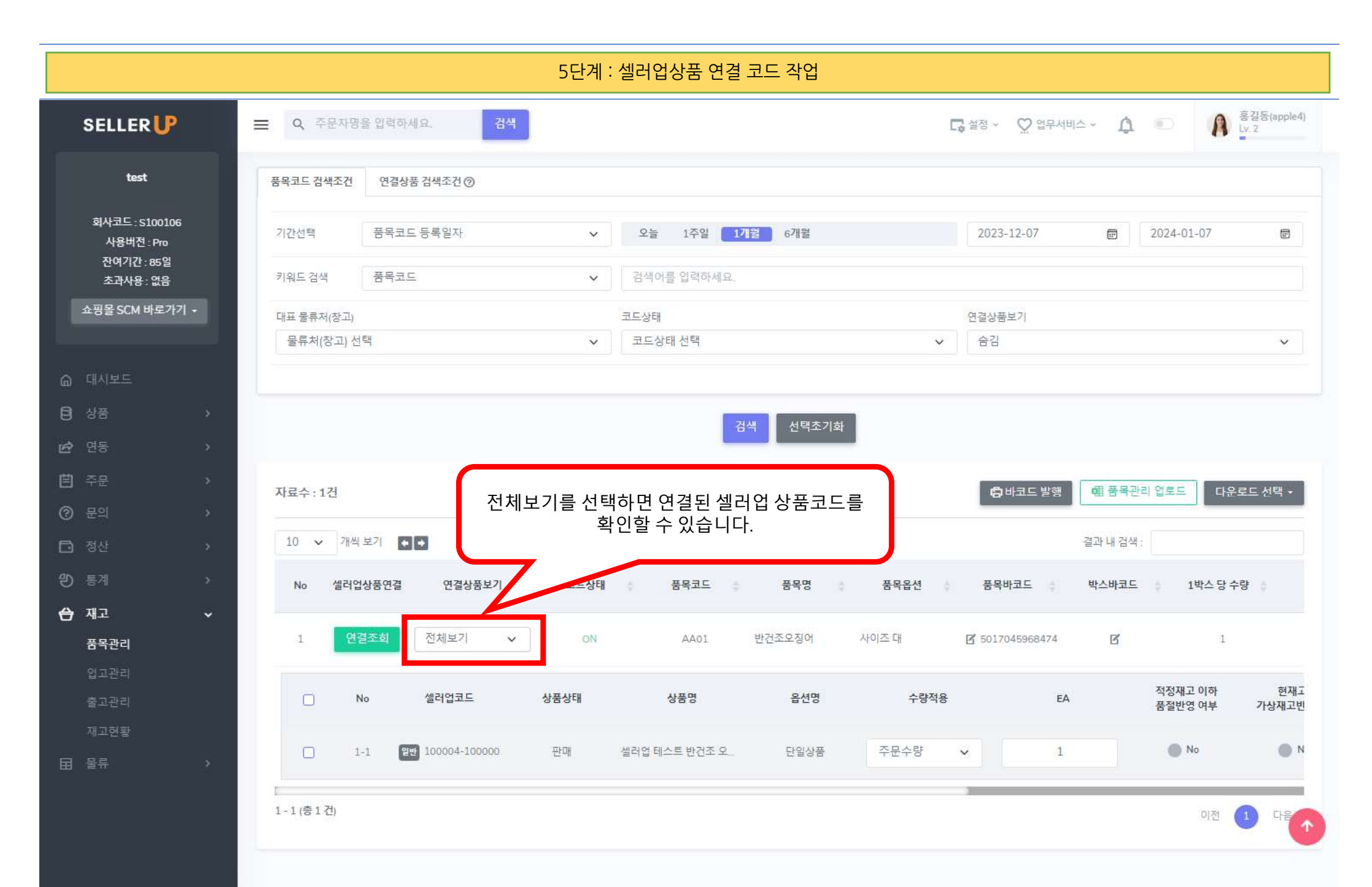

| 1단계 |  | 3단계 - |  | 4단계 |  | 5단계 |  | 6단계 |
|-----|--|-------|--|-----|--|-----|--|-----|
|-----|--|-------|--|-----|--|-----|--|-----|

|                                                                           | 6단계 : 입고입력                                                       |                                                                           |
|---------------------------------------------------------------------------|------------------------------------------------------------------|---------------------------------------------------------------------------|
| SELLER                                                                    | ■ Q, 주문자명을 입력하세요. 검색                                             | 다 설정 ▼ ♡ 업무서비스 ▼ ♪ ●                                                      |
| test                                                                      | 입고관리 &                                                           | 재고 > 입고관리                                                                 |
| 회사코드 : S100106<br>사용버전 : Pro<br>잔여기간 : 85일<br>초과사용 : 없음<br>쇼핑몰 SCM 바로가기 ㆍ | 기간선택 전표작성일자 오늘 1주일 1개월   간편검색 ○ 품목코드 · 품목명 검색 입력 후 엔터            | 2023-12-07 🖻                                                              |
| @ 대시보드                                                                    | 검색 상세검색 😒 선택초기화                                                  |                                                                           |
| <b>년</b> 상품 ›<br>순 연동 ›                                                   | 자료수:0건                                                           | ▶ 입고전표 입력 國 입고전표 업로드 다운로드 선택 •                                            |
| 自 주문 >                                                                    | 10 🗸 개씩 보기 🍝 🍝                                                   | 결과 내 검색 :                                                                 |
| ⑦ 문의   >     □ 정산   >     안 통계   >     ▲ 재고   ~     중목관리                  | NO(1) 전표구분(2) ▲ 전표코드(3) 전표확정(4) 확정일자(5) 품목코드(6) 품목명(7) 품목옵션(8) ▲ | 단위(9)   입고(10)   출고반입(11)   폐기입고(12)   매입처(13)     데이터가 없습니다.     이전   다음 |
| 법고관리<br>출고관리<br>재고현황<br>田 물류 · ·                                          | 업고확정 (저장) 전표 삭제                                                  |                                                                           |

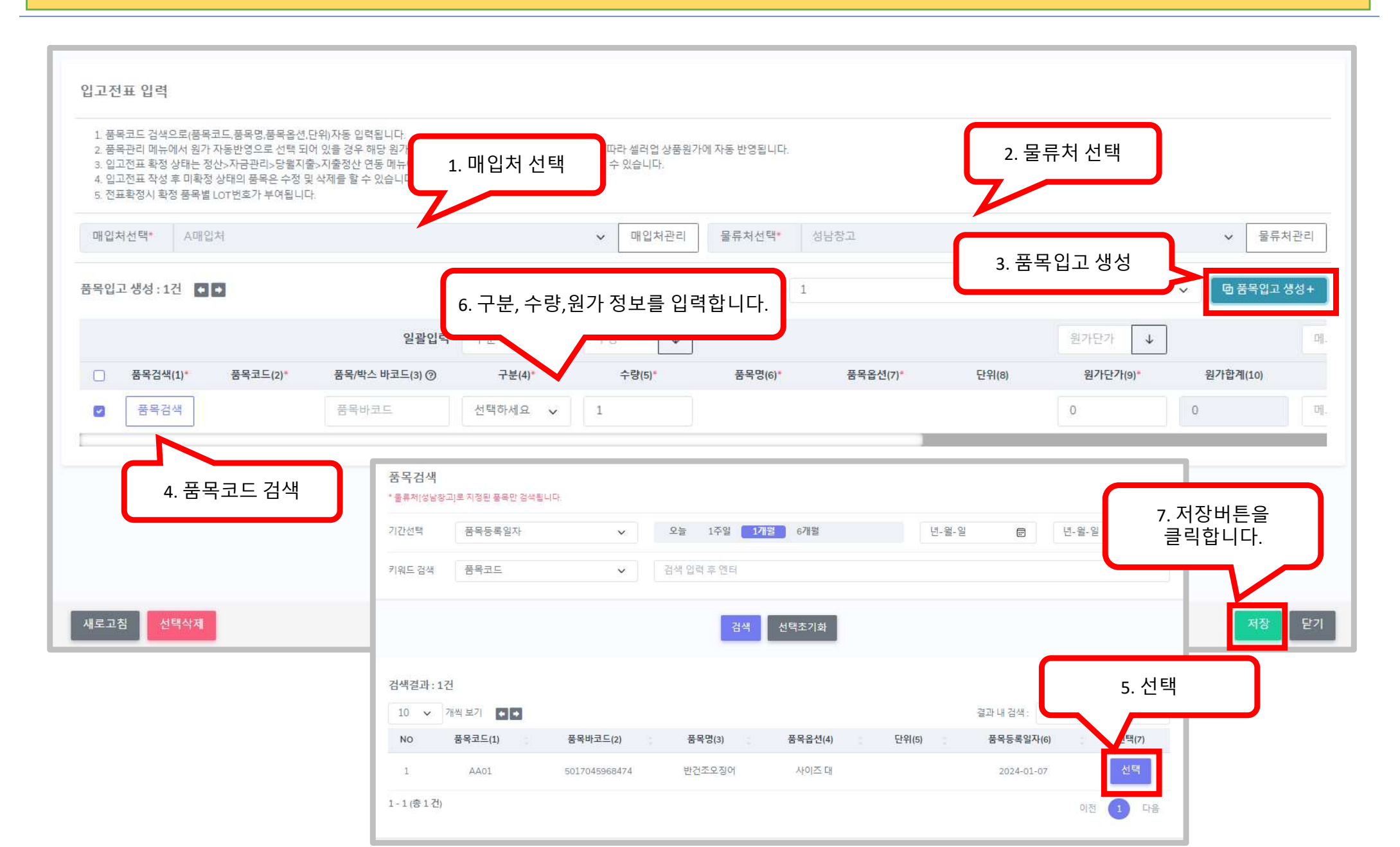

6단계 : 입고입력

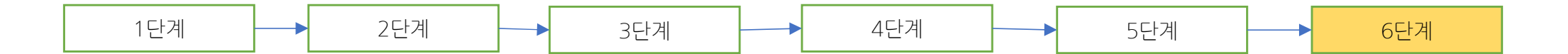

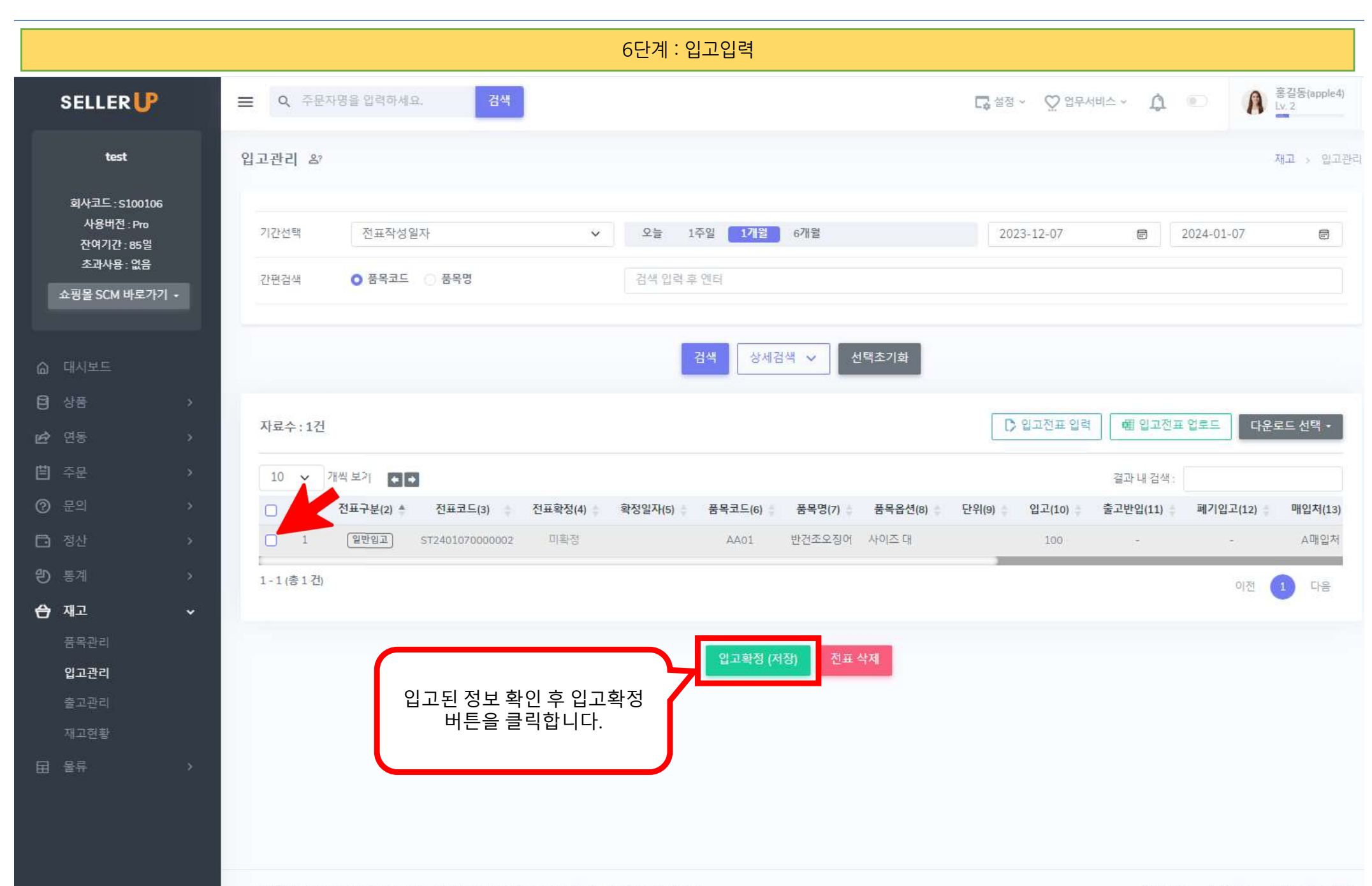

## 주문관리 (쇼핑몰 주문수집)

SELLER

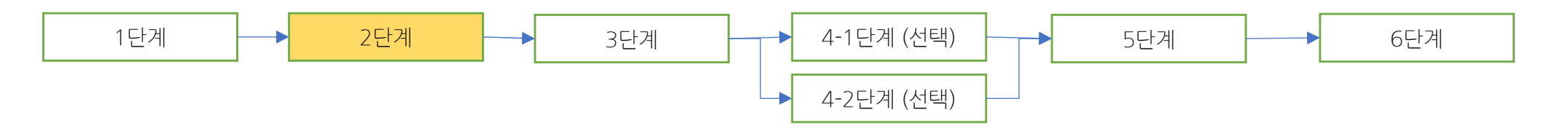

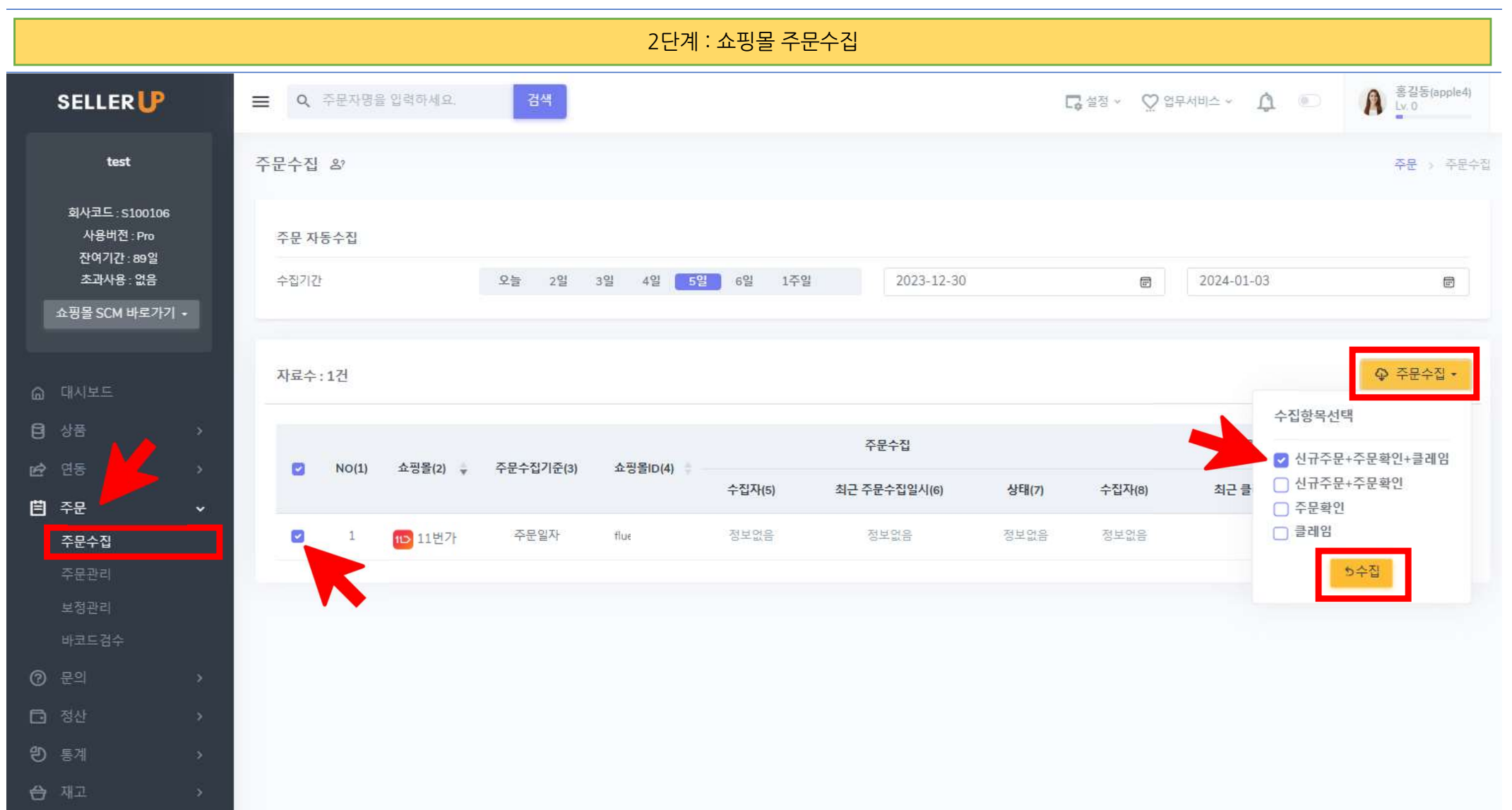

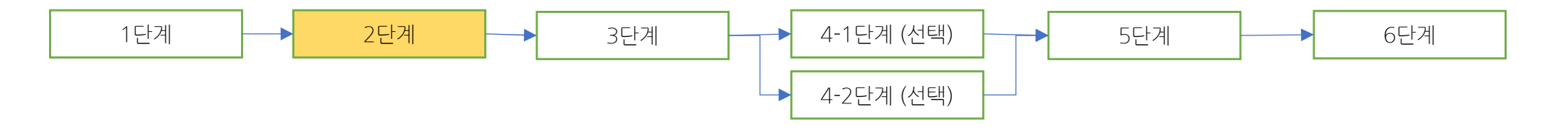

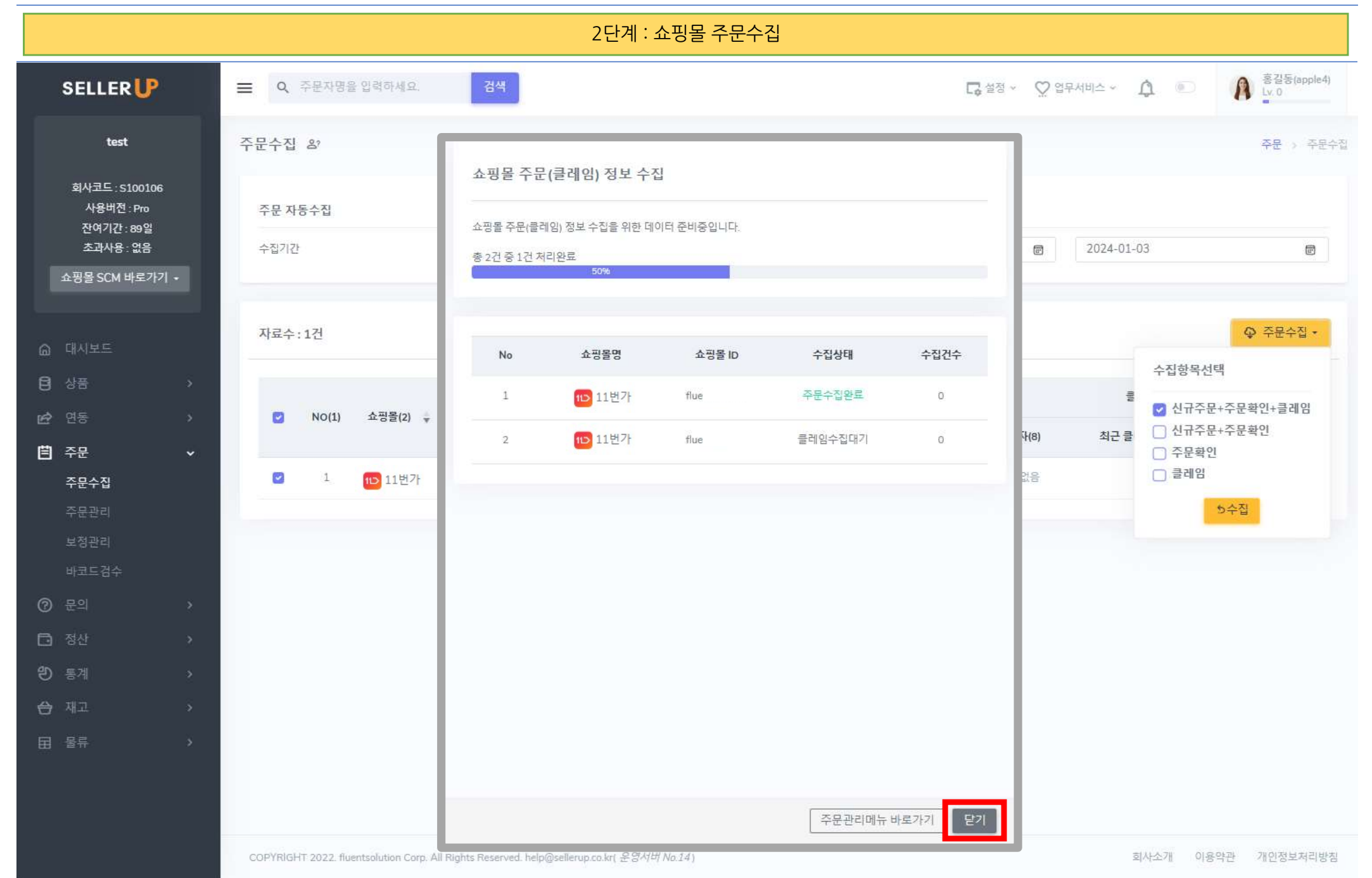

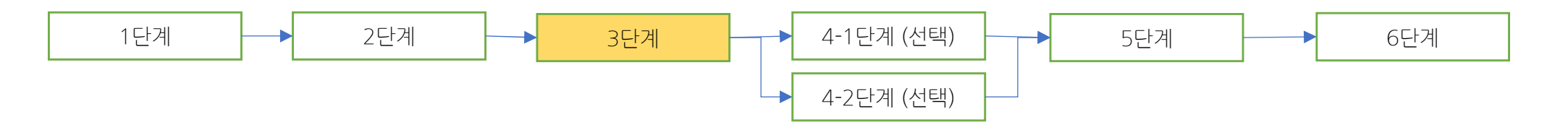

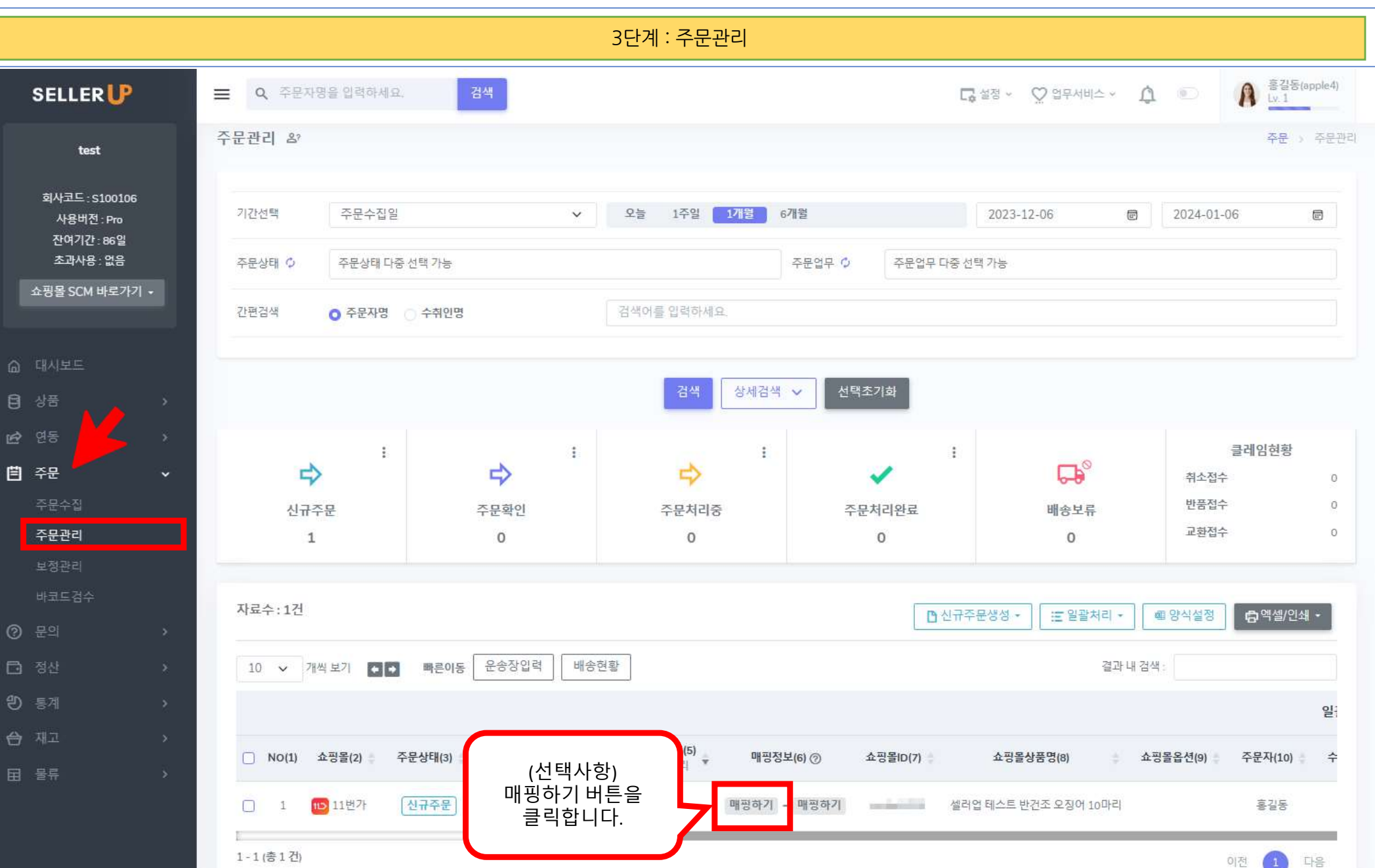

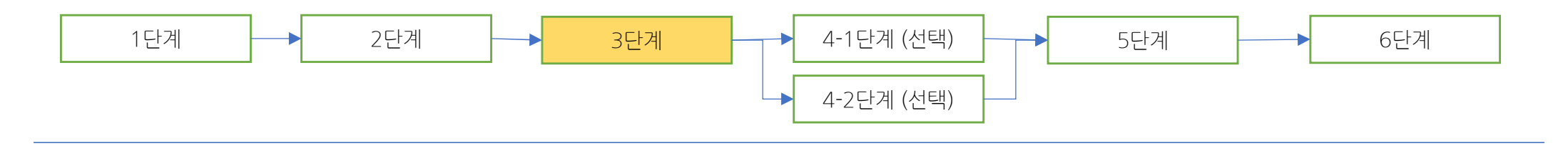

3단계 : 주문관리

| 해검색                   | 상품명       |               | ▶ 2          | 색어를 입력하세요   |               |           |         |             |         |
|-----------------------|-----------|---------------|--------------|-------------|---------------|-----------|---------|-------------|---------|
| d색된                   | 자료수 : 5건  | 1. 매핑<br>검색협  | 할 상품을<br>합니다 |             | 검색 선택초기화      |           |         |             |         |
| 10 💊                  | • 개씩 보기 🔹 | 3             |              |             |               |           |         |             |         |
| NO                    | 셀러업상품코드   | 자사상품코드        | 세트/프로모션/일반   | 상품명         |               | 매입처       | 상품상태    | 가상재고        | 선택      |
| 1                     | 100004    | â             | 일반 상품        | 셀러업 테스트 반7  | 번조 오징어 10마리   |           | 공급중     | 999         | 상품선택    |
| N                     | o         | 셀러업전체코드       |              | 옵션          | 매입처           | 상품상태      | 가상재고    | 1           | 견택      |
| 1-                    | 1         | 열반 100004-100 | 000          | 단일상품        |               | 판매        | 999     | <u></u> ଣ୍ଣ | 연선택     |
| 2                     | 100003    | 14326305213   | 일반 상품        | 레이건 셔츠 반팔 힘 | 랜덤배송          | 2. 상품선택 즉 | 후 옵션단위끼 | ·지 🤲        | 상품선택    |
| 3                     | 100002    | 14272159475   | 일반 상품        | 레이건 셔츠 반팔 1 | 빙클프리          | 선택        | 합니다.    | 99          | 상품선택    |
| 4                     | 100001    | 14272165716   | 일반 상품        | [테스트상품] 레이  | 건 셔츠 반팔 링클프리2 | ~         | 대기중     | 999         | 상품선택    |
| 5                     | 100000    | 14289070858   | 일반 상품        | 레이건 셔츠 반팔 ! | 링클프리2         | ~         | 대기중     | 999         | 상품선택    |
| <mark>- 5</mark> (총 5 | 건)        | 151           |              |             |               | 3. 저장버ቶ   | 른을 클릭합L | 니다.         | 이전 1 다음 |

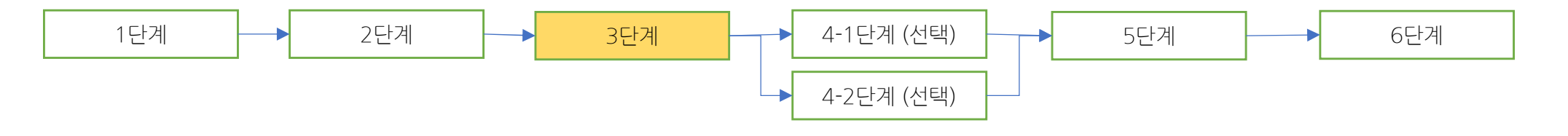

3단계: 주문관리 홍길동(apple4) Lv. 1 검색 SELLER Q 주문자명을 입력하세요. A A 료 설정 ↔ ♥ 업무서비스 ↔ 주문관리 & 주문 > 주문관리 test 회사코드:S100106 기간선택 주문수집일 오늘 1주얼 1개월 6개월 2023-12-06 ē 2024-01-06 V e 사용버전: Pro 잔여기간:86일 초과사용: 없음 주문업무 다중 선택 가능 주문상태 🗘 주문상태 다중 선택 가능 주문업무 🗘 쇼핑몰 SCM 바로가기 -간편검색 ○ 주문자명 ○ 수취인명 검색어를 입력하세요. 검색 상세검색 🗸 선택초기화 클레임현황 : : ÷ ÷ G.° 自 주문 취소접수 0 반품접수 0 신규주문 주문확인 주문처리중 주문처리완료 배송보류 교환접수 0 주문관리 1 0 0 0 0 자료수:1건 신규주문생성 • 🖅 일괄처리 👻 潮양식설정 🖨 엑셀/인쇄 -주문정보에 셀러업 운송장입력 🗖 정산 10 🗸 개씩보기 🌢 🐳 빠른이동 배송현황 결과 내 검색 : 상품코드가 설정되어 있습니다. 包 통계 9 쇼핑몰주문번호(4) 셀러업주문번호(5) NO(1) 쇼핑몰(2) 🗄 주문상태(3) 쇼핑몰ID(7) 쇼핑몰옵션(9) 주문자(10) (6) 🧿 쇼핑몰상품명(8) 클레임/수집일 주문복사/분리 \* 신규주문 11월 11번가 6452345436 1067692 셀러업 테스트 반건조 오징어 10마리 홍길동 1 004 - 10

1-1(총1건)

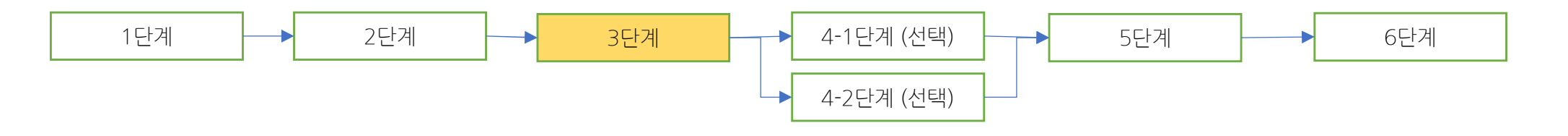

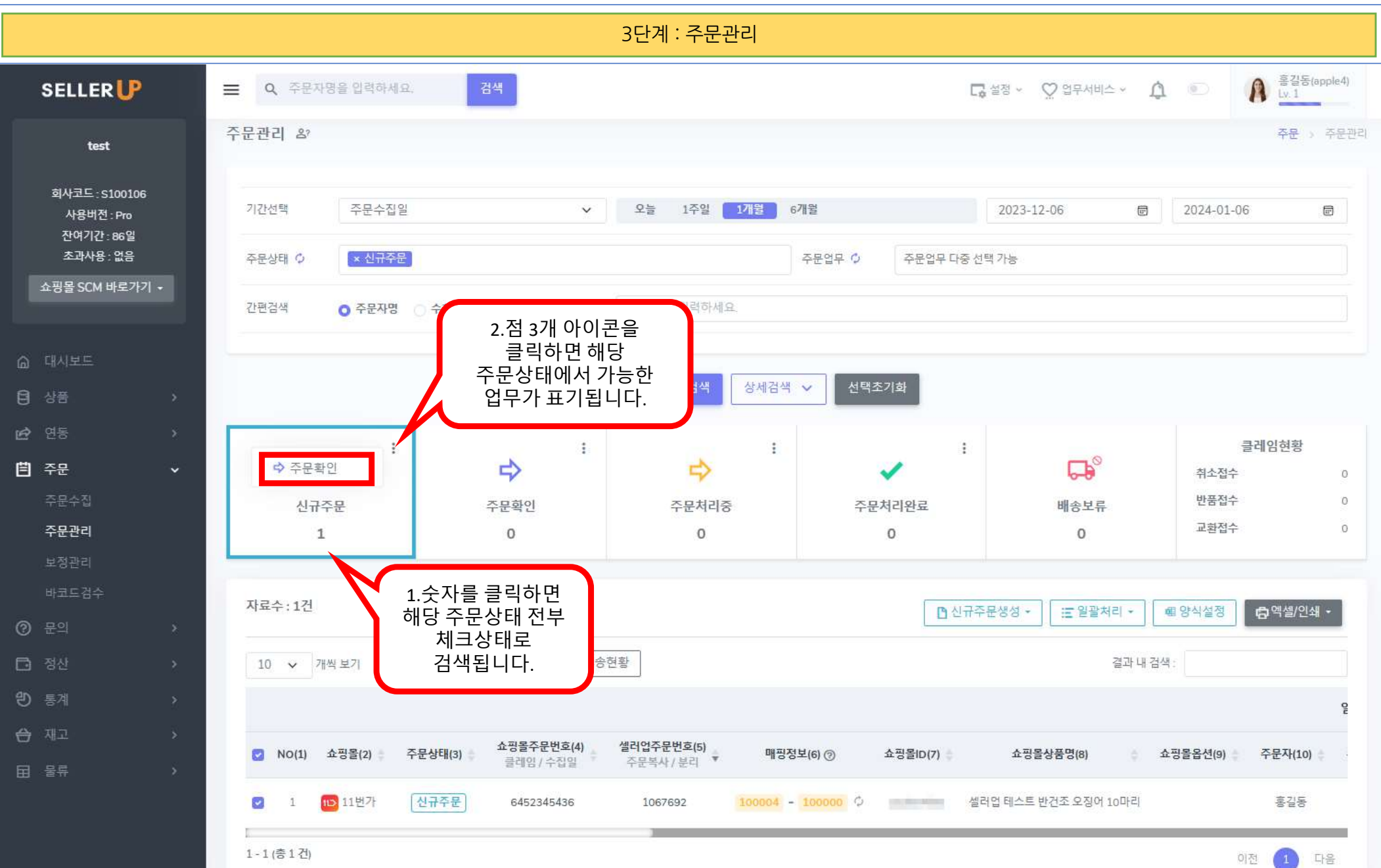

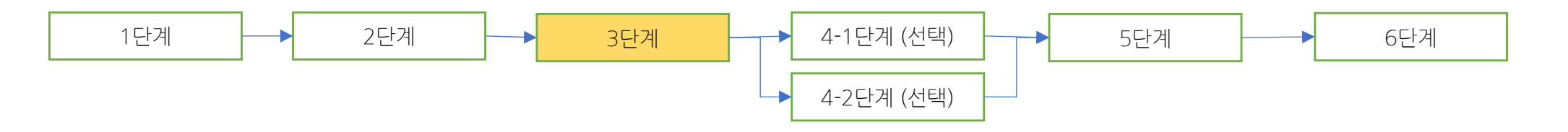

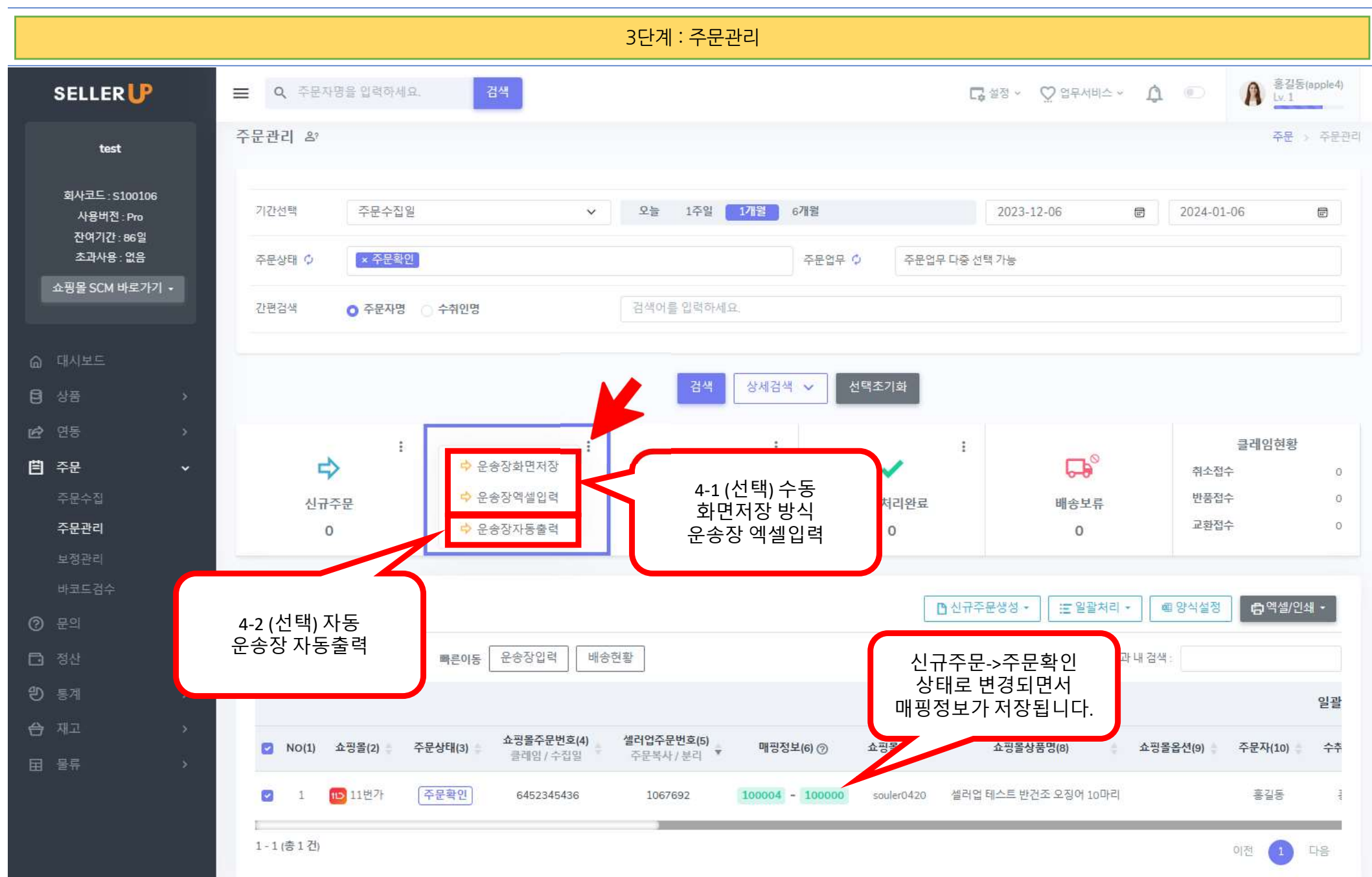

https://callagup.co.kg/ordag/ordag.managamag

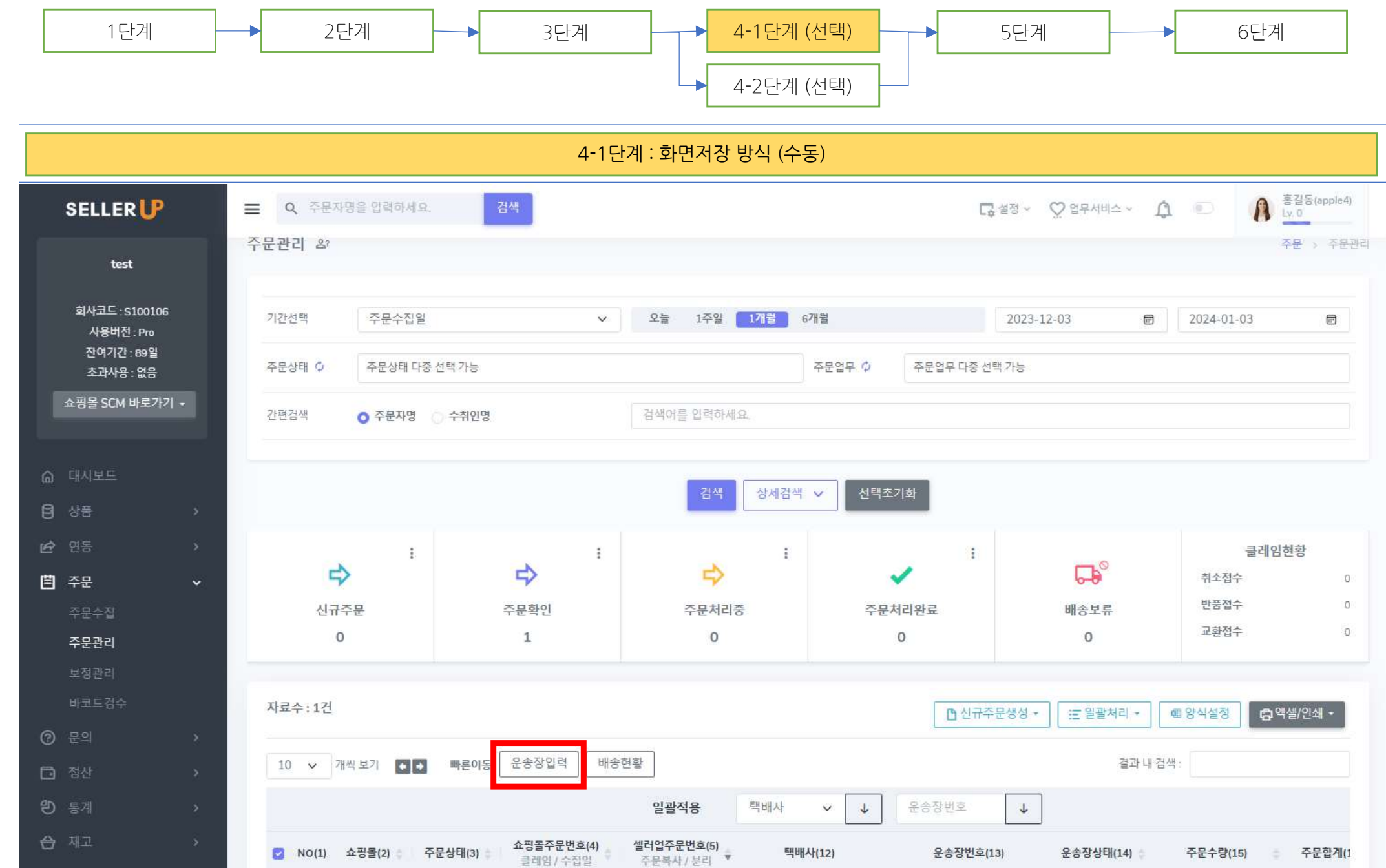

CJ대한통운

1067692

123456789

V

미전송

1

이전

9

다음

1

클레임/수집일

6452345436

1D 11번가

-1

1-1(총1건)

주문확인

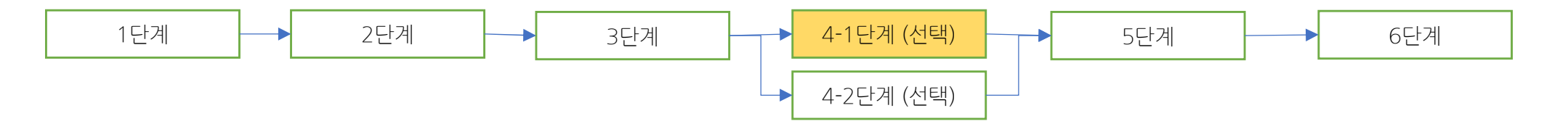

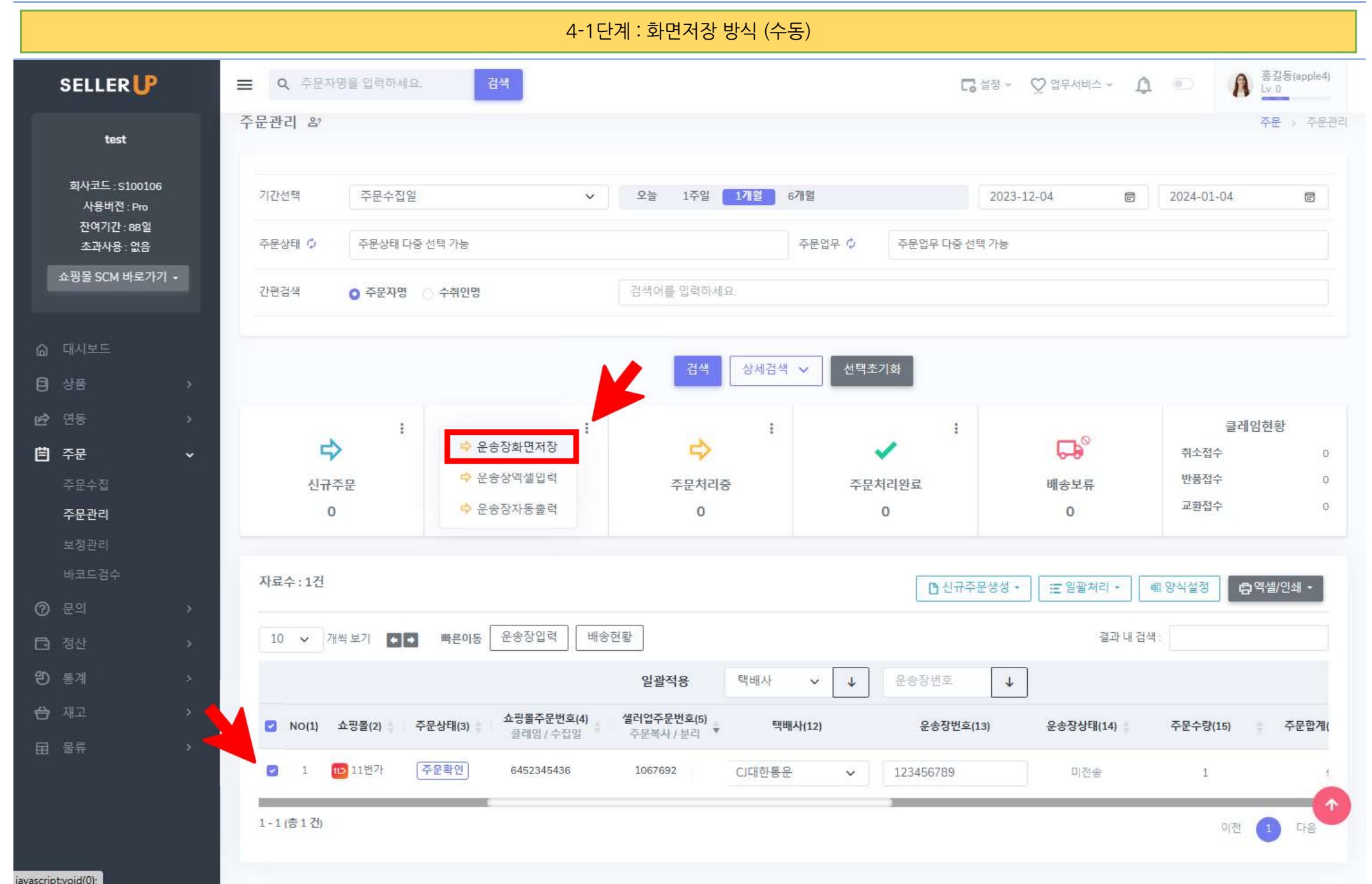

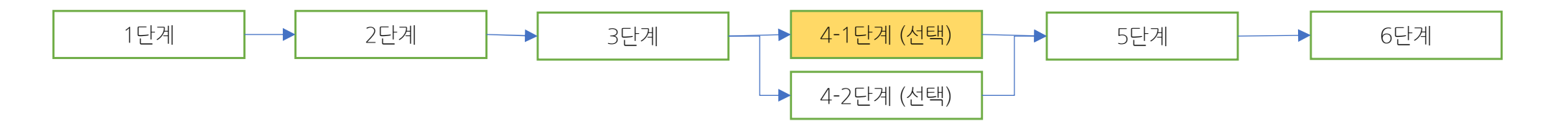

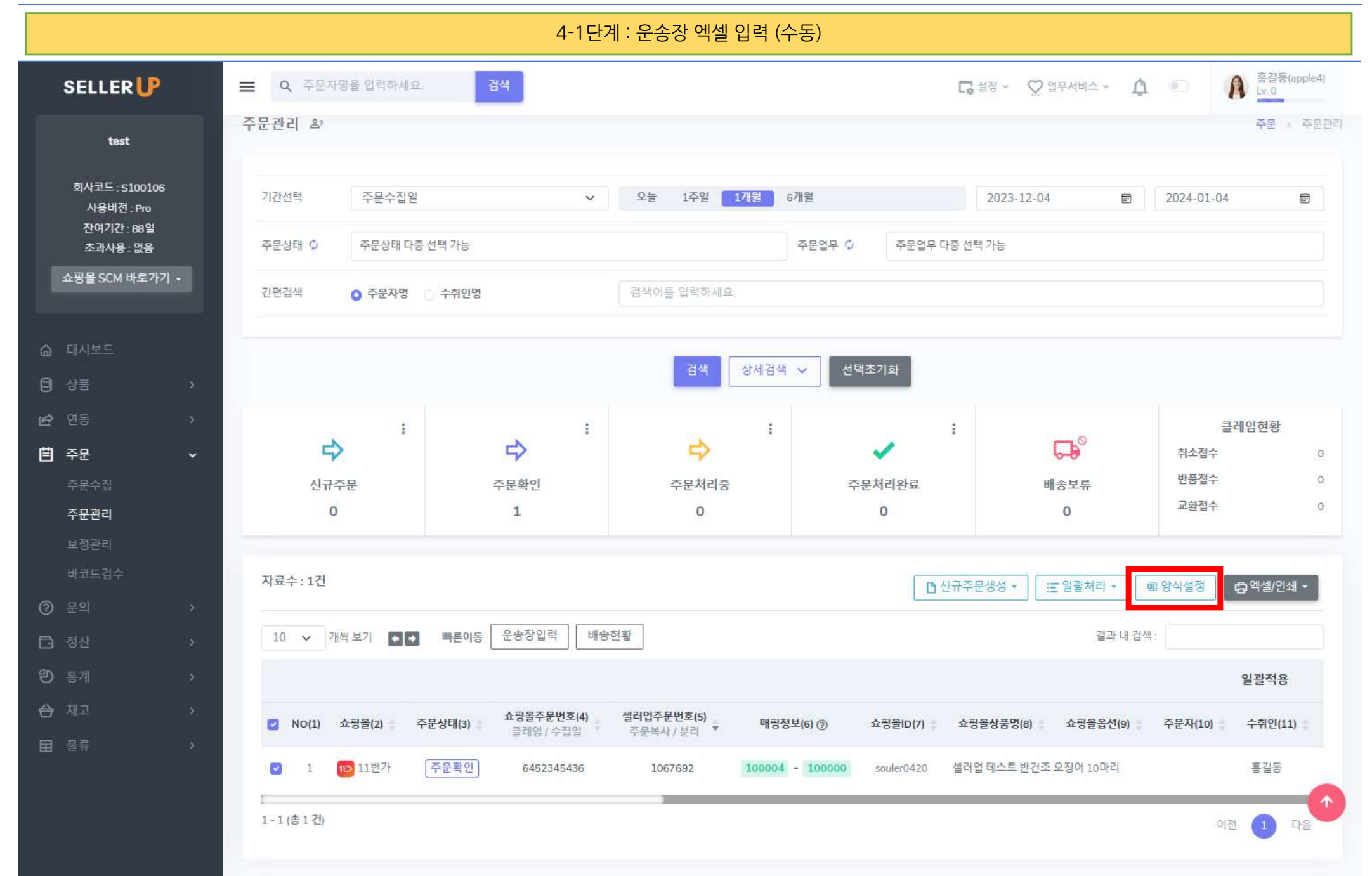

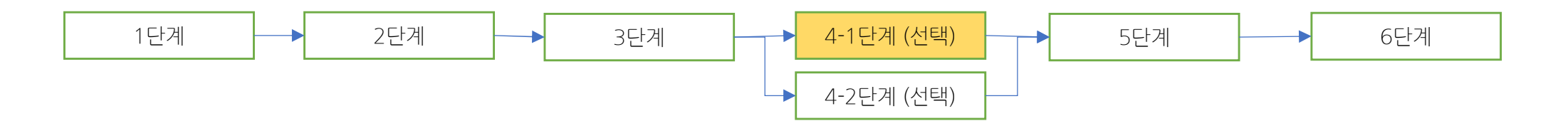

4-1단계 : 운송장 엑셀 입력 (수동)

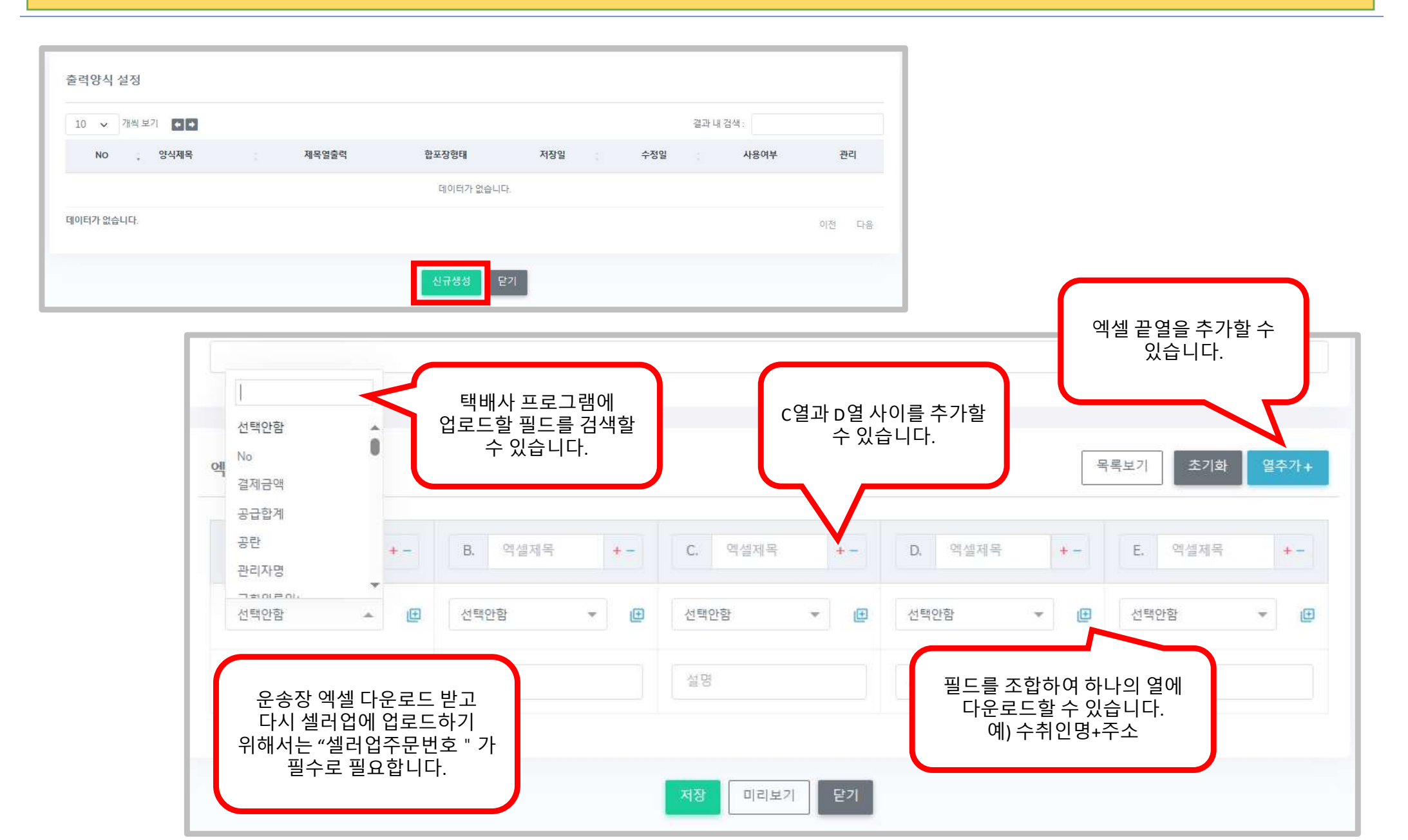

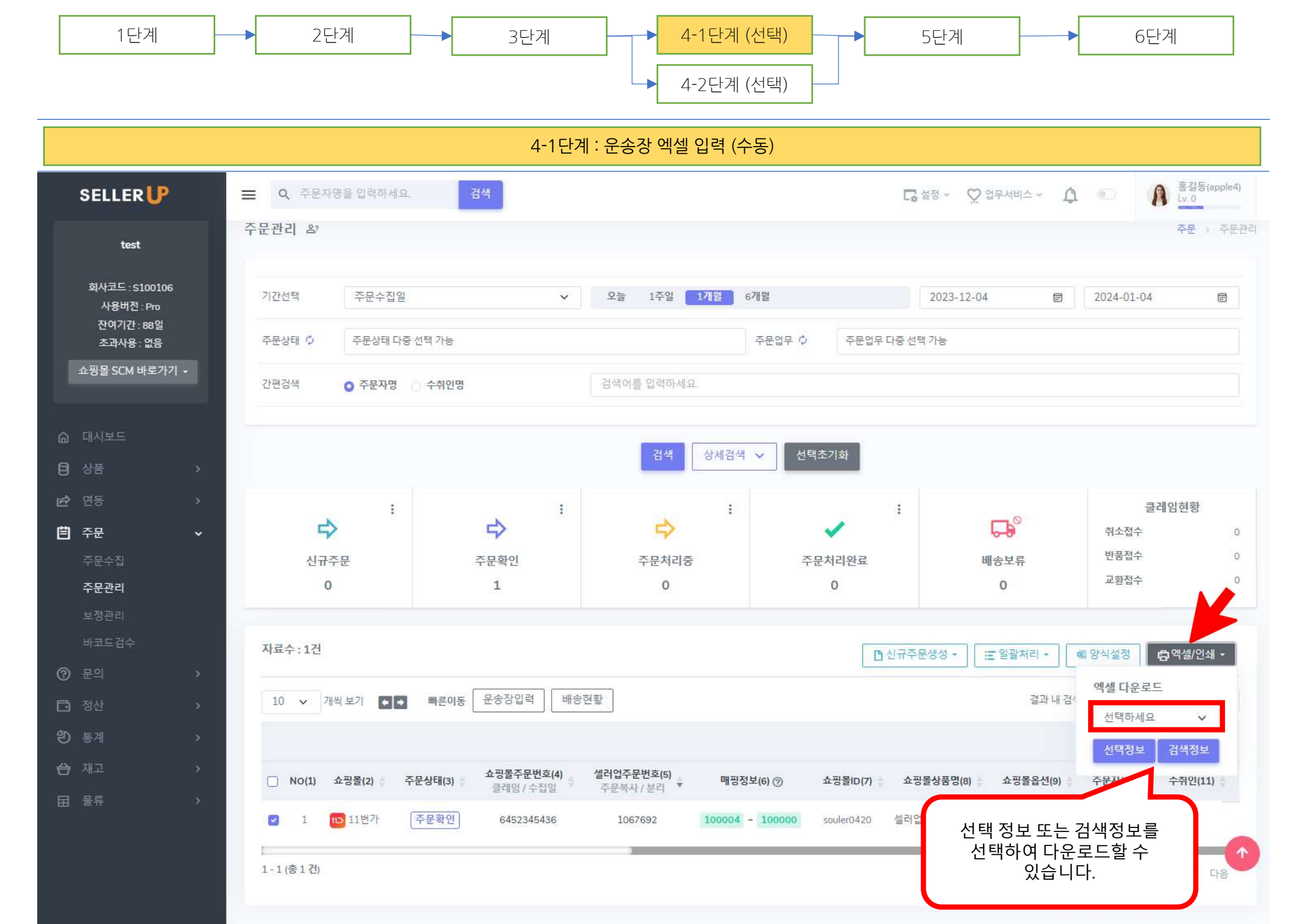

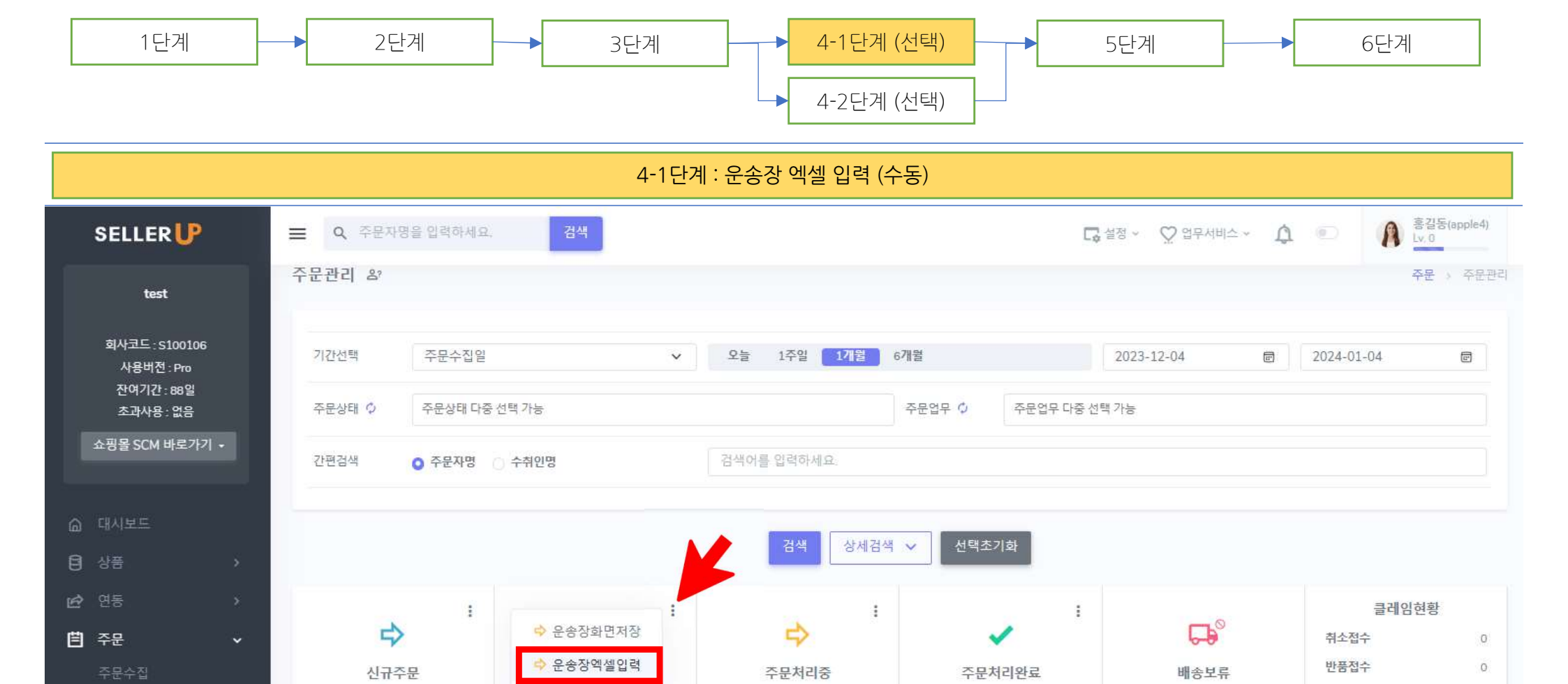

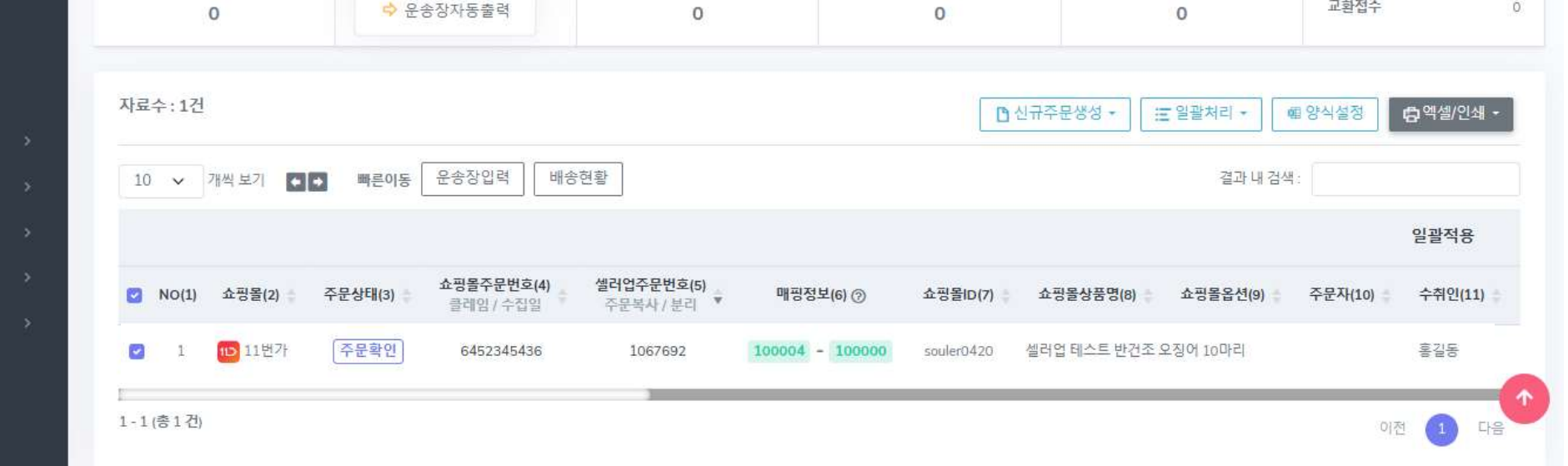

교환접수

0

전산

interid(0)

주문관리

| 1단계 | <b>→</b> 2단계 | 3단계   | ▲-1단계 (선택)<br>▲-2단계 (선택) | → 5단계 | ▶ 6단계 |
|-----|--------------|-------|--------------------------|-------|-------|
|     |              | 4-1단기 | : 운송장 엑셀 입력 (수동)         |       |       |

| 택배사코드확인 |        |     | 운송장엑셀입력 택배사 프로그램에서 다운로드<br>반은 엑셀 송장파일 그대로<br>었로드할 필요가 있을 경우         |         |
|---------|--------|-----|---------------------------------------------------------------------|---------|
| No      | 택배사명   | 코드  | 1.시작형번호 11.02 여러는 10년 시작되는 형의 번호를 입력하세요.<br>명배사코드 보기 양식을 맞출 수 있습니다. |         |
| 1       | CJ대한통운 | 101 | 3. 배송희망월(근규, · · · · · · · · · · · · · · · · · · ·                  |         |
| 2       | 로젠택배   | 102 | ※액셀데이터 입력시 (-'을 제외한 '년물일 셀러업 표준 양식으로 업로드할                           |         |
| 3       | 롯데택배   | 103 | 수 있습니다. 운송장 역설품                                                     | 신규 생성   |
| 4       | 우체국택배  | 104 | 선택 NO(1) 관리에 관리 이 이 이 이 이 이 이 이 이 이 이 이 이 이 이 이 이 이                 | 3/삭제(8) |
| 5       | 한진택배   | 105 | ○ 셀러업표준양식 1 액셀 A열 액셀 B열 액셀 D열                                       |         |
| 6       | KGB택배  | 106 |                                                                     | y       |
| 7       | 경동택배   | 107 |                                                                     | i W     |
| 8       | 일양택배   | 108 | 관리제목을 입력하세요 시작행번호 셀러업주문번호열선택 🗸 운송장번호열선택 🗸 택배사코드열선택 🗸 배송희망일열선택 🗸     | 등록      |
| 9       | 천일택배   | 109 |                                                                     |         |
| 10      | 일양로지스  | 110 | 파일 선택 전택된 파일 없음 🛛 🗍 업로드니                                            | 내역확인    |
| 11      | 건영택배   | 111 |                                                                     |         |
| 12      | 대신택배   | 112 |                                                                     |         |
| 13      | 합동택배   | 113 |                                                                     |         |
|         | (      |     |                                                                     |         |
|         | 닫기     |     |                                                                     |         |

자금관리 데이터 초기화 요청 :

초기화 버튼 또는 초기화 요청 버튼을 사용하기 위해 이름, 소속팀, 연락처를 작성해야 합니다.

자금관리 초기화 요청 기능은 테스트 후 정식 사용을 위해 자금 관련 모든 기능을 초기 상태로 변경하는 기능입니다. 무료 테스트 기간과 유료 결제 후 1개월 동안 초기화 버튼이 활성화 되며 이 후 초기화 버튼은 초기화 요청 버튼으로 변경되면서 셀러업 서포트팀에서 유선 전화 확인 후 수동 초기화를 진행합니다.

#### 2. 자금관리 초기화 요청

🖸 정산

원 통계

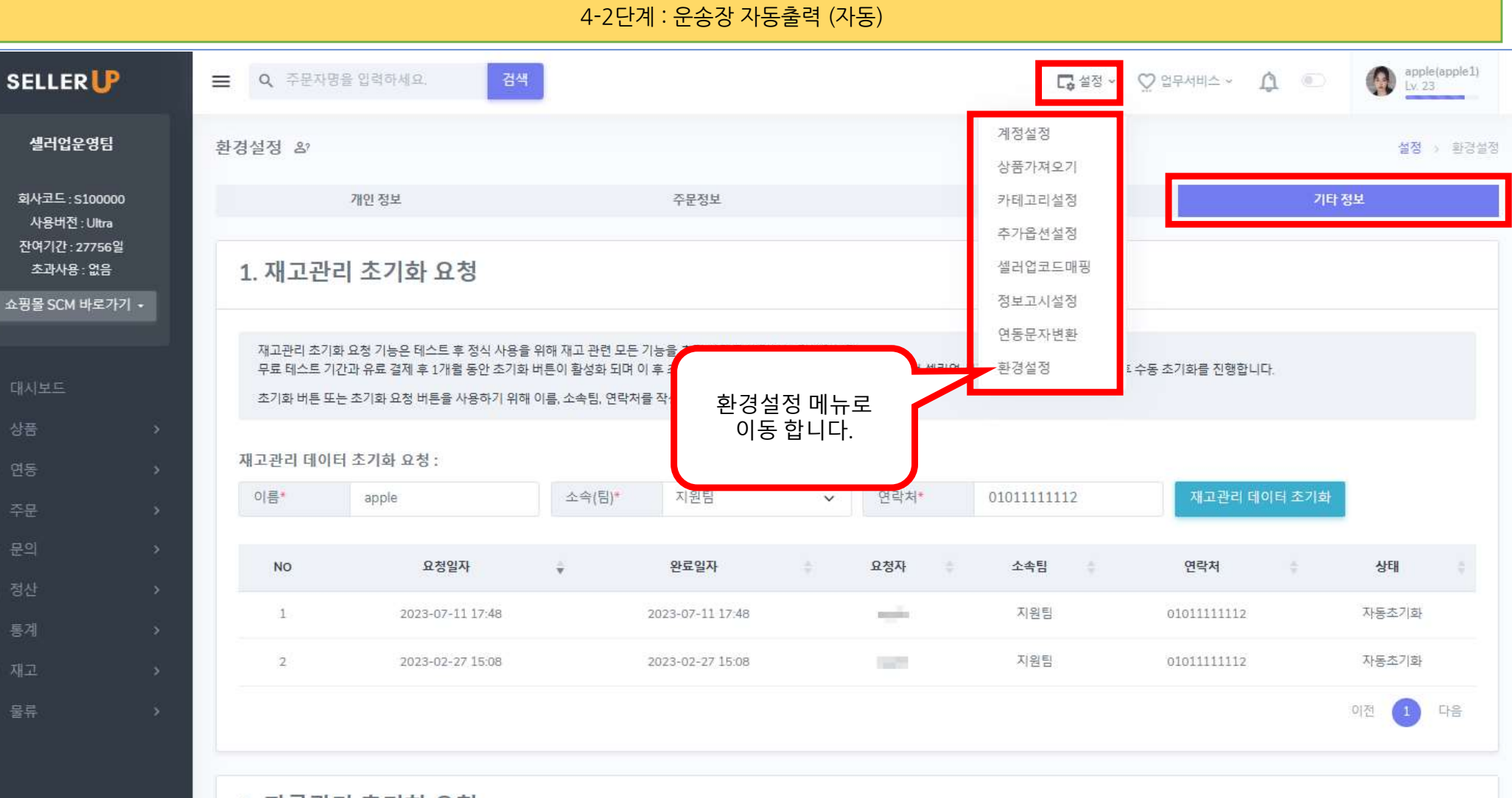

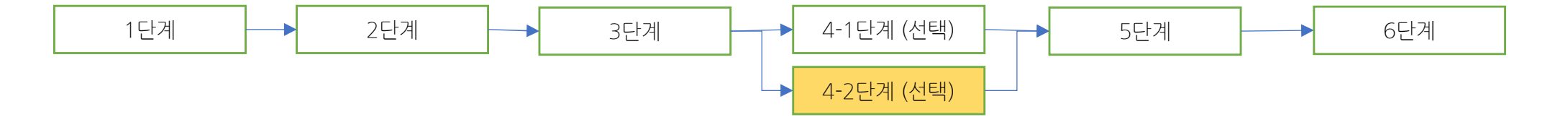

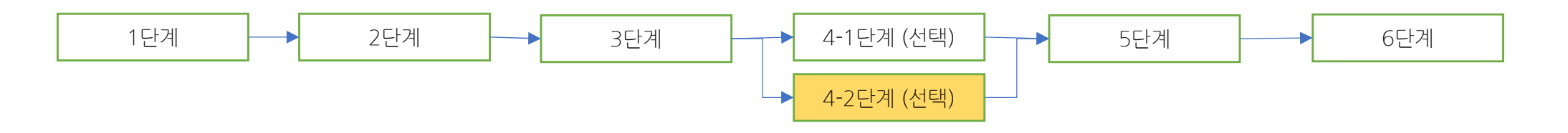

4-2단계 : 운송장 자동출력 (자동)

| . 출고지 설정<br>등록된 출고지가 없습니다.                       | 추고지 정보      |             |
|--------------------------------------------------|-------------|-------------|
| 등록된 출고지가 없습니다.                                   | 수고지 전보      |             |
|                                                  | 21/101      |             |
| . 택배사 설정                                         | 출고지명*       | 출고지명        |
| 출고지 코드 택배사명 계약 코드 출고지명 계약 상태 보기<br>등록된 택배사 없습니다. | 연락처*        | 출고지 연락처     |
| . 합포장 설정                                         | 우편번호*       | 검색하세요.      |
| <b>합포장기준 선택하세요 ✔</b> 수정                          | 주소*         | 출고지 주소      |
| 선택하세요<br>수취인명+우편번호+주소<br>쇼핑몰명+수취인명+우편번호+주소       | 상세주소*       | 출고지 상세주소    |
| 쇼핑몰ID+수취인명+우편번호+주소<br>주문상태+수취인명+우편번호+주소          | 판매자코드       | 판매자코드       |
|                                                  | 판매자명        | 판매자명        |
|                                                  | 출고지 사용 여부   | ○ 사용 ○ 사용안함 |
|                                                  | ☑ 기본 출고지 설정 |             |
|                                                  |             |             |

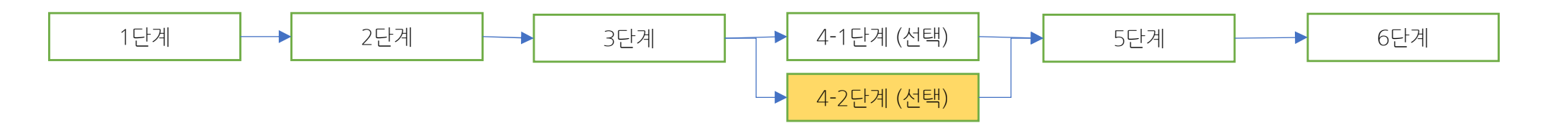

4-2단계 : 운송장 자동출력 (자동)

|                | E 1 2 0 1 1                                            |                     |               |          |               |          |          |    |
|----------------|--------------------------------------------------------|---------------------|---------------|----------|---------------|----------|----------|----|
| 출고지 설정         |                                                        |                     |               | + 등록하기   | 배송계약정보        |          |          |    |
| 록된 출고지가 없습니다.  |                                                        |                     |               |          | 정산기준          | ○ 신용     | 선불       |    |
| 택배사 설정         |                                                        |                     |               | + 등록하기   | EN HU I L+    | 서태치네요    |          |    |
| 출고지 코드         | 택배사명                                                   | 계약 코드               | 출고지명          | 계약 상태 보기 | - ull vi      | 전특이세표    |          |    |
|                |                                                        | 등록된 택배사 없습니         | ICł.          |          | 출고지선택*        | 선택하세요    |          |    |
| 합포장 설정         |                                                        |                     |               |          | 사업자번호*        | 사업자번호    |          |    |
| 방포장기준 선택       | 벽하세요                                                   |                     | ✔ 수정          |          | 택배사 계약코드      | * 택배사계약코 | <u> </u> |    |
| 선택<br>수추<br>쇼핑 | 객하세요<br>취인명+우편번호+주소<br>핑몰명+수취인명+우편번호<br>피몬IDェ스치이며+우편번호 | 2+주소<br>5고조소        |               |          | 택배사 업체코드      | 우체국택배만   | 필수       |    |
| 주문             | 문상태+수취인명+우편번호                                          | 2+주소<br>2+주소        |               |          | 도선료           | KRW      |          |    |
|                |                                                        |                     |               |          | 항공료           | KRW      |          |    |
|                |                                                        | 합포상 기<br>수정버<br>크리히 | 순 선택 후<br> 튼을 |          | 배송료 * (전체 입력) |          |          |    |
|                |                                                        | 276                 | , , , ,       |          | 규격 신용/선불 착불   |          |          | 반품 |
|                |                                                        |                     |               |          | 택배사를 선택하세요.   |          |          |    |

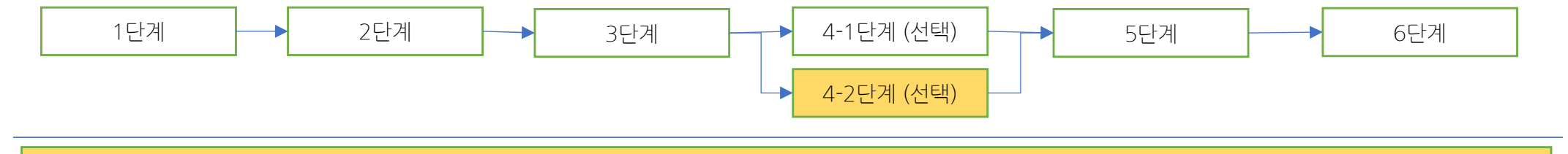

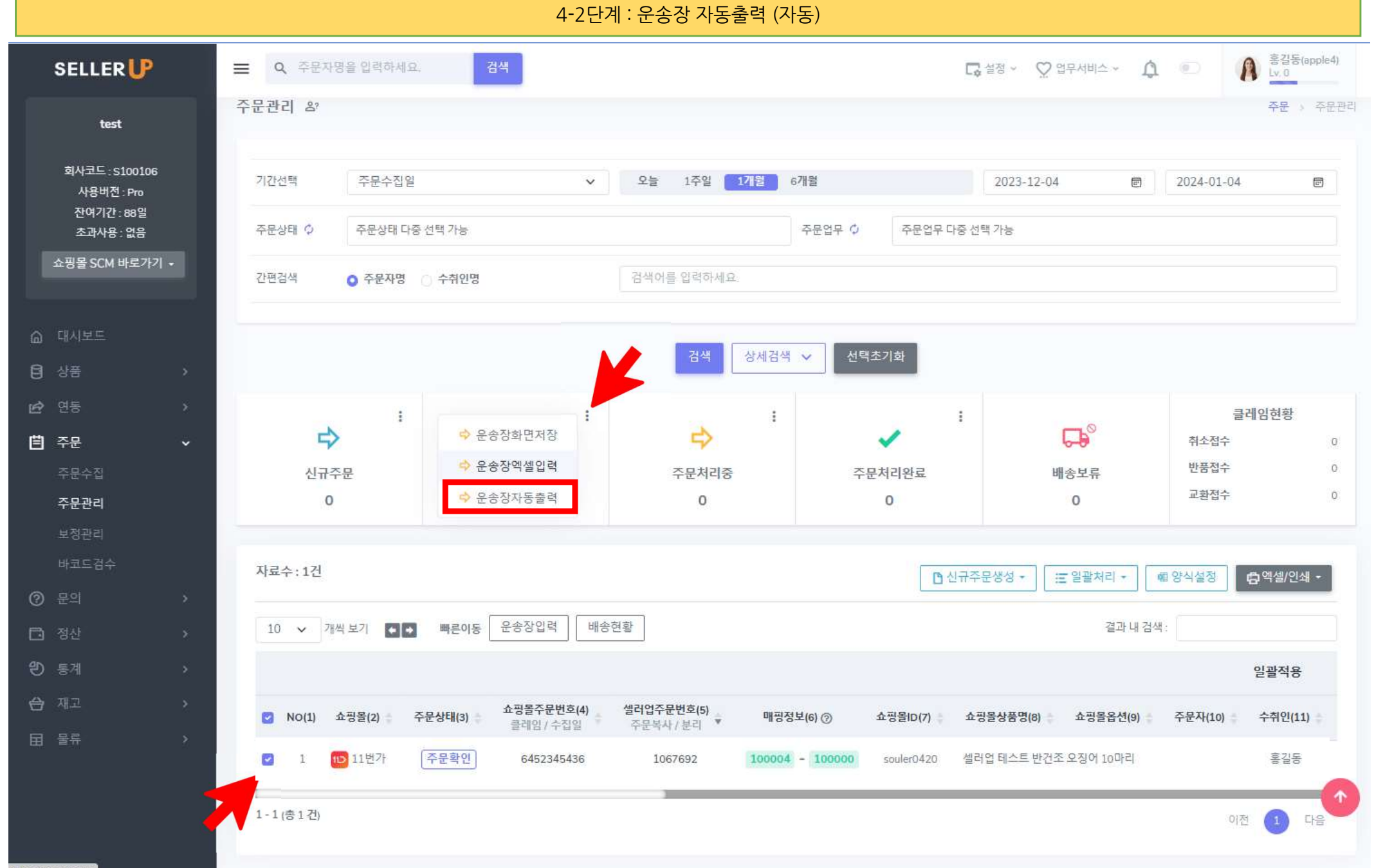

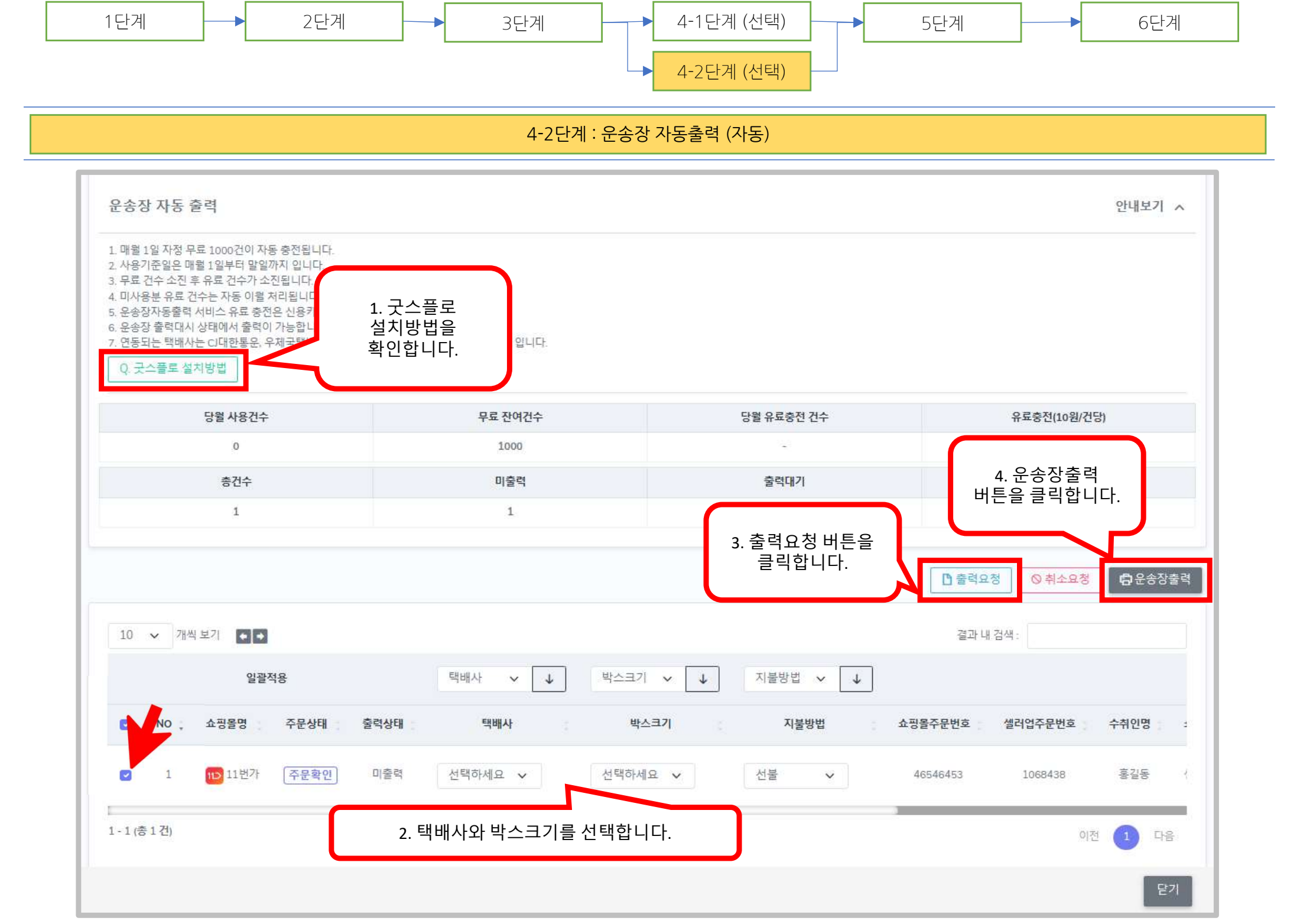

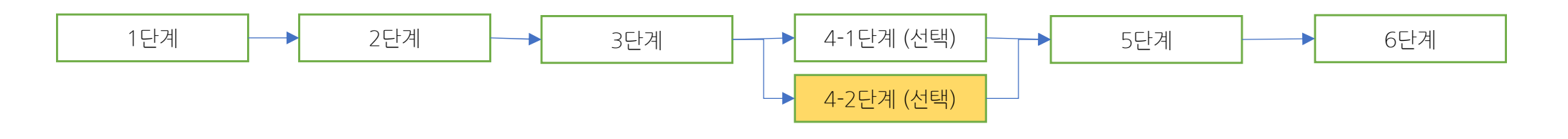

4-2단계 : 운송장 자동출력 (자동)

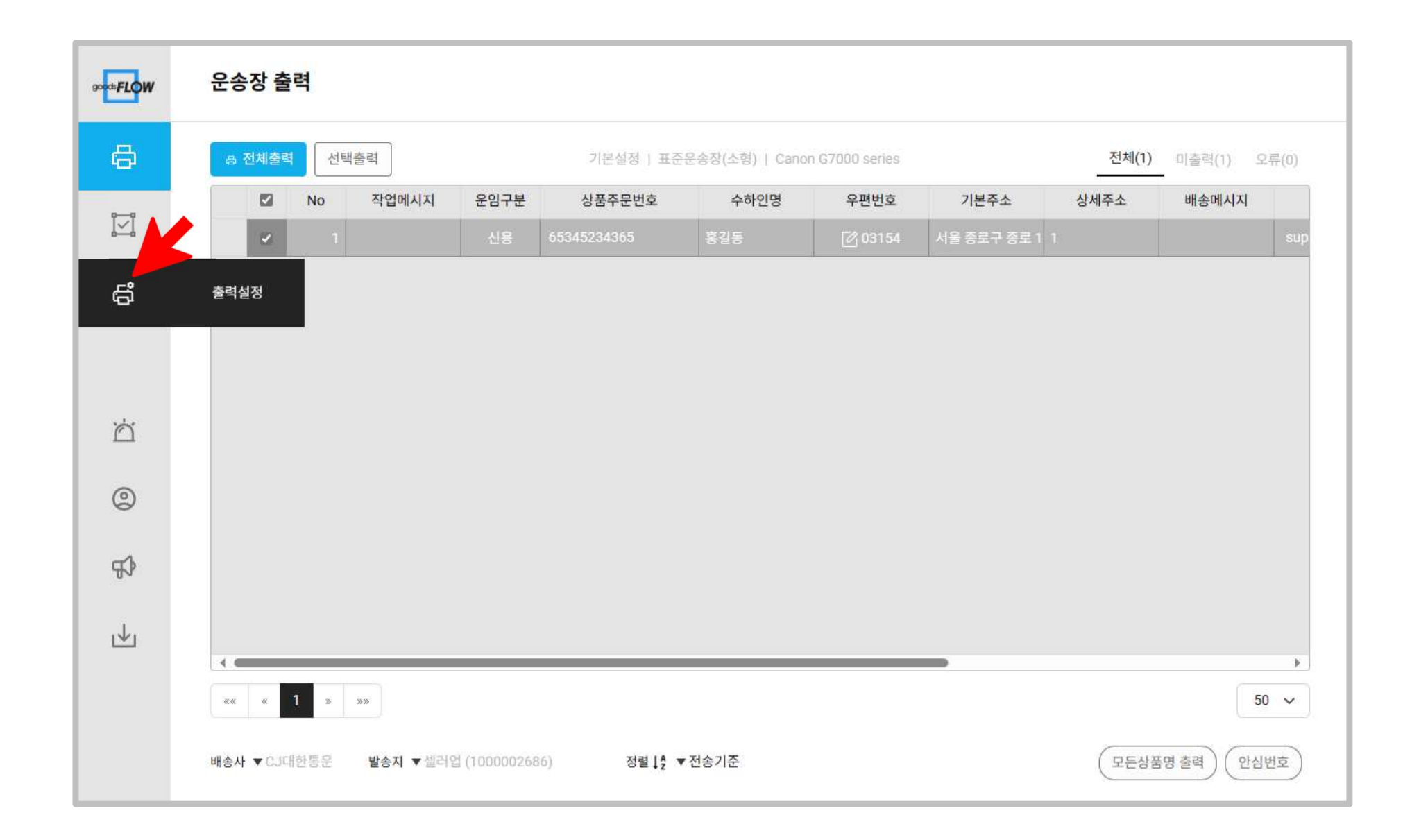

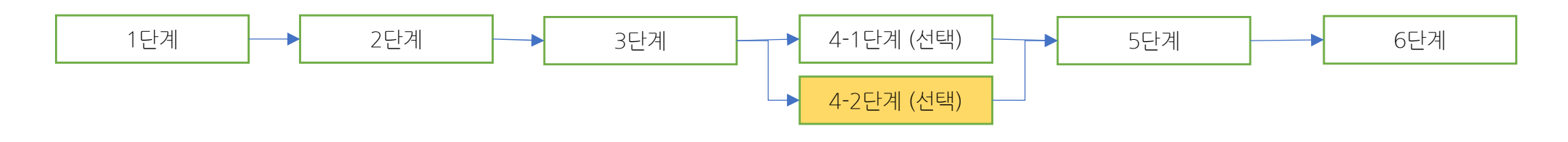

4-2단계 : 운송장 자동출력 (자동)

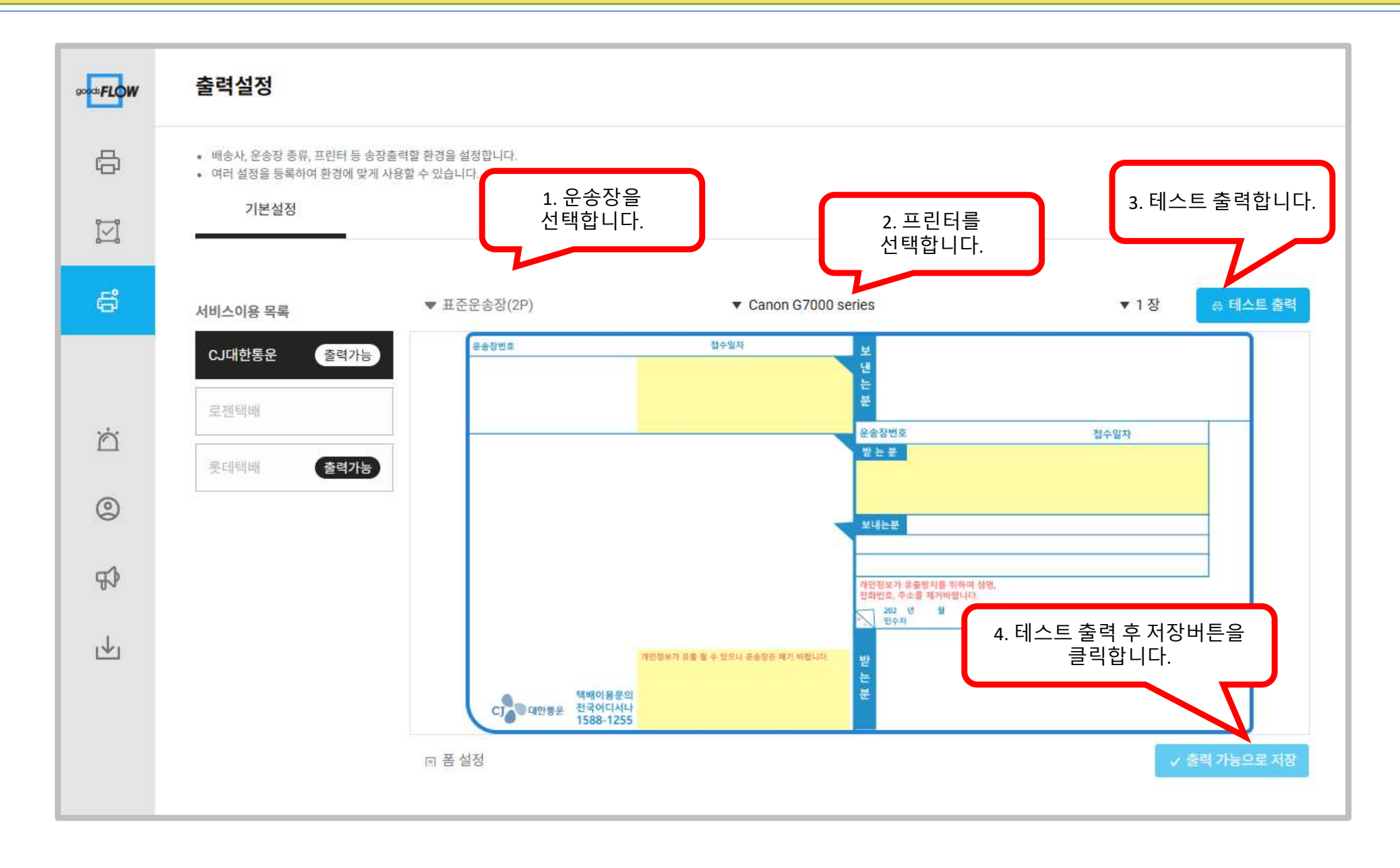

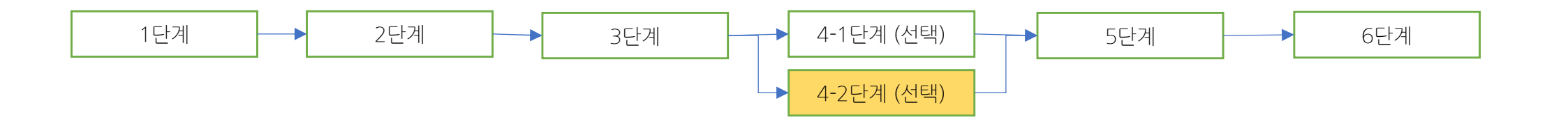

4-2단계 : 운송장 자동출력 (자동)

전체(1) 미출력(1) 오류(0)

배송메시지

출력 버튼을 클릭합니다. 운송장 출력 선택출력 ₿ 전체출력 기본설정 | 표준운송장(소형) | Canon G7000 series No 작업메시지 운임구분 상품주문번호 수하인명 우편번호 기본주소 상세주소 서울 종로구 종로 1 1

900dtFLOW

台

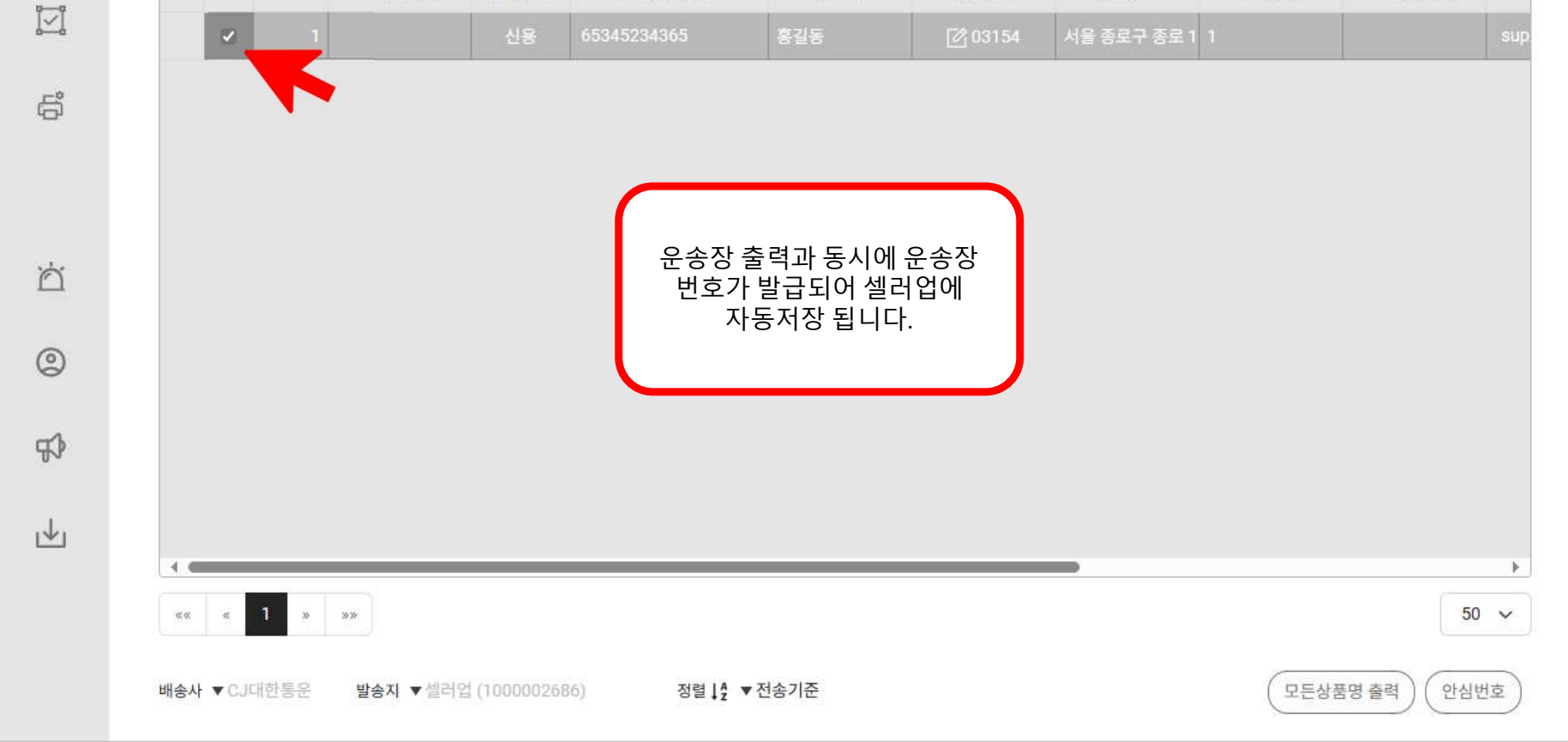

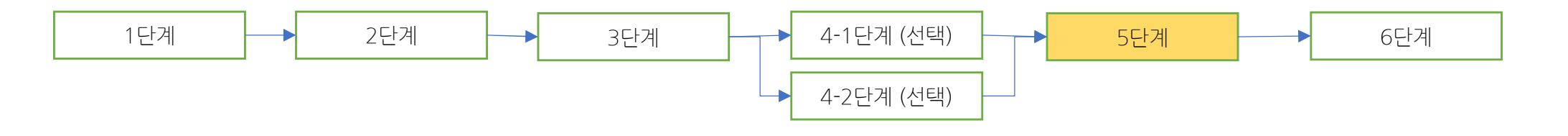

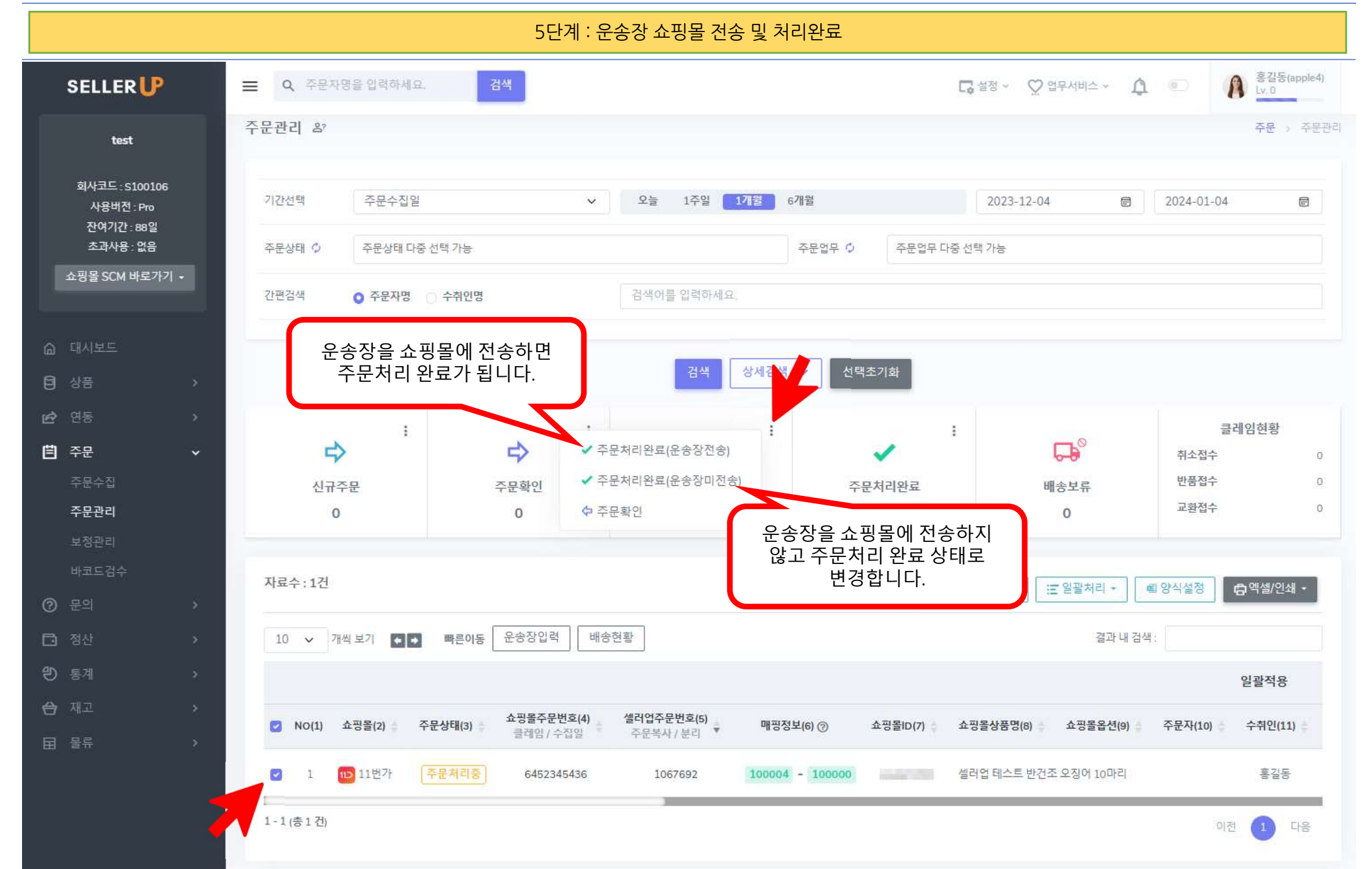

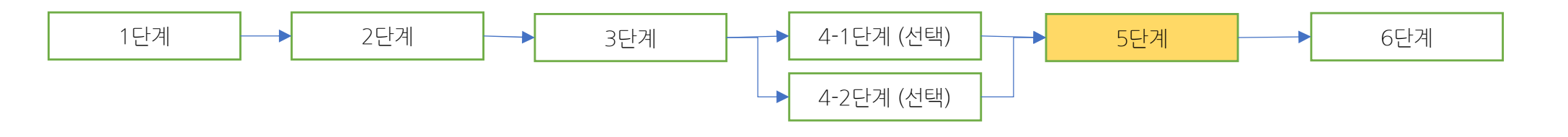

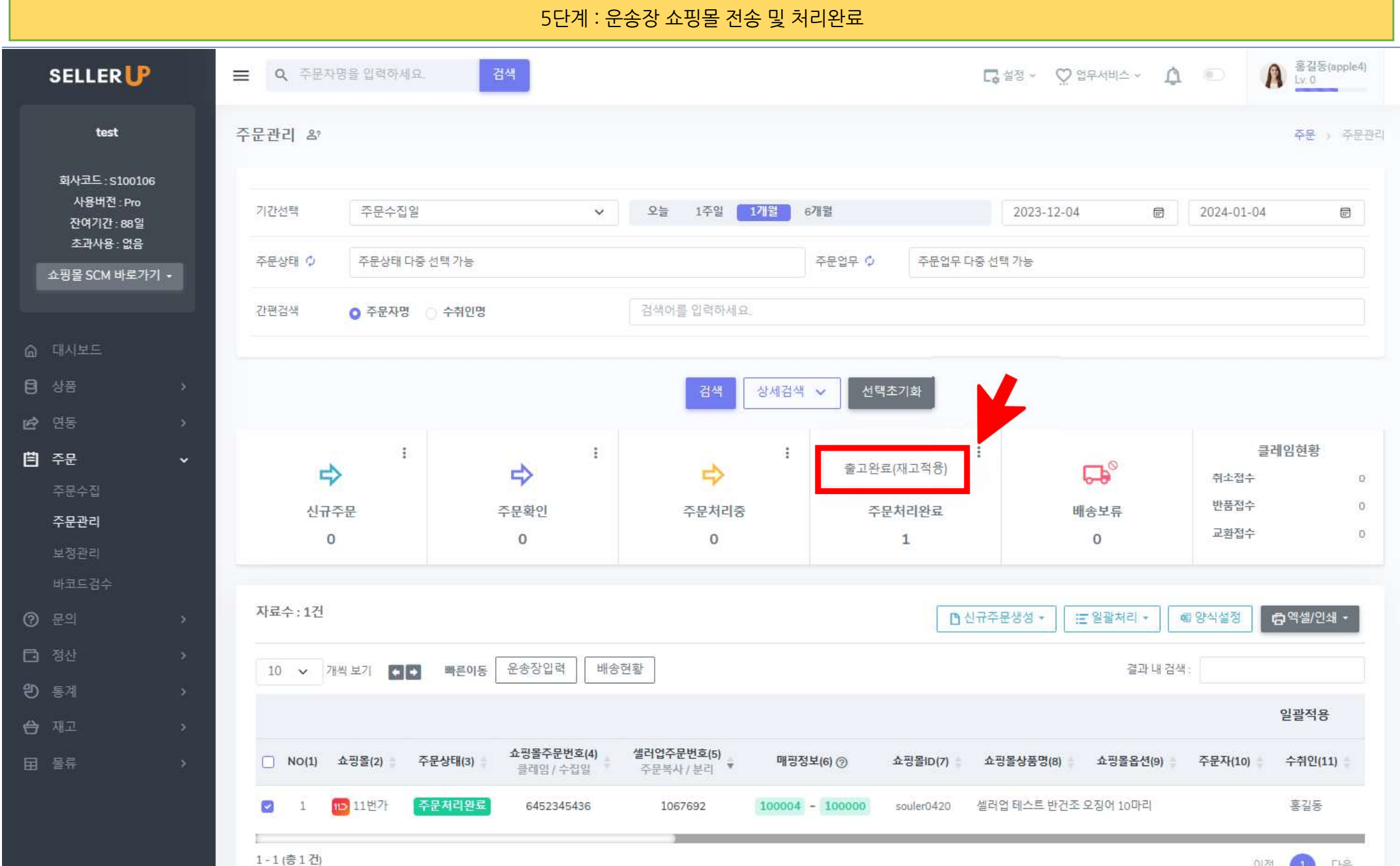

이전 다음

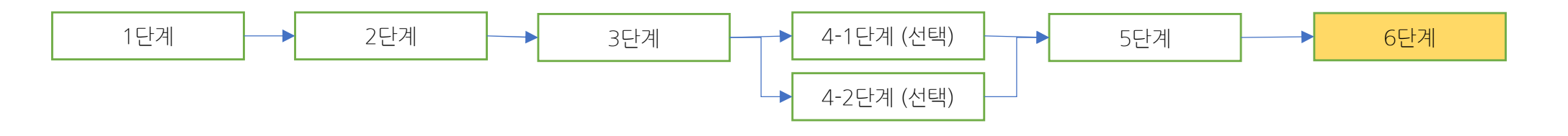

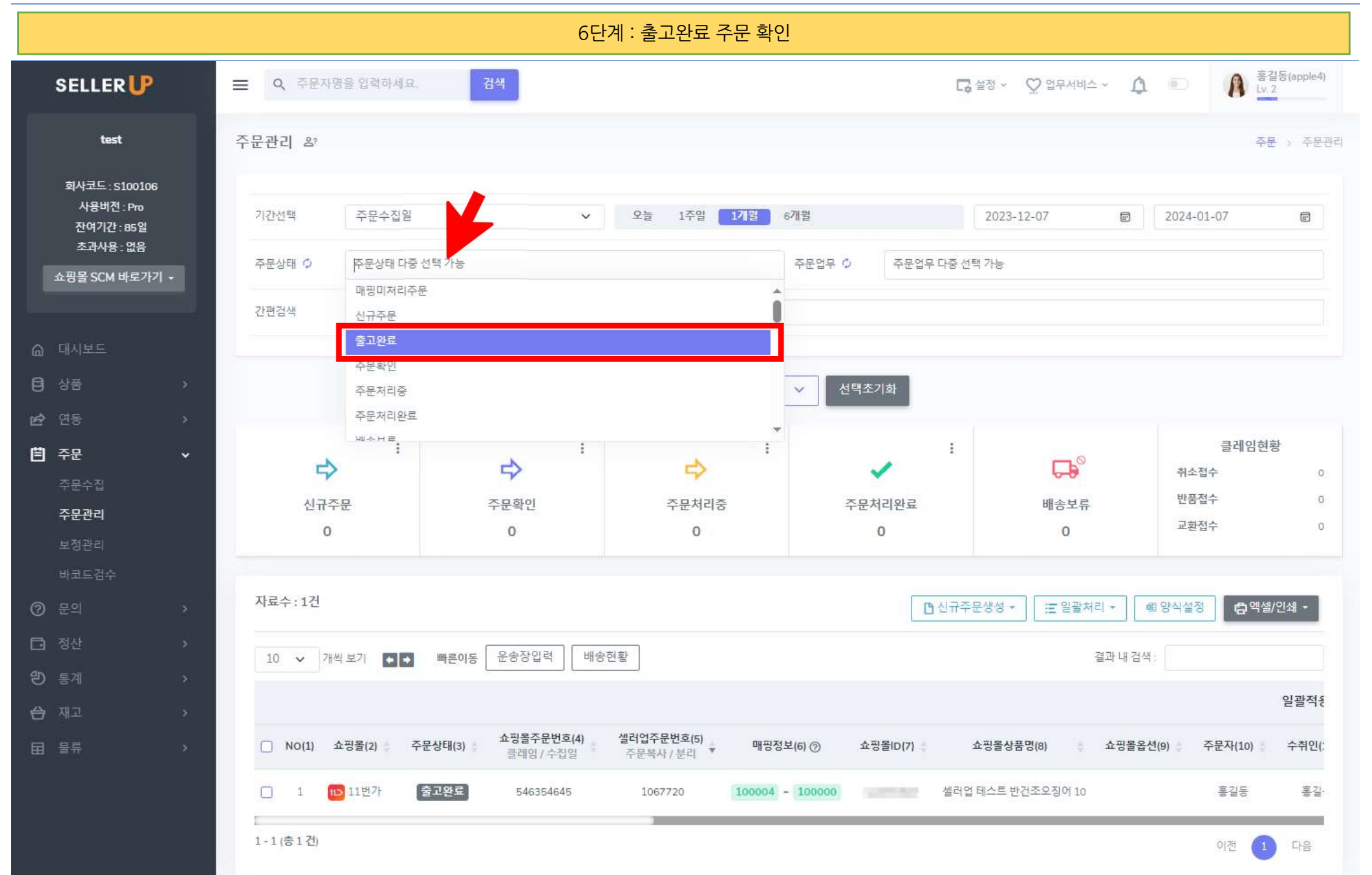

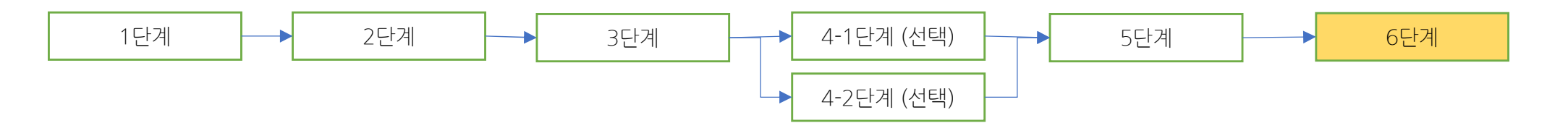

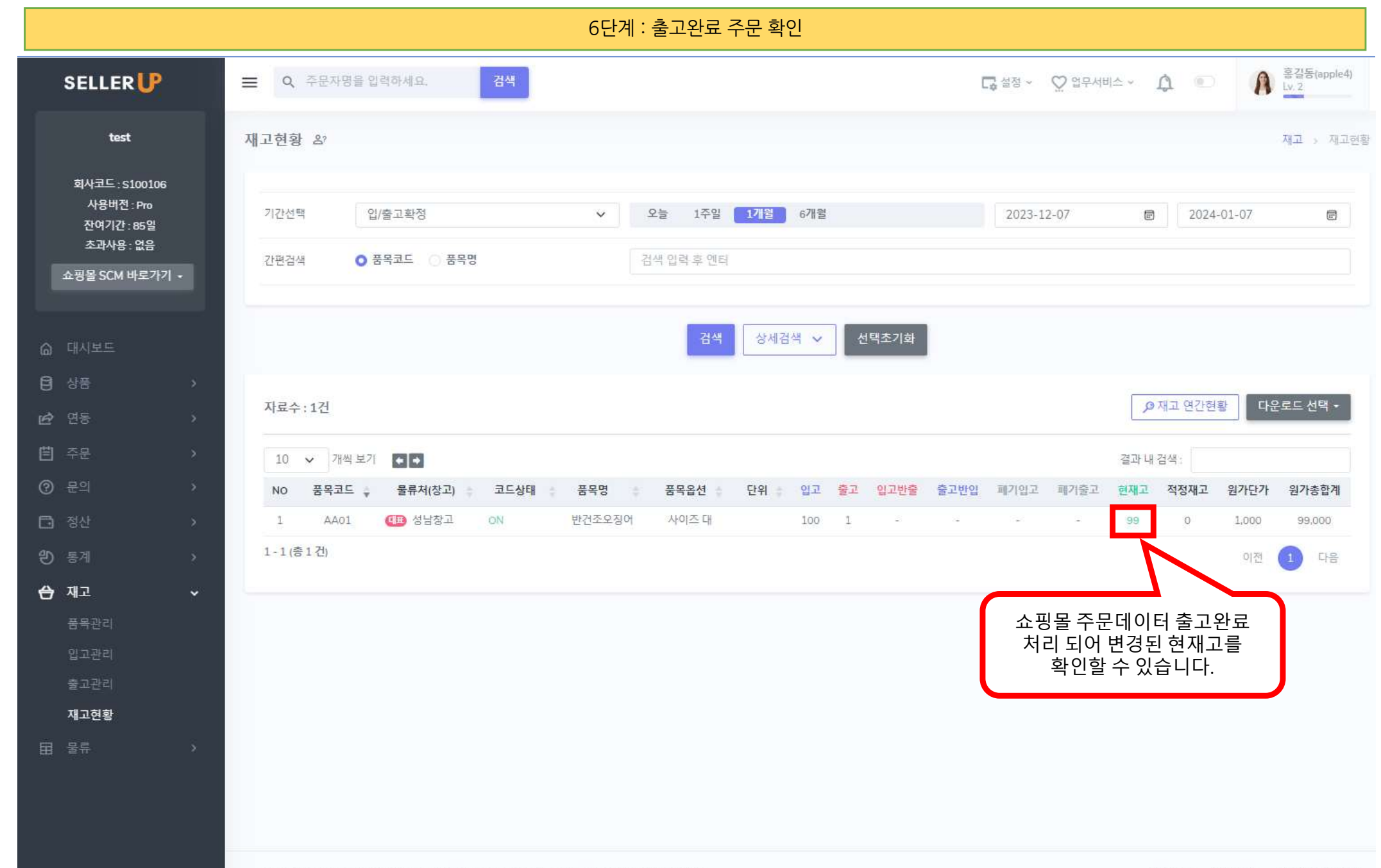

### SELLER

## 감사합니다.

셀러업 기초 가이드